**WORKPACKAGE** CST Transformational Learning

CURRICULUM TRACK:

# Health Information Management: Foundational

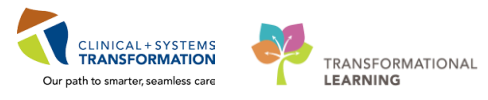

Last update 2018/03/12 (N94)

# **Table of Contents**

| ACTIVITY 1 – Getting Started                                               |    |
|----------------------------------------------------------------------------|----|
| Activity 1.1 – Logging into Cerner                                         | 3  |
| Activity 1.2 – Logging Out of Cerner                                       | 5  |
| ACTIVITY 2 – ProFile HIM Chart Tracking6                                   |    |
| Activity 2.1 – Locate a Chart in ProFile Tracking                          | 6  |
| Activity 2.2 – View Chart Movement History                                 | 10 |
| Activity 2.3 Setting-Up a Label Printer                                    | 11 |
| Activity 2.4 – Create New / Additional Volume Chart Labels (Media)         | 12 |
| Activity 2.5 – Quick Create Function                                       | 16 |
| Activity 2.6 – Print Labels                                                | 17 |
| Activity 2.7 – Update a Charts Location                                    | 18 |
| Activity 2.8 – Move Charts in Batches                                      | 20 |
| Activity 2.9 – Add / View / Delete Notes                                   | 23 |
| <u>To Add a Patient Note</u>                                               | 24 |
| <u>To View a Patient Note</u>                                              | 25 |
| To Remove an Existing Patient Note                                         | 26 |
| <u>Activity 2.10 – Inquire by Location</u>                                 | 27 |
| ACTIVITY 3 – ProFile Patient Information Requests (PIR)                    |    |
| Activity 3.1 – Create / Send a Patient Information Request                 | 29 |
| Activity 3.2 – Retrieve and Modify a Request                               | 34 |
| ACTIVITY 4 – Reporting Using the Discern Reporting Portal38                |    |
| Activity 4.1 – Run / View HIM Reports                                      |    |
| ACTIVITY 5 – Navigating PowerChart (Patients Chart) 44                     |    |
| Activity 5.1 – Search and Review a Patients Chart                          | 44 |
| ACTIVITY 6 – Printing from PowerChart – Medical Record Request (MRR)58     |    |
| Activity 6.1 – Printing / Faxing a Single document Using MRR               | 58 |
| Activity 6.2 – Printing / Faxing an Encounter/Visit Using MRR              | 64 |
| Activity 7.3 – Printing / Faxing a portion of an Encounter/Visit Using MRR | 69 |

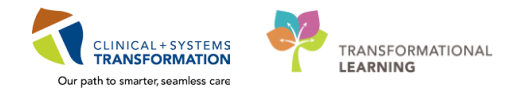

# ACTIVITY 1 – Getting Started

#### Learning Objectives

At the end of this activity, you will be able to:

Login to Citrix Receiver and Cerner

- Identify Key Applications that HIM Users will use within Cerner
  - Log out of Cerner

# Activity 1.1 – Logging into Cerner

1 To log into Cerner (e.g. PowerChart) you must use a unique username and password.

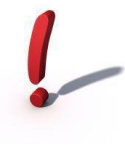

Your log-in information is confidential!

You are responsible for patient information that is accessed using your login information. DO NOT share your username and password.

- 2 Log into your own Network Account. From your desktop: Click the Citrix Portal icon You will only be required to logon to the Citrix Portal the first time you logon.
- 3 You will get the Citrix StoreFront screen displaying the applications you have access to, which will look similar to below.

CST has created a toolbar for all devices called the Caradigm Launchpad. This toolbar will be located at the top of the display screen allowing users quick access to Citrix applications. This toolbar is customized to display the most relevant applications per department

| Chris Receiver - Windows Internet Explorer   | mat 🗽 Home Unve 🛛 🖉 Anestriesia 📲  | PowerCrian (2) PMOffice (2) Sc | Chedding Appt Book        |                  | User 1<br>• 🔒 😽 🖉 🕫 | Dr. William Osler               |
|----------------------------------------------|------------------------------------|--------------------------------|---------------------------|------------------|---------------------|---------------------------------|
| Pavontes      Pavontes     Web Sirce Gallery |                                    |                                |                           |                  | à•⊠•≘               | 🚔 👻 Page 🕶 Safety 👻 Tools 👻 👰 👻 |
| Citrix StoreFront                            |                                    |                                | FAVORITES DESKTOPS        | DO<br>DO<br>APPS |                     |                                 |
| All Categories                               |                                    |                                |                           |                  |                     | Q, Search All Apps              |
| Cerner Millennium<br>CST                     | 2 Emergency                        | HIM                            | 5 Maternity               | 4 Oncolo         | 97 Pharmacy         |                                 |
| 5 Pharmacy/Supply<br>Chain                   | 7 Registration                     | 4 Scheduling                   | Surgery and<br>Anesthesia |                  |                     |                                 |
| Details<br>Firstnet - ProdBC 107             | Details<br>PowerChart - ProdBC 107 |                                |                           |                  |                     |                                 |

4 From the Citrix StoreFront, click on the HIM folder.

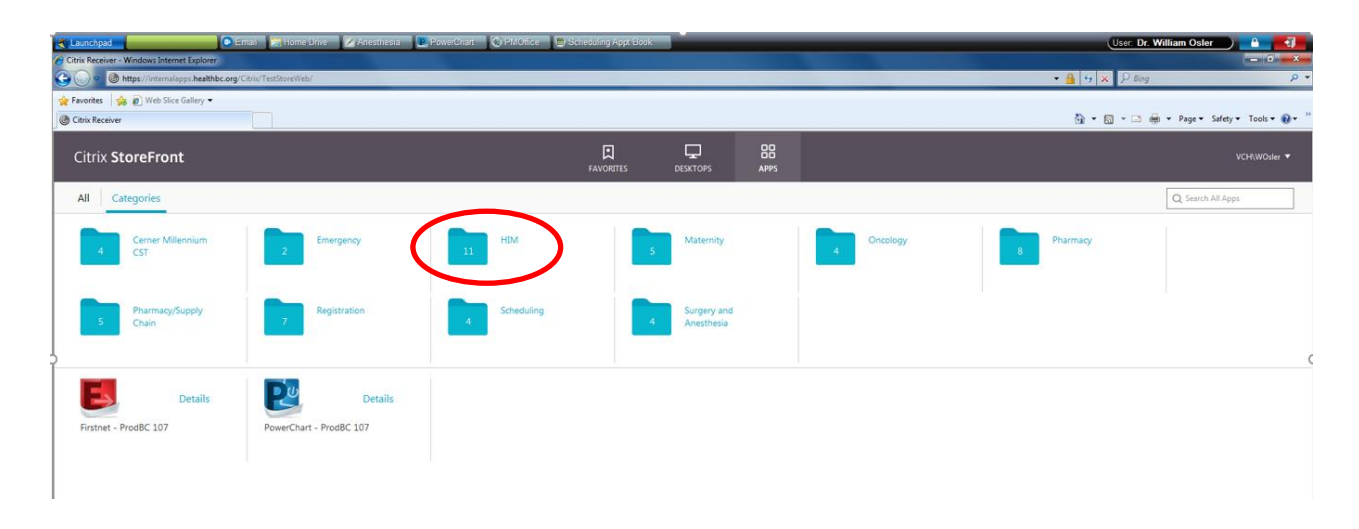

5 Within the HIM folder, you will see which Cerner applications that you will have access to. From here, you can choose which application you want to use.

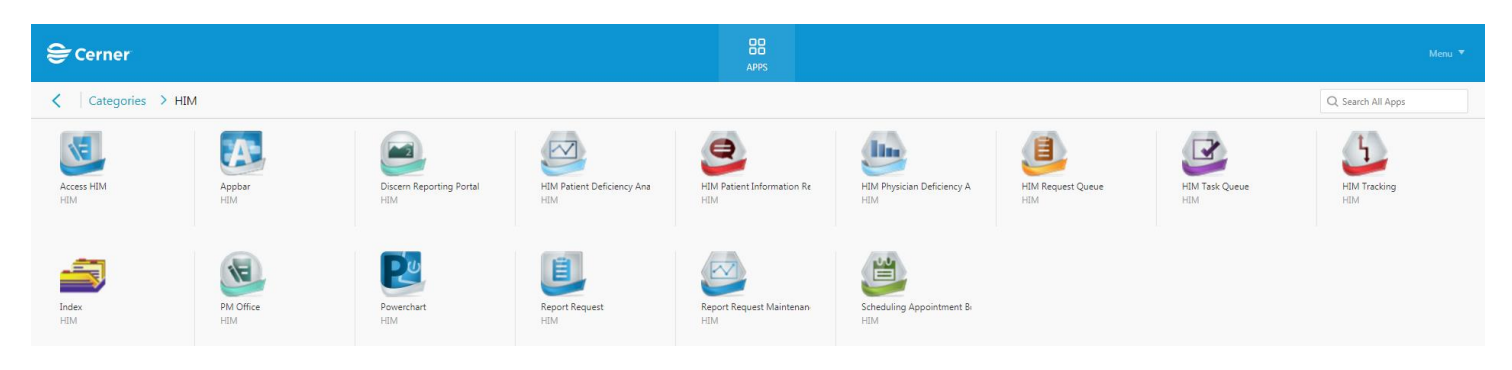

6 Whenever you click on any of the HIM applications, you will be prompted to enter your **Username** and **Password**. This is only required the first time you logon each day.

| 😂 Cerner                                                                                                    |                                                                                                    |
|----------------------------------------------------------------------------------------------------|----------------------------------------------------------------------------------------------------|
| Cer                                                                                                    | ner Millennium <sup>®</sup>                                                                                                    |
|                                                                                                    | User Name :                                                                                                    |
|                                                                                                    |                                                                                                    |
|                                                                                                    | Password :                                                                                                    |
|                                                                                                    |                                                                                                    |
|                                                                                                    | Domain :                                                                                                    |
|                                                                                                    | PRODX 🔽                                                                                                    |
|                                                                                                    | OK Cancel                                                                                                    |
| © 2011 Cerner Corporation. All rights res<br>Access and use of this solution system (incl<br>Unauthorized use, access, reproduction, dis<br>severe civil damages and criminal penalties | erved.<br>using components thereof) require, and are governed by license(s) from Cerner Corporation.<br>July or distribution of any portion of this solutions or the data constant therein may result in<br>Further information may be found in they Acad. |

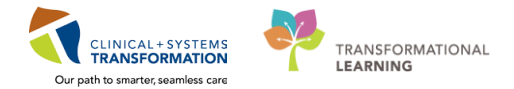

# Activity 1.2 – Logging Out of Cerner

1 For each application you have opened, it is recommended that you click on **Task**, then **Exit**.

| Task | inquiry by Patient               |
|------|----------------------------------|
|      | Inquiry by Location              |
|      | Chart Location Batch Update Mode |
|      | Print Setup                      |
|      | Label Print Setup                |
|      | Print Preview Chart List         |
|      | Print Chart List                 |
|      | Print Preview Move List          |
|      | Print Move List                  |
|      | Print Screen                     |
|      | Suspend                          |
|      | Exit                             |

2 To logout of the Citrix StoreFront, click on the drop down area next to your user name and click 'Log Off' located at the top right-hand corner.

| 🔶 🕞 🕼 https://cernerapps.cernerwork | rkswan.com/Citriv/P0783Web/<br>b Slice Gallery • 🕘 Forms Inventory 💽 h | P =                       | CernerWorkst × | XenApp - Logon 🌘 Welcome to CernerWe | orks! 🗑 HBM - Document Imaging | - And      |                             |
|-------------------------------------|------------------------------------------------------------------------|---------------------------|----------------|--------------------------------------|--------------------------------|------------|-----------------------------|
| 😂 Cerner                            |                                                                        |                           |                | <b>BB</b><br>APPS                    |                                |            | INFOSYS\\ttan 🔻             |
| All Categories                      |                                                                        |                           |                |                                      |                                |            | Activate<br>Change password |
| Coding                              | Emergency                                                              | HIM                       | 6 Maternity    | 14 Medical<br>Imaging                | Oncology                       | Pharmacy . | About<br>Log Off            |
| Scheduling                          | Supply Chain                                                           | 5. Surgery and Anesthesia |                |                                      |                                |            |                             |
| Discenfleportin. Sal                | Armodal                                                                | Position Picker           | Powerchart     | Support Folder                       | User Folder                    |            |                             |

# **ACTIVITY 2 – ProFile HIM Chart Tracking**

#### **Learning Objectives**

- At the end of this activity, you will be able to:
- Locate a Chart in ProFile Tracking
- View Chart Movement History
- Setting-Up a Label Printer
- Create New / Additional Volume Chart Labels (Media)
- Print Labels
- Update a Charts Location
- Move Charts in Batches
- Add/View/Delete Notes
- Inquire by Location

# Activity 2.1 – Locate a Chart in ProFile Tracking

| 1 | Click the<br>€ cerner | Chart Tra          | icking                   | Tracking Icon                    | from the (                        | Citrix Sto                      | reFront.          |                       | Menu *            |
|---|-----------------------|--------------------|--------------------------|----------------------------------|-----------------------------------|---------------------------------|-------------------|-----------------------|-------------------|
|   | Categories > HI       | M<br>Applar<br>H3M | Discern Reporting Portal | HM Patient Deficiency Ana<br>H36 | HIM Patient Information Re<br>HUM | HM Physician Deficiency A<br>HM | HIM Request Queue | HIM Task Queue<br>HIM | Q Search All Apps |
|   | Index<br>Hild         | PM CMice<br>HM     | Powerchart<br>HM         | Report Request<br>HIM            | Report Request Maintenan          | Scheduling Appointment B        |                   |                       |                   |

The ProFile Tracking workspace opens.

 $\circ$  Note the Toolbar highlights the functions you can use with this application.

| ia 🖾 📴 🖩 🖬 🤅                      | •                        |                        |                                         |               |            | Tracking ID:   |              |
|-----------------------------------|--------------------------|------------------------|-----------------------------------------|---------------|------------|----------------|--------------|
| atient:<br>tatus:<br>atient type: | MRN:<br>FIN nu<br>Attend | mber:<br>phys:         | Birth date:<br>A Juit John<br>Facility: | Sex<br>Dia    | nage date. | SSN:           |              |
|                                   | Т                        | acking: Currently No M | ode Selected                            |               |            |                |              |
|                                   | - Cł                     | hart Volur             | ne Location                             | Movement Date | Admit Date | Discharge Date | Patient Type |
|                                   |                          |                        |                                         |               |            |                |              |
|                                   |                          |                        |                                         |               |            |                |              |
|                                   |                          |                        |                                         |               |            |                |              |
|                                   |                          |                        |                                         |               |            |                |              |
|                                   |                          |                        |                                         |               |            |                |              |

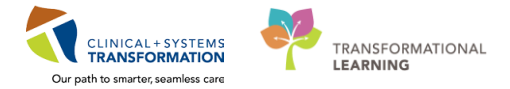

There are two ways to find the chart you wish to track.

2 If you have the patient chart...you can use the hand-held barcode scanner to scan the barcode.

Place the cursor in the *Tracking ID* field.

| () ProFile: Tracking<br>Task Application View | Help                                |                                |                    |                        |             |                   |
|-----------------------------------------------|-------------------------------------|--------------------------------|--------------------|------------------------|-------------|-------------------|
| in 🖪 🖀 🖩 🖬 🔅                                  | 🕮 🖻 × 🖨 🏟 🕘 💹                       |                                |                    |                        | Tracking ID | :                 |
| Patient:<br>Status:<br>Patient type:          | MRN:<br>FIN number:<br>Attend phys: | Birth d<br>Admit o<br>Facility | ate:<br>late:<br>: | Sex:<br>Disc           | harge date. | SSN:              |
|                                               |                                     |                                | Tracking: Cu       | urrently No Mode Selec | ted         |                   |
|                                               |                                     | -                              | Chart              | Volume                 | Location    | Movement Date     |
|                                               |                                     |                                |                    |                        |             |                   |
|                                               |                                     | -                              |                    |                        |             |                   |
|                                               |                                     | -                              |                    |                        |             |                   |
|                                               |                                     |                                |                    |                        |             |                   |
|                                               |                                     | -                              |                    |                        |             |                   |
|                                               |                                     |                                | •                  | III                    |             | +                 |
| Ready.                                        |                                     |                                |                    |                        | PRO         | DBC SPOON 1:57 PM |

Using the hand-held barcode scanner, scan the chart label/barcode. The media number (barcode) will auto-populate into the Tracking ID field and the patient's chart volumes will display.

| ProFile: Tracking                                                                                                    |                  |                                          |                                                |                             |                                |                           |                  |                |
|----------------------------------------------------------------------------------------------------|------------------|------------------------------------------|------------------------------------------------|-----------------------------|--------------------------------|---------------------------|------------------|----------------|
| in 🖬 🖀 🌆 🔛 🎨 🐺 🛙                                                                                                    | l ×              | a 💩 🖑 🗊                                  |                                                |                             |                                |                           | Tracking ID: LGH | 0000388005     |
| Patient: CSTPRODHIM, SALLY<br>Status:<br>Patient type:                                                                                                    | MR<br>FIN<br>Att | RN: 700000379<br>N number:<br>tend phys: | Birth date: 20-Sep<br>Admit date:<br>Facility: | -1951                       | Sex: Female<br>Discharge date: | SSN:                      |                  | Þ              |
| Charts : CSTPRODHIM, SALLY                                                                                                    |                  | Information for 'LGH-0000388006'         |                                                |                             |                                |                           |                  |                |
| Discharged: 12/5/2016     Discharged: 5/21/2017     Discharged: 5/21/2017     Discharged: 5/21/2017     Discharged: 5/21/2017     Discharged: 5/21/2017     Discharged: 5/21/2017     Discharged: 8/21/2017     Discharged: 8/21/2017     Discharged: | 4                | Chart                                    | Volume<br>2                                    | Location<br>LGH MissingChrt |                                | Movement Date<br>4/5/2017 | Admit Date       | Discharge Date |
|                                                                                                    |                  | •                                        |                                                | III                         |                                |                           |                  |                |

3 If you don't have the patient chart and you need to search for the patient, click the **Patient Search** icon.

| () ProFile: Tracking                 |                                     |                                         |                   |                         |              |
|--------------------------------------|-------------------------------------|-----------------------------------------|-------------------|-------------------------|--------------|
| Task Application View                | w Help                              | 4 <b>m</b>                              |                   |                         | Tracking ID: |
| Patient:<br>Status:<br>Patient type: | MRN:<br>FIN number:<br>Attend phys: | Birth date:<br>Admit date:<br>Facility: | Sex:<br>Discharge | SSN:<br>e date:         |              |
|                                      | Tracking: Curre                     | ntly No Mode Selected                   |                   |                         |              |
|                                      | - Chart                             | Volume Location                         | Movement Date Ad  | mit Date Discharge Date | Patient Type |
|                                      |                                     |                                         |                   |                         |              |
|                                      |                                     |                                         |                   |                         |              |

The Patient Search window will open.

You can search for a patient using several different identifiers (i.e. Cerner MRN, Historical MRN, Patient Name). Once you have entered an identifier to search by click **Search**. A list of patients will display in the right hand pane. Select the correct patient and click **OK**.

| BF PHN:                               | VIP   | Deceased | Alerts               | BC PHN     | MBN        | Name                            | D  |
|---------------------------------------|-------|----------|----------------------|------------|------------|---------------------------------|----|
|                                       |       | res Yes  | Interpreter Required | 9878180947 | 700002254  | CSTPRODHIM, STEST               | 0  |
| MBN:                                  | 2     |          | Disease Alert        | 9878393786 | 700000378  | CSTPRODHIM, SALLYDEMO           | 20 |
|                                       | 2     |          |                      | 9878393708 | 700000379  | CSTPRODHIM, SALLY               | 2  |
| ast Name:                             | 2     |          |                      |            | 700002010  | CSTPRODHIM, SMOKE ZERO ONE NINE | 1  |
| CSTPBODHIM                            | 2     |          |                      | 9878108059 | 700002706  | CSTPRODHIM, SINGLE              | 2  |
| Test Manager                          |       |          |                      | 9878020502 | 700003280  | CSTPRODHIM, STESTTWO            | 0  |
| e e e e e e e e e e e e e e e e e e e |       |          |                      | 9878020494 | 700003345  | CSTPRODHIM, STESTTHREE          | 0  |
| 2                                     |       |          |                      | 9876964808 | 700003757  | CSTPRODHIM, SCANNINGDOCUMENT    | 1  |
| DOB:                                  |       |          | Process Alert        | 9876781573 | 700005183  | CSTPRODHIM, STESTFOUR           | 0  |
| **/**/****                            | ÷ - 4 |          |                      | 9876781527 | 700005188  | CSTPRODHIM, STESTFIVEG          | C  |
| Gender:                               | 2     |          |                      | 9876720924 | 700006219  | CSTPRODHIM, SCANTEST            | 2  |
|                                       | Ø     |          |                      | 9876598616 | 700006667  | CSTPRODHIM, SUSPENSIONISSUE     | 1  |
|                                       | 2     |          |                      | 9876541468 | 700007350  | CSTPRODHIM, STESTSIX            | 0  |
|                                       |       |          |                      | 3876541383 | 7000099999 | CSTPRODHIM; STESTSEVEN          | l  |
| Any Phone Number:                     |       |          |                      |            |            |                                 |    |
| Encounter #:                          |       |          |                      |            |            |                                 |    |
| Visit #:                              |       |          |                      |            |            |                                 |    |
| Historical MRN:                       |       |          |                      |            |            |                                 |    |
|                                       | /     |          |                      |            |            |                                 |    |
| Search Reset                          |       |          |                      |            |            |                                 |    |
|                                       |       |          |                      |            |            |                                 |    |
|                                       |       |          |                      |            |            |                                 |    |

Either way the ProFile Tracking window will display the patient chart information.

| () ProFile: Tracking<br>Task Application View Help                 |                                          |            |                                                     |                             |                |                |              |
|--------------------------------------------------------------------|------------------------------------------|------------|-----------------------------------------------------|-----------------------------|----------------|----------------|--------------|
| n 🖪 🖀 🎫 🛍 🗰 💷 🔍 🗙                                                  | a 🔄 🖑 🗊                                  |            |                                                     |                             |                | Tracking IE    | :            |
| Patient: CSTPRODHIM, SALLYDEMO<br>Status: FIN<br>Patient type: Att | MRN: 700000378<br>I number:<br>end phys: |            | Birth date: 20-Sep-1951<br>Admit date:<br>Facility: | Sex: Female<br>Discharge da | e SSN:<br>ate: |                | Þ            |
| Charts : CSTPRODHIM, SALLYDEMO                                     | Contents for CSTPRODE                    | IIM, SALL' | YDEMO                                               |                             |                |                |              |
| Patient: CSTPRODHIM, SALLYI                                        | Chart                                    | Volume     | Location                                            | Movement Date               | Admit Date     | Discharge Date | Patient Type |
| Discharged: 10/2/2017                                              | 🛅 LGH-0000392005                         | 1          | LGH PrimaryStorage                                  | 2/10/2017                   |                |                |              |
| Discharged: 7/6/2017                                               | 🛱 SGH-0000408015                         | 1          | SGH Historical                                      | 7/11/2017                   |                |                |              |
| Discharged: 5/14/2017                                              | 📛 SGH-0000408016                         | 2          | SGH Historical                                      | 7/11/2017                   |                |                |              |
| Discharged: 1/18/2017                                              |                                          |            |                                                     |                             |                |                |              |
| Discharged: 11/2/2016                                              |                                          |            |                                                     |                             |                |                |              |
| Discharged: 11/17/2016                                             |                                          |            |                                                     |                             |                |                |              |
| Discharged: 11/1/2016                                              |                                          |            |                                                     |                             |                |                |              |
| =1 Discharged: 9/27/2016 🔹                                         |                                          |            |                                                     |                             |                |                |              |
|                                                                    |                                          |            |                                                     |                             |                |                |              |

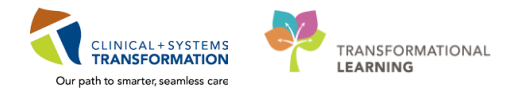

#### **Profile Tracking Screen**

| ent: CSTPRODHIM, SALLYDEM<br>us: F<br>Set fur: A | 0 MRN: 700000378<br>'IN number:<br>Attend phys: | Birth d<br>Admit o<br>Facility | ate: 20-Sep-1951<br>date:<br>r: | Sex: Female SSN:<br>Discharge date: |            |                |              |
|--------------------------------------------------|-------------------------------------------------|--------------------------------|---------------------------------|-------------------------------------|------------|----------------|--------------|
| arts : CSTPRODHIM, SALLYDEM                      | Contents for CSTPRODH                           | IM, SALLYDEMU                  |                                 |                                     |            |                |              |
| Patient: CSTPRODHIM, SALLYD                      | Chart                                           | Volume                         | Location                        | Movement Date                       | Admit Date | Discharge Date | Patient Type |
| Discharged: U2-Uct-2017                          | 🗯 LGH-0000392005                                | 1                              | LGH PrimaryStorage              | 10-Feb-2017                         |            |                |              |
| Discharged: 05-Jul-2017                          | 🐚 SGH-0000408015                                | 1                              | SGH Historical                  | 11 Jul-2017                         |            |                |              |
| Discharged: 14-Mau-2017                          | SGH-0000408016                                  | 2                              | SGH Historical                  | 11 Jul-2017                         |            |                |              |
| Discharged: 18-Jan-2017                          |                                                 |                                |                                 |                                     |            |                |              |
| Discharged: 02-Nov-2016                          |                                                 |                                |                                 |                                     |            |                |              |
| Discharged: 17-Nov-2016                          |                                                 |                                |                                 |                                     |            |                |              |
| Discharged: 01-Nov-2016                          |                                                 |                                |                                 |                                     |            |                |              |
| 📑 Discharged: 27-Sep-2016                        |                                                 |                                |                                 |                                     |            |                |              |
| Discharged: 31-Aug-2017                          |                                                 |                                |                                 |                                     |            |                |              |
| LGH-0000392005                                   |                                                 |                                |                                 |                                     |            |                |              |
|                                                  |                                                 |                                |                                 |                                     |            |                |              |
| · 🔤 30H-0000400010                               |                                                 |                                |                                 |                                     |            |                |              |
|                                                  |                                                 |                                |                                 |                                     |            |                |              |
|                                                  |                                                 |                                |                                 |                                     |            |                |              |
|                                                  |                                                 |                                |                                 |                                     |            |                |              |
|                                                  |                                                 |                                |                                 |                                     |            |                |              |
|                                                  |                                                 |                                |                                 |                                     |            |                |              |

Listing of patients encounters followed by actual chart volumes prefixed by the facility where the chart is located. Each of the yellow folders represents a chart volume and lists the **Tracking ID** that corresponds with that chart volume.

| () ProFile: Tracking                                                                                                    |                                           |                                        |                                |                                |      |            |                |              | × |
|----------------------------------------------------------------------------------------------------|-------------------------------------------|----------------------------------------|--------------------------------|--------------------------------|------|------------|----------------|--------------|---|
|                                                                                                    | < 🖴 🖨 🖑 🗓                                 |                                        |                                |                                |      |            | Track          | ing ID:      |   |
| Patient: CSTPRODHIM, SALLYDEMO<br>Status: Fil<br>Patient type: At                                                                                                    | MRN: 700000378<br>N number:<br>tend phys: | Birth date:<br>Admit date<br>Facility: | 20-Sep-1951<br>:               | Sex: Female<br>Discharge date: | SSN: |            |                |              | Þ |
| Charts : CSTPRODHIM, SALLYDEMO                                                                                                    | Information for 'LGH-0000392              | 005'                                   |                                |                                |      |            |                |              |   |
| Patient: CSTPRIDHIM, SALLYDEMO     Discharged: 02/04/2017     Discharged: 02/04/2017     Discharged: 02/04/2017     Discharged: 05/u4/2017     Discharged: 18/uary/2017     Discharged: 18/uary/2017     Discharged: 18/uary/2017     Discharged: 17/Nov/2016     Discharged: 01/Nov/2016     Discharged: 01/Nov/2016     Discharged: 01/Nov/2016     Discharged: 01/Nov/2016     Discharged: 01/Nov/2016     Discharged: 01/Nov/2016     Discharged: 01/Nov/2016     Discharged: 01/Nov/2016     Discharged: 01/Nov/2016     Discharged: 01/Nov/2016     Discharged: 01/Nov/2016     SGH-0000408015     SGH-0000408015 | Chart                                     | Volume                                 | Location<br>LGH PrimaryStorage | Movement Date<br>10-Feb-2017   |      | Admit Date | Discharge Date | Patient Type |   |
| ۰ ( الاستان) •                                                                                                    |                                           |                                        |                                |                                |      |            |                |              |   |

If you click on a specific chart volume, you will see the details of the current location of that chart on the right-hand side.

# Activity 2.2 – View Chart Movement History

1 To view a charts movement history, double-click on the desired chart volume.

| ProFile: Tracking<br>Task Application View Help                                                                                                    |                                              |                       |                                                                    |                                                      |                    |                |              |   |
|----------------------------------------------------------------------------------------------------|----------------------------------------------|-----------------------|--------------------------------------------------------------------|------------------------------------------------------|--------------------|----------------|--------------|---|
| 🗽 🖪 🖀 🎬 籠 🗣 🗒 🗸                                                                                                    | < 🖴 🕰 🕙 📴                                    |                       |                                                                    |                                                      |                    |                | Tracking ID: |   |
| Patient: CSTPRODHIM, SALLYDEMO<br>Status: FI<br>Patient type: At                                                                                                    | ) MRN: 700000378<br>N number:<br>ttend phys: |                       | Birth date: 20-Sep-1951<br>Admit date:<br>Facility:                | Sex: F<br>Discha                                     | emale<br>rge date: | SSN:           |              | Þ |
| Charts : CSTPRODHIM, SALLYDEMO                                                                                                    | Contents for CSTPRODH                        | .LLYI                 | DEMO                                                               |                                                      |                    |                |              |   |
| Petient: CSTPRODHIM, SALLYI  Discharged 10/2/2017 Discharged 10/2/2017 Discharged 5/14/2017 Discharged 5/14/2017 Discharged 11/12/2016 Discharged 11/12/2016 Discharged 11/1/2016 Discharged 11/1/2016 Discharged 9/27/2016 Discharged 9/27/2016 Discharged 9/27/2016 Discharged 9/27/2016 Discharged 11/1/2016 Discharged 9/27/2016 Discharged 9/27/2016 | Chart                                        | Volume<br>1<br>1<br>2 | Location<br>LGH PrimaryStorage<br>SGH Historical<br>SGH Historical | Movement Date<br>2/10/2017<br>7/11/2017<br>7/11/2017 | Admit Date         | Discharge Date | Patient Type |   |

<u>OR</u> you can right click on the desired chart volume and choose View Charts History from the drop down box options.

| ProFile: Tracking                                                                                                    |                                                                                                    |                                                                             |                     |                      |                                                      |            |                |   |
|----------------------------------------------------------------------------------------------------|----------------------------------------------------------------------------------------------------|-----------------------------------------------------------------------------|---------------------|----------------------|------------------------------------------------------|------------|----------------|---|
|                                                                                                    | < 🖴 💩 🕚 🗊                                                                                                    |                                                                             |                     |                      |                                                      | Trac       | king ID:       |   |
| Patient: CSTPRODHIM, SALLYDEMO<br>Status: FII<br>Patient type: At                                                                                                    | ) MRN: 700000378<br>N number:<br>ttend phys:                                                                                                    | Birth date: 20-Sep<br>Admit date:<br>Facility:                              | -1951 Sex:<br>Discł | Female<br>arge date: | SSN:                                                 |            |                | Û |
| Charts : CSTPRODHIM, SALLYDEMO                                                                                                    | Contents for CSTPRODHIM, SALI                                                                                                    | YDEMO                                                                       |                     |                      |                                                      |            |                |   |
| <ul> <li>Patient: CSTPRODHIM. SALLYDEN</li> <li>Discharged: 10/2/2017</li> <li>Discharged: 10/2/2017</li> <li>Discharged: 7/6/2017</li> <li>Discharged: 7/6/2017</li> <li>Discharged: 7/8/2017</li> <li>Discharged: 1/18/2017</li> <li>Discharged: 11/17/2016</li> <li>Discharged: 11/17/2016</li> <li>Discharged: 11/17/2016</li> <li>Discharged: 8/31/2017</li> <li>LGH-0000392005</li> <li>SGH-0000408015</li> <li>SGH-0000408016</li> </ul> | Chart  Chart  Ch | Volume<br>lected Charts' Location<br>H Vol 2 In LGH Primary<br>ia<br>iation | Location            |                      | Movement Date<br>2/10/2017<br>7/11/2017<br>7/11/2017 | Admit Date | Discharge Date | P |
| <                                                                                                    |                                                                                                    |                                                                             | ш                   |                      |                                                      |            |                | + |

The charts movement history is displayed.

| lew Location                | Previous Location  | Movement Date      | Mover ID      | Roll | Frame |  |
|-----------------------------|--------------------|--------------------|---------------|------|-------|--|
| LGH Surgical Daycare Centre | LGH PrimaryStorage | 6/8/2017 10:24 AM  | TEST.HIMMGR   |      |       |  |
| LGH PrimaryStorage          | LGH SecuredCharts  | 3/29/2017 12:47 PM | TEST.HIMCLERK |      |       |  |
| LGH SecuredCharts           | LGH PrimaryStorage | 3/29/2017 10:03 AM | TEST.HIMCLERK |      |       |  |
| LGH PrimaryStorage          | EGH 1 North        | 2/16/2017 3:12 PM  | HIMTEST.MGR   |      |       |  |
| EGH 1 North                 |                    | 1/17/2017 7:52 AM  | MAGGIE.SCHNEI |      |       |  |
|                             |                    |                    |               |      |       |  |
|                             |                    |                    |               |      |       |  |
|                             |                    |                    |               |      |       |  |
|                             |                    |                    |               |      |       |  |
|                             |                    |                    |               |      |       |  |
|                             |                    |                    |               |      |       |  |
|                             |                    |                    |               |      |       |  |

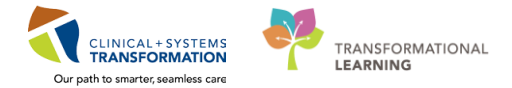

# Activity 2.3 Setting-Up a Label Printer

1 To set-up a label printer, you only have to do this once. After set-up, that printer will be defaulted as your default label printer.

Click on **Task** and select **Label Print Setup**.... Enter printer details in the Specific printer field. Click on **Set as default printer** and click **OK**.

| Tasl | k Application View Help          |                                      |  |
|------|----------------------------------|--------------------------------------|--|
|      | Inquiry by Patient               |                                      |  |
|      | Inquiry by Location              | Tracking: Label Printer/Format Setup |  |
|      | chart Eocation batch opuate Mode | Standard Label Printer               |  |
|      | Print Sclup                      | Label Printer                        |  |
|      | Label Print Setup                | Default printer                      |  |
|      | Print Preview Chart List         | (currently page specific d)          |  |
|      | Print Chart List                 |                                      |  |
|      | Print Preview Move List          | Set as default printer               |  |
|      | Print Move List                  |                                      |  |
|      | Print Screen                     |                                      |  |
|      | Suspend                          |                                      |  |
|      | Exit                             | OK Cancel                            |  |

# Activity 2.4 – Create New / Additional Volume Chart Labels (Media)

In ProFile, a chart volume is referred to as a Unit Record (UR). A UR can have several different "media types" depending on the reason the volume is being created. There are 3 media types:

| <u>ivieula i y</u> | pes |
|--------------------|-----|
| LGH                | ¥   |
| LGH                |     |
| LGH-LOCK           |     |
| LGH-TEMP           |     |
| SGH                |     |
| SGH-LOCK           |     |
| SGH-TEMP           |     |

| LGH/SGH:      | Regular Volume |
|---------------|----------------|
| LGH/SGH-LOCK: | Secured Volume |
| LGH/SGH-TEMP: | Missing Volume |

There will be no transfer of existing chart tracking information from any legacy systems (i.e. Softmed). Therefore, you will need to enter chart location information on a go forward basis as charts move in and out of the department into ProFile Chart Tracking.

The system does not allow you to just create any volume, you must create volumes sequentially; therefore, you will need to create all volumes that the site has into ProFile Chart Tracking even though you may only need to move the last volume.

An Internal HIM location has been created specifically to address the situation when you don't exactly know where the volumes are located, it is called "**Historical**". An example of when you might use the **Historical** location is when the ED calls and asks for a patient's latest volume. You don't find any charts in ProFile Chart Tracking and you proceed to check the legacy system and the patient has 5 volumes. You would need to recreate all the volumes into ProFile Chart Tracking, you can sign everything out to **Historical** and retrieve volume 5 and sign that volume out to the ED.

When creating new media always create the chart to the location the chart was retrieved from prior to moving the chart to the requesting location.

**1** To create a new media, find the patient you want to create a new media for using the **Find Patient** icon and search for the patient using the parameters on the left (i.e. MRN, Historical MRN, Name).

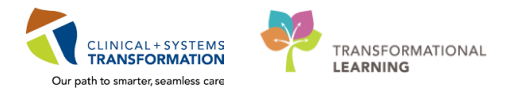

| <b>1 1 1 1 1 1 1 1 1 1</b> |                     |                            |                         | Irack |
|----------------------------|---------------------|----------------------------|-------------------------|-------|
| Patier :                   | MBN:<br>FIN number: | Birth date:<br>Admit date: | Sex:<br>Discharge date: | SSN:  |
| 🕙 Patient Starch           |                     |                            |                         | ×     |
| BC PHN:                    | No persons found.   |                            |                         |       |
| MRN:                       |                     |                            |                         |       |
| Last Name:                 |                     |                            |                         |       |
| First Name:                |                     |                            |                         |       |
| DOB:                       |                     |                            |                         |       |
| Gender:                    |                     |                            |                         |       |
| Postal/Zip Code:           |                     |                            |                         |       |
| Any Phone Number:          |                     |                            |                         |       |
| Encounter #:               | /                   |                            |                         |       |
| Visit #:                   |                     |                            |                         |       |
| Historical MRN:            |                     |                            |                         |       |
| Jach Reset                 |                     |                            |                         |       |
|                            |                     |                            |                         |       |
|                            |                     |                            |                         |       |

2 Right-click on the patient. Select Create New Media... from the drop-down menu.

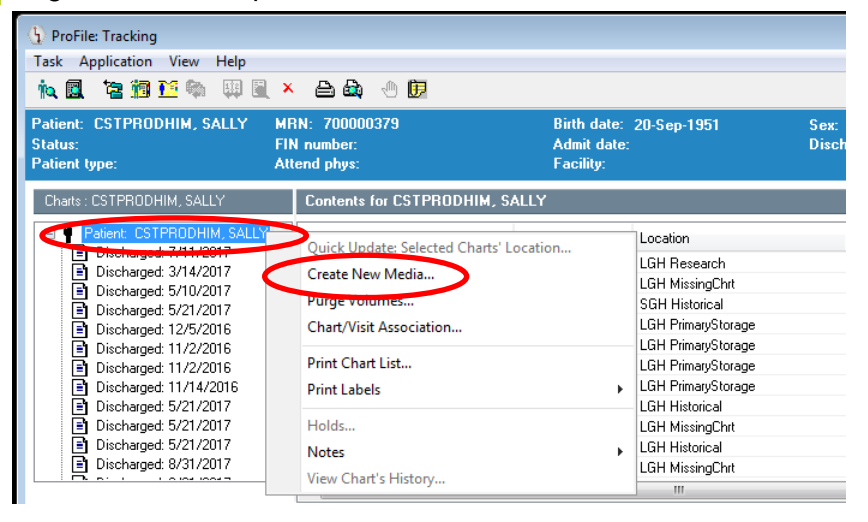

3 Under Location view, click on the drop-down arrow and choose the facility location (external or internal HIM).

Select **HISTORICAL** as the location.

| 편 Create A New Volume                  |                      | - • •  |
|----------------------------------------|----------------------|--------|
| All new volumes will be created for th | e following patient: |        |
| Patient                                |                      |        |
| HIM-PatientTwo, Vickie                 |                      |        |
|                                        |                      |        |
| Location view:                         | Media type:          |        |
| LGH Internal HIM                       | LGH                  | •      |
| Scleet a location and media tupe and   | click create volume: | :      |
|                                        |                      | E      |
| Default view                           | Create Volume        | Cancel |
| Ready.                                 |                      |        |

4 Under **Media type:** click on the drop-down arrow and select the corresponding media type.

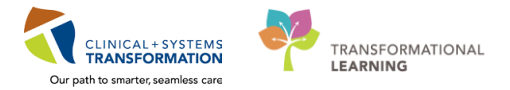

| All new volumes will be created for the following patient: |   |
|------------------------------------------------------------|---|
|                                                            |   |
| Patient                                                    |   |
| CSTPRODHIM, SALLY                                          |   |
| Location view: Media type:                                 |   |
| LGH Internal HIM                                           | ~ |
| Select a location and media type and clic LGH              |   |
| LGH-LOUK                                                   |   |
| LGH OffsiteStorage SGH-LOCK LGH-TEMP                       |   |
|                                                            |   |
| SGH-LOCK                                                   |   |
| LGH Reception SGH-TEMP                                     |   |
| LGH Record Completion                                      |   |
| LGH Research                                               |   |
|                                                            |   |
| LGH SecondaryStorage                                       |   |
| LGH SecuredCharts                                          |   |
| LGH Supervisor RM                                          |   |
| Create Volume Create Volume Cancel                         |   |
| Ready.                                                     |   |

# <sup>5</sup> Click on **Create Volume**.

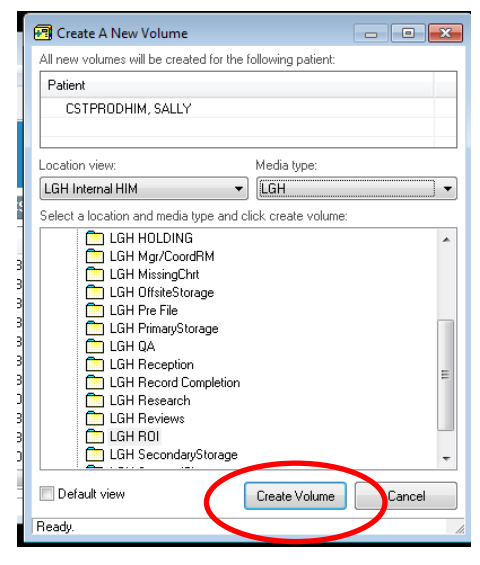

6 A pop-up window opens to validate your request, including the volume number. Click **Yes** if you wish to proceed with creating the new media.

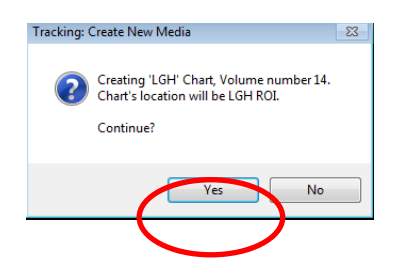

7 Another pop-up window opens validating the successful creation of new media. Click **OK** to complete action.

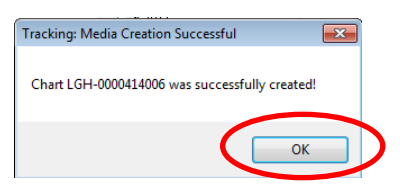

8 The new chart volume will be listed in the main Chart Tracking window.

| ProFile: Tracking                                                                                                    |                                               |                                                     |                                |                            |                              |
|----------------------------------------------------------------------------------------------------|-----------------------------------------------|-----------------------------------------------------|--------------------------------|----------------------------|------------------------------|
| Task Application View Help                                                                                                    |                                               |                                                     |                                |                            |                              |
| 🗽 🚨 🖀 🎫 🏝 💷 📓                                                                                                    | ( × 🖴 💩 🕘 📴                                   |                                                     |                                |                            |                              |
| Patient: HIM-PatientTwo, Vickie<br>Status:<br>Patient type:                                                                                                    | MRN: 760000985<br>FIN number:<br>Attend phys: | Birth date: 1983-Jan-21<br>Admit date:<br>Facility: | Sex: Female<br>Discharge date: | SSN:                       |                              |
| Charts : HIM-PatientTwo, Vickie                                                                                                    | Contents for Million auent I wo, Vick         | ie                                                  |                                |                            |                              |
| Palert. HIM Pater Two. Vicki     Discharged 21Jan-2018     Discharged 21Jan-2018     Discharged 11Jan-2018     Discharged 11Jan-2018     Discharged 11Jan-2018     LGH-0000430005 | Chart                                         | Volum<br>1                                          |                                | Location<br>LGH Historical | Movement Date<br>16-Mar-2018 |

# Activity 2.5 – Quick Create Function

1 When volumes have already been created, you can choose **Quick Create** to create the next volume **ONLY** if that new volume is to be signed out to the *same location as the last volume*.

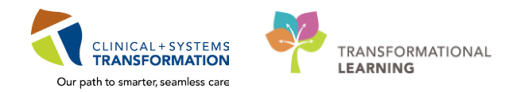

Highlight the last volume, click Quick Create: ...

| Patient: HIM-PatientTwo, Vickie MRN:<br>Status: FIN nur<br>Patient type: Attend                                                                                              | 760000985 Birth date: 19<br>mber: Admit date:<br>phys: Facility:                                                                                                    | 83-Jan-21                               | Sex: Female<br>Discharge date: | SSN:                       |
|----------------------------------------------------------------------------------------------------|----------------------------------------------------------------------------------------------------|-----------------------------------------|--------------------------------|----------------------------|
| Chatts : HIM-PatientTwo, Vickie  Patient: HIM-PatientTwo, Vickie  Discharged: 21/an-2018 Discharged: 11/an-2018 Discharged: 11/an-2018 Discharged: 11/an-2018 LGH-0000430005 | ntents for HIM-PatientTwo, Vickie<br>Quick Update: Selected Charts<br>Quick Update: Selected Charts<br>Quick Create: LGH Vol 2 In LG<br>Create New Media<br>Purge Volumes<br>Chart/Visit Association<br>Print Chart List<br>Print Labels<br>Holds<br>Notes | Volume<br>1<br>Cocation<br>H Historical |                                | Location<br>LGH Historical |

2 You will be asked to confirm the creation of the next volume and the chart's location. Click **Yes.** 

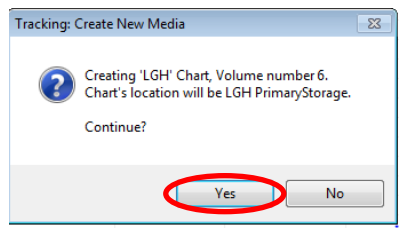

3 A box confirming the successful creation of the next volume will appear. Click **OK**.

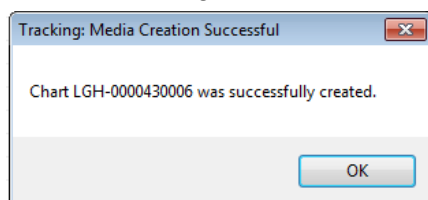

4 The volume will now appear in the chart listing.

| Contents for HIM-PatientTwo, Vickie |        |                |               |
|-------------------------------------|--------|----------------|---------------|
| Chart                               | Volume | Location       | Movement Date |
| 🛅 LGH-0000430005                    | 1      | LGH Historical | 16-Mar-2018   |
|                                     | 2      | LGH Historical | 16-Mar-2018   |
|                                     |        |                |               |
|                                     |        |                |               |
|                                     |        |                |               |

# Activity 2.6 – Print Labels

1 If the chart and the volume(s) you wish to print are already listed in ProFile Tracking and you want to print a label for them, right-click on the folder you wish to print and select **Print Labels** and

#### choose Selected Charts.

| <ul> <li>ProFile: Tracking</li> <li>Task Application View Help</li> <li>№ ▲ 管 摘 № ♥ ₩ ₩ ×</li> </ul> | < 2 4 - D                                |                                         |                        |                                |               |
|----------------------------------------------------------------------------------------------------|------------------------------------------|-----------------------------------------|------------------------|--------------------------------|---------------|
| Patient: CSTPRODHIM, SALLY MI<br>Status: FI<br>Patient type: At                                      | RN: 700000379<br>N number:<br>tend phys: | Birth date:<br>Admit date:<br>Facility: | 20-Sep-1951            | Sex: Female<br>Discharge date: | SSN:          |
| Charts : CSTPRODHIM, SALLY                                                                           | Contents for CSTPROD                     | HIM, SALLY                              |                        |                                |               |
| 🖃 🛉 Patient: CSTPRODHIM, SALLY 🔺                                                                     | Chart                                    | Volume                                  | Location               |                                | Movement Date |
| Discharged: 11 Jul-2017                                                                              | 👛 LGH-0000388005                         | 1                                       | LGH Research           |                                | 02-Nov-2017   |
| Discharged: 14-Mar-2017                                                                              | 📛 LGH-0000388006                         | 2                                       | LGH MissingChrt        | t                              | 02-Nov-2017   |
| Discharged: 71-May-2017                                                                              | Calcon-0000300007                        | 3                                       | SGH Historical         |                                | 31-Mar-2017   |
| Discharged: 05-Dec-2016                                                                              | LGH-0000388008                           | 4                                       | LGH PrimaruStor        | ane                            | 16-Feb-2017   |
| Discharged: 02-Nov-2016                                                                              | Coll GH-0000388099                       | Quick Update: Selected Cl               | narts' Location        |                                | 02-Nov-2017   |
| Discharged: 02-Nov-2016                                                                              | 눱 LGH-0000388012                         | Ouick Create: LGH Vol 15                | In LGH PrimaryStorage  |                                | 16-Feb-2017   |
| Discharged: 14-Nov-2016                                                                              | 👛 LGH-0000388013                         |                                         | in contraining storage |                                | 29-Mar-2017   |
| Discharged: 21-May-2017                                                                              | 눱 LGH-0000390005                         | Create New Media                        |                        |                                | 04-Apr-2017   |
| Discharged: 21-May-2017                                                                              | 👛 LGH-0000398005                         | Purge Volumes                           |                        |                                | 02-Nov-2017   |
| Discharged: 21-May-2017                                                                              | 눱 LGH-0000398006                         | Chart/Visit Association                 |                        |                                | 02-Nov-2017   |
| Discharged: 31-Aug-2017                                                                              | 🗀 LGH-0000400033 🛛 🥒                     |                                         |                        |                                | 04-Apr-2017   |
| Discharged: 31-Aug-2017                                                                              | 🚊 LGH-0000400056                         | Print Chart List.                       |                        |                                | 02-Nov-2017   |
| Discharged:                                                                                          | 🗋 🗀 LGH-0000408005                       | Print Labels                            |                        | This Vis                       | sit's Charts  |
| LGH-0000388005                                                                                       | 🗌 🗀 LGH-0000414006 🔪                     |                                         |                        | Selecte                        | d Charts      |
| LGH-0000388006                                                                                       | 🗋 LGH-LOCK-00004                         | Holdsm                                  |                        | Selecte                        | u Charts      |
|                                                                                                    | 🗀 LGH-LOCK-00004                         | Notes                                   |                        | All Pati                       | ent's Charts  |
| Currooocsee008                                                                                       | 🗀 LGH-LOCK-00004                         | View Chart's History                    |                        | New Vo                         | olumes        |
| LGH-0000388012                                                                                       | GH-LOCK-00004                            | view Chart's History                    |                        |                                | 26-Apr-2017   |

The label(s) will print to your defaulted label printer. A message will pop-up on the screen saying that the labels were successfully sent to the printer. Click **OK**.

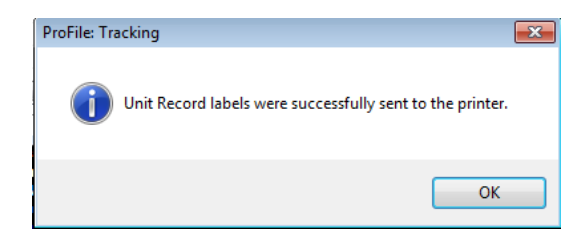

Note: Labels will print with **"Volume X of Y"**. It is important to cross off the **"of Y"**. Example: VOLUME 1-of-10

Note: "All Patient's Charts..." will print labels for all charts associated to the patient for all sites.

# Activity 2.7 – Update a Charts Location

1 To update a charts location...

o Right-click on the patients chart volume

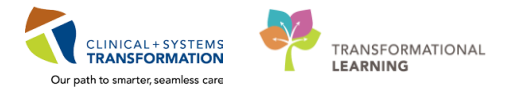

• Select Quick Update: Selected Charts Location... from the drop-down menu

| <ul> <li>ProFile: Tracking</li> <li>Task Application View Help</li> <li>Task Application View Help</li> </ul>                                                                                                    | p<br>] 🖳 🗙                             | - 🖴 💩 🖑 🗊                                | Dist. datas                             | 20.0 1071 0 0                |                           |            | Trac           | king ID:             |
|----------------------------------------------------------------------------------------------------|----------------------------------------|------------------------------------------|-----------------------------------------|------------------------------|---------------------------|------------|----------------|----------------------|
| Patient: USTPHODHIM, SALL<br>Status:<br>Patient type:                                                                                                    | FI                                     | nn: 700000373<br>N number:<br>tend phys: | Admit date:<br>Admit date:<br>Facility: | 20-Sep-1951 Sex: F<br>Discha | remate SSN:<br>irge date: |            |                | Ð                    |
| Charts : CSTPRODHIM, SALLY                                                                                                    |                                        | Information for 'LGH-0000388005'         |                                         |                              |                           |            |                |                      |
| Patient: CSTPRODHIM, S/                                                                                                    | ALLY 🔺                                 | Chart                                    | Volume                                  | Location                     | Movement Date             | Admit Date | Discharge Date | Patient Type         |
| Discharget 3/14/2017     Discharget 5/10/2017     Discharget 5/10/2017     Discharget 12/5/2016     Discharget 12/5/2016     Discharget 11/4/2016     Discharget 11/14/2016     Discharget 5/21/2017     Discharget 5/21/2017     Discharget 5/21/2017     Discharget 8/31/2017     Discharget 8/31/2017     Discharget 8/31/2017     Discharget 8/31/2017     Discharget 8/31/2017     Discharget 8/31/2017     Discharget 8/31/2017     Discharget 1/00006800     LGH-000068800     Discharget 9/2000 | E<br>uick Upd<br>Uick C                | LGH-0000388005                           | 1<br>re Centre                          | LGH Surgical Daycare Centre  | 6/8/2017                  |            |                |                      |
| Ready. Pu                                                                                                    | reate ivev<br>urge Volu                | imes                                     |                                         |                              |                           |            |                | PRODBC SPOON 3:02 PM |
| Ci<br>Pr<br>Pr                                                                                                    | hart/Visit<br>rint Chart<br>rint Label | : Association<br>t List<br>Is            |                                         | •                            |                           |            |                |                      |
| Hi<br>Ni<br>Vi                                                                                                    | olds<br>otes<br>iew Charl              | t's History                              |                                         | <u>، ا</u>                   |                           |            |                |                      |

2 Select a new location for the chart.

In the Location View field, click the down arrow and select the appropriate facility location from the list.

| 🔁 Update A Charts Location                 |                        | <b>X</b>           |
|--------------------------------------------|------------------------|--------------------|
| Selected chart(s) are listed. Only chart(s | ) with a check mark ca | n be moved:        |
| Chart                                      | Volume                 | Current Location   |
| ✓ LGH-0000422005                           | 1                      | LGH PrimaryStorage |
| Location view:                             |                        |                    |
|                                            | -                      |                    |
| LGH External HIM                           |                        |                    |
| SGH External HIM<br>SGH Internal HIM       |                        |                    |
|                                            |                        |                    |
| Default view                               |                        | OK Cancel          |
| Loading Location Views'                    |                        | li.                |

3 In the lower pane, scroll through the list and select the appropriate location. Click **OK**.

| 🔁 Update A Charts Location                                                                                      |                         | - • •                       |
|----------------------------------------------------------------------------------------------------|-------------------------|-----------------------------|
| Selected chart(s) are listed. Only cha                                                                          | rt(s) with a check mark | can be moved:               |
| Chart                                                                                                    | Volume                  | Current Location            |
| 🖌 LGH-0000388005                                                                                                | 1                       | LGH Surgical Daycare Centre |
|                                                                                                    |                         |                             |
| •                                                                                                    | III                     | 4                           |
| Location view:                                                                                                  |                         |                             |
| LGH Internal HIM                                                                                                | -                       |                             |
| Select a location and click the OK bu                                                                           | tton below:             |                             |
| LGH HOLDING     LGH Mgr/CoordRM     LGH Mgr/CoordRM     LGH MissingChrt     LGH OffsiteStorage     LGH Pre File |                         |                             |
| LGH PrimaryStorage                                                                                              |                         |                             |
| LGH Research                                                                                                    | >                       | E                           |
| LGH SecondaryStorage                                                                                            |                         | -                           |
| Default view                                                                                                    |                         | OK Cancel                   |
| Loading Location Views'                                                                                         |                         | 1.                          |

4 The Profile Tracking will now be updated to show the current location of the chart.

| () ProFile: Tracking<br>Task Application View Help                                                                                                    |                                                                                                    |                                                     |                                |                |              |
|----------------------------------------------------------------------------------------------------|----------------------------------------------------------------------------------------------------|-----------------------------------------------------|--------------------------------|----------------|--------------|
| Patient: CSTPRODHIM, SALLY<br>Status:<br>Patient type:                                                                                                    | X     An and the second second s                                                                                                    | Birth date: 20-Sep-1951<br>Admit date:<br>Facility: | Sex: Female<br>Discharge date: | SSN:           | Tracking ID: |
| Charts: CSTPRODHIM, SALLY Palient: CSTPRODHIM, SALLY Discharged: 7/11/2017 Discharged: 7/11/2017 Discharged: 5/10/2017 Discharged: 5/10/2017 Discharged: 12/5/2016 Discharged: 11/2/2016 Discharged: 11/1/2016 Discharged: 11/1/2016 Discharged: 11/1/2016 Discharged: 11/1/2016 Discharged: 11/1/2016 Discharged: 11/1/2016 Discharged: 11/1/2017 Discharged: 11/1/2017 Discharged: 1 | Information for 'L.GH-000038800<br>Chat Vok<br>Chat Vok<br>Chat 1<br>Chat 1<br>C | IGH Research 1                                      | vement Date Admit Date         | Discharge Date | Patient Type |

# Activity 2.8 – Move Charts in Batches

1 Click on Chart Location Batch Update

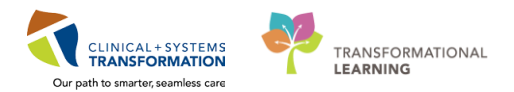

| () ProFile: | Tracking          |       |       |     |             |
|-------------|-------------------|-------|-------|-----|-------------|
| Task Ap     | plica View        | Help  |       |     |             |
| ia 🖪        | <b>* 1 * *</b>    | 👜 🖺 🗙 | - 8 8 | - 1 |             |
| Patient:    | Chart Location Ba | tch   | MBN:  |     | Birth date: |

2 Under Facility Select, click on the drop-down arrow to select a facility.

| ProFile: Tracking<br>Task Application View Help                                                                                                    |   |                               |         |
|----------------------------------------------------------------------------------------------------|---|-------------------------------|---------|
| 🍬 🖀 🖬 ×  🗞                                                                                                    |   |                               |         |
| * Facility Select                                                                                                    |   | Batch Chart Location Update M | ode     |
| LGH Lions Gate Hospital<br>LGH Medical Imaging<br>LGH Neuro Rehab Outpatient Clinic<br>LGH North Shore Hospice<br>LGH OCC Medical Daycare<br>LGH OCC Universal Clinic<br>LGH Pediatric Asthma Clinic | ^ | Chart                         | Patient |

Note: Do not use the "Move all Volume" icon 🛅, as it moves all volumes.

3 Under Chart Locations (by view), click on the drop-down arrow to select a location (Internal / External HIM). Click on the desired location.

|   | ProFile: Tracking                    |                     |               |     |     |                   | 3  |
|---|--------------------------------------|---------------------|---------------|-----|-----|-------------------|----|
|   | Task Application View Help           |                     |               |     |     |                   |    |
|   | 🗽 🖀 🖬 × 🥐 🆏                          |                     |               |     |     | Tracking ID:      | •] |
|   | * Facility Select                    | Batch Chart Locatio | n Update Mode |     |     |                   |    |
| X | * Chart Locations (by view)          | Chart               | Patient       | SSN | MBN | Previous Location |    |
|   |                                      | 1                   |               |     |     |                   |    |
|   | LGH Internal HIM<br>LGH External HIM |                     |               |     |     |                   | -  |
|   | SGH Internal HIM<br>SGH External HIM |                     |               |     |     |                   | _  |
|   |                                      | 1                   |               |     |     |                   |    |
|   |                                      |                     |               |     |     |                   | -  |
|   |                                      |                     |               |     |     |                   |    |
|   |                                      |                     |               |     |     |                   | -  |
|   |                                      |                     |               |     |     |                   |    |
|   |                                      |                     |               |     |     |                   | _  |
|   | Default view                         | •                   |               |     |     |                   |    |

4 Using the scroll bar, find the specific location to move the batch of charts to and click on that location.

It is important to note that if you just use your mouse to scroll up and down, you will change the Chart Locations (by view). If you prefer to use your mouse to scroll up and down within the Chart Locations area, you must click into the space.

Locations are listed under the facility (hospital, clinic, building) in alphabetical order.

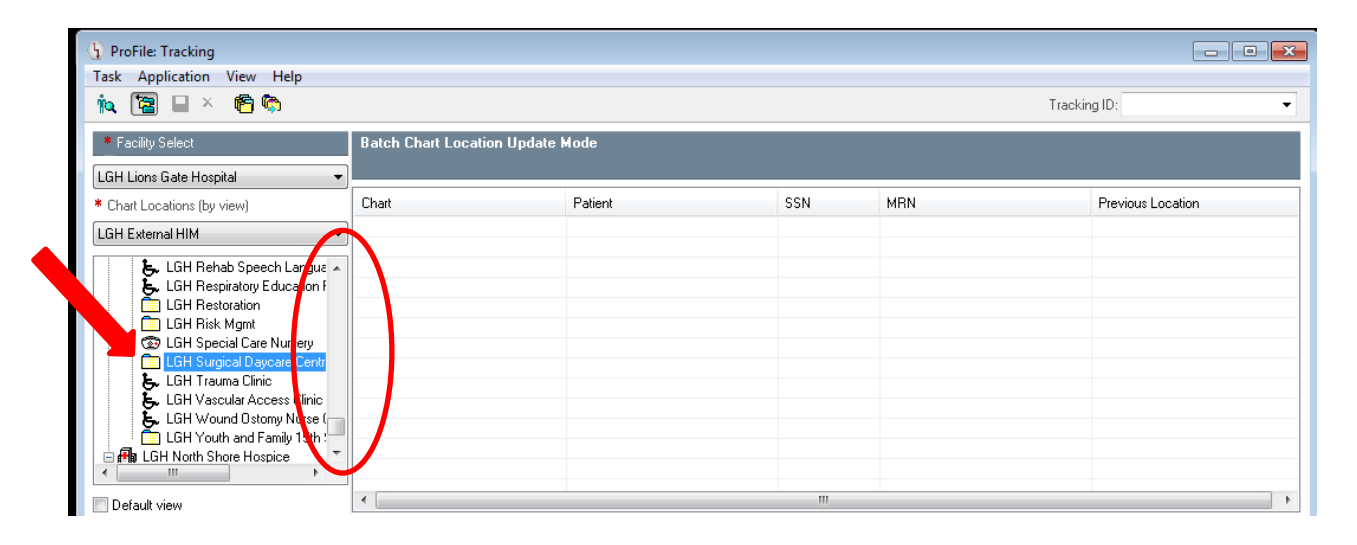

#### 5 Click in the Tracking ID box.

| 1 ProFile: Tracking                                                                                                    |                      |                |     |     | - • •             |
|----------------------------------------------------------------------------------------------------|----------------------|----------------|-----|-----|-------------------|
| Task Application View Help                                                                                                    |                      |                |     |     |                   |
| 🛝 🖀 🖬 × 🥐 🖏                                                                                                    |                      |                |     |     | Tracking ID: 👻    |
| * Facility Select                                                                                                    | Batch Chart Location | on Update Mode |     |     |                   |
| LGH Lions Gate Hospital 🗸 🗸                                                                                                    | ]                    |                |     |     |                   |
| * Chart Locations (by view)                                                                                                    | Chart                | Patient        | SSN | MBN | Previous Location |
| LGH External HIM 🔹                                                                                                    | ]                    |                |     |     |                   |
| LGH Rehab Speech Languz     LGH Respiratory Education f     LGH Restoratory Education f     LGH Restoration     LGH Risk Mgmt     LGH Special Care Nursery |                      |                |     |     |                   |
| LGH Trauma Clinic<br>LGH Trauma Clinic<br>LGH Vascular Access Clinic<br>LGH Vourd Ostomy Nurse (<br>LGH Vourd and Family 15th :<br>LGH North Store Horsine |                      |                |     |     |                   |
| Default view                                                                                                    | •                    |                |     |     | Þ                 |

6 Scan the barcode on all the charts to be moved to the selected location. The charts should appear on the screen.

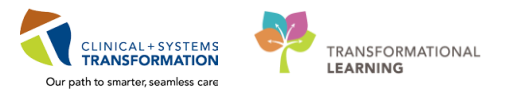

| (1) ProFile: Tracking                                                                                                    |                          |                       |     |           |                               |
|----------------------------------------------------------------------------------------------------|--------------------------|-----------------------|-----|-----------|-------------------------------|
| Task Application View Help                                                                                                    |                          |                       |     |           |                               |
| 🍬 🔁 🖬 × 👘 🚱                                                                                                    |                          |                       |     |           | Tracking ID: LGH-0000398007 - |
| * Facility Select                                                                                                    | Batch Chart Location Upd | late: Check-in Mode   |     |           |                               |
| LGH Lions Gate Hospital 🗸 🗸                                                                                                    | ]                        |                       |     |           |                               |
| * Chart Locations (by view)                                                                                                    | Chart                    | Patient               | SSN | MRN       | Previous Location             |
| LGH External HIM 🔹                                                                                                    | 🛍 LGH-0000392005         | CSTPRODHIM, SALLYDEMO |     | 700000378 | LGH PrimaryStorage            |
| LGH Rapid Access Spinal CI     LGH Registration     LGH Rehab Outpatient     LGH Rehab Outpatient     LGH Rehab Outpatient     LGH Respiratory Education F     LGH Respiratory Education F     LGH Restoration     LGH Special Care Nursery     LGH Special Care Nursery     LGH Special Care Nursery     LGH Special Care Nursery     LGH Special Care Nursery     LGH Trauma Clinic     TT |                          |                       |     |           |                               |
| Default view                                                                                                    | •                        |                       | 111 |           | •                             |

#### 7 Click Save.

| (1) ProFile: Tracking                                                                                                    |                            |                       |     |           |                               |
|----------------------------------------------------------------------------------------------------|----------------------------|-----------------------|-----|-----------|-------------------------------|
| Task Application View Help                                                                                                    |                            |                       |     |           |                               |
| ia 🖫 🖌 🖱 🕅                                                                                                    |                            |                       |     |           | Tracking ID: LGH-0000398007 🗸 |
| * Facility Select                                                                                                    | Batch Chart Location Updat | e: Check-in Mode      |     |           |                               |
| LGH Lions Gate Hospital 👻                                                                                                    |                            |                       |     |           |                               |
| * Chart Locations (by view)                                                                                                    | Chart                      | Patient               | SSN | MRN       | Previous Location             |
| LGH External HIM 🔹                                                                                                    | 👛 LGH-0000392005           | CSTPRODHIM, SALLYDEMO |     | 700000378 | LGH PrimaryStorage            |
| LGH Rapid Access Spinal CI     LGH Registration     LGH Registration     LGH Rehab Outpatient     LGH Rehab Outpatient     LGH Respiratory Education f     LGH Respiratory Education f |                            |                       |     |           |                               |
| Default view                                                                                                    | •                          |                       |     |           | 4                             |

8 To get out of the Batch Update Mode and return to the main Chart Tracking window, click on the **Chart Location Batch Update Mode** icon.

| () ProFile: Tracking        |                              |               |     |        |                   |
|-----------------------------|------------------------------|---------------|-----|--------|-------------------|
| Task Application View Help  |                              |               |     | Teerli |                   |
|                             |                              |               |     | Паскі  |                   |
| LGH Liops Gate Hospital     | Batch Chart Location Opdate: | Check-in Mode |     |        |                   |
| * Chart Locations (by view) | Chart                        | Patient       | SSN | MBN    | Previous Location |
| ▼                           |                              |               |     |        |                   |
|                             |                              |               |     |        |                   |
|                             |                              |               |     |        |                   |
|                             |                              |               |     |        |                   |
|                             |                              |               |     |        |                   |
|                             |                              |               |     |        |                   |
|                             |                              |               |     |        |                   |
| Default view                | •                            |               |     |        | •                 |

Activity 2.9 – Add / View / Delete Notes

1

3

Note: Notes are associated to the patient level and not to the volume. When documenting a note the user should reference the volume number if applicable.

# To Add a Patient Note

1 In the main Chart Tracking screen, with the patient displayed, right-click on the patient, then select the **Notes** option and choose **Patient**.

| ProFile: Tracking<br>Task Application View Help                                                                                                    |                                                     |                                                      |              |                   |
|----------------------------------------------------------------------------------------------------|-----------------------------------------------------|------------------------------------------------------|--------------|-------------------|
| 🐂 🖪 🖀 🎦 🐏 🕮 🔍 × 🖴 💩 🔿 😥                                                                                                    |                                                     |                                                      | Tracking ID: |                   |
| Patient: CSTPRODHIM, CHERRY MRN: 700002849<br>Status: FIN number:<br>Patient type: Attend phys:                                                                                                    | Birth date: 03-May-1966<br>Admit date:<br>Facility: | Sex: Female SSN:<br>Discharge date:                  |              |                   |
| Charts : CSTPRODHIM, CHERRY Contents for CSTPRODHIM, CHERRY                                                                                                    | łY                                                  |                                                      |              |                   |
| Parent, CSTPRIDDHM, CHERRATE         Discharged, 030-02:017         Discharged, 030-02:017         Discharged, 03 | tion<br>LGH Pimay<br>LGH Pimay<br>Patient<br>Visit  | Movement Date torage 16-Feb-2018 itorage 16-Feb-2018 | Admit Date   | Discharge Date    |
| Ready.                                                                                                    |                                                     |                                                      | PROD         | BC SPOON 11:10 // |

2 The **Note View Form** window will pop-up on your screen with the cursor display in the **Contents** field.

Type your note in the **Contents** field.

| D Note View Form              |                                                                                   |                                                                                                    |
|-------------------------------|-----------------------------------------------------------------------------------|----------------------------------------------------------------------------------------------------|
| Notes for CSTPRODHIM, SALLYDE | MQ                                                                                |                                                                                                    |
| SSN:                          | Contents:<br>The Surgical Daycare encounter is missing<br>for November 12, 2017.] |                                                                                                    |
| Permanent note                |                                                                                   | <ul> <li>Permanent note: If selected, it does not really make the note "permanent".</li> <li>It will just prompt any future users when they try to delete the note, whether or not they really want to delete it</li> </ul> |

24

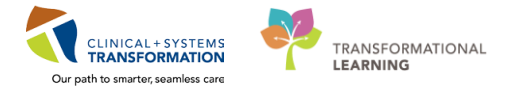

On the left-hand side of the screen, the date and time of the saved message will appear with the persons head.

| D Note View Form                                                                        |                                                                                   |
|-----------------------------------------------------------------------------------------|-----------------------------------------------------------------------------------|
| -14 🔲 🗙 🗐                                                                               |                                                                                   |
| Notes for CSTPRODHIM, SALLYDEMO<br>SYN:<br>2 44Nov-2016 - 14:20<br>2 03Nov-2017 - 13:34 | Contents:<br>The Surgical Daycare encounter is missing<br>for November 12, 2017.] |
| Permanent note<br>Print on deficiency slip<br>Author: SPOON                             |                                                                                   |

4 When you are done entering the note for that patient, click on the gray and black **X** in the top righthand corner of the **Note View Form** window.

| D Note View Form                |                                                                     |
|---------------------------------|---------------------------------------------------------------------|
| -HA 🔚 🗙 🗐                       | $\cup$                                                              |
| Notes for CSTPRODHIM, SALLYDEMO |                                                                     |
| SSN:                            | Contents:                                                           |
| 24-Nov-2016 - 14:20             | The Surgical Daycare encounter is missing<br>for November 12, 2017. |
| Permanent note                  |                                                                     |
| Print on deficiency alig        |                                                                     |
| - Find on denciency stip        |                                                                     |
| Author: SPUUN                   |                                                                     |

5 The **Note View Form** window will close and a note icon will appear in the patients demographic banner bar on the right-hand side on the main Chart Tracking window.

| (1) ProFile: Tracking                                            |                                              |                                                  |                                    |               |            | - • •          |
|------------------------------------------------------------------|----------------------------------------------|--------------------------------------------------|------------------------------------|---------------|------------|----------------|
| Task Application View Help                                       |                                              |                                                  |                                    |               |            |                |
|                                                                  |                                              |                                                  |                                    |               |            | $\sim$         |
| Patient: CSTPRODHIM, SALLYDEMO<br>Status: FI<br>Patient lype: Al | I MRN: 700000378<br>N number:<br>itend phys: | Birth date: 20-Sep-1<br>Admit date:<br>Facility: | 951 Sex: Female<br>Discharge date: | SSN:          |            |                |
| Charts : CSTPRODHIM, SALLYDEMO                                   | Contents for CSTPRODHIM, SALL                | YDEMO                                            |                                    |               |            |                |
| Patient: CSTPRODHIM, SALLYDEN<br>Discharged 83 Oct 2017          | Chart                                        | Volume                                           | Location                           | Movement Date | Admit Date | Discharge Date |
| Discharged: 02-00t-2017                                          | 😂 LGH-0000392005                             | 1                                                | LGH PrimaryStorage                 | 10-Feb-2017   |            |                |
| Discharged: 02-0012011                                           | 🛅 SGH-0000408015                             | 1                                                | SGH Historical                     | 11-Jul-2017   |            |                |
| Discharged: 14-May-2017                                          | 🖆 SGH-0000408016                             | 2                                                | SGH Historical                     | 11-Jul-2017   |            |                |

To View a Patient Note

In the main Chart Tracking screen, with the patient displayed, click on the note icon (yellow paper with a paper clip) on the right-hand side of the patient demographics banner bar.

2 The **Note View Form** window will appear. Click on the note you want to display.

• Person's head is a patient note

| 🕞 Note View Form - VIEW ONLY             |                                                                  |
|------------------------------------------|------------------------------------------------------------------|
|                                          |                                                                  |
| Notes for CSTPRODHIM, CHERRY             | Contents:                                                        |
| 6-Feb-2018 - 11:21<br>6-Feb-2018 - 11:22 | The Surgical Daycare encounter is missing from November 12, 2017 |
| Permanent note                           |                                                                  |
| Author: Poon, Sylvia                     |                                                                  |
|                                          |                                                                  |

When done, click on the gray and black **X** on the top right-hand corner of the **Note View Form** window. You will be taken back to the main Chart Tracking window.

#### **To Remove an Existing Patient Note**

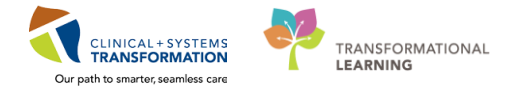

1 In the main Chart Tracking screen, with the patient displayed, right-click on the patient, then select the **Notes** option and choose **Patient**.

| atient: CSTPRODHIM, CHERRY<br>atus:                                                                                                    | MRN: 700002849<br>FIN number:                                                                                                    | Birth date: 03-May-1966<br>Admit date: | Sex: Female<br>Discharge date:         | SSN:          | Tracking ID |             |
|----------------------------------------------------------------------------------------------------|----------------------------------------------------------------------------------------------------|----------------------------------------|----------------------------------------|---------------|-------------|-------------|
| stient type:<br>Charts : PSTEROOUNN, RUSPRY                                                                                                    | Attend phys:<br>Contents for CSTPRODHIM, CH                                                                                                    | Facility:<br>ERRY                      |                                        |               |             |             |
| Charact CS1FR001MH, GEE     General CS1FR001MH, GEE     General CS1FR001MH, GEE | Guick Update Selected Charts 1<br>Create New Media<br>Purge Volumes<br>Chart Visit Association<br>Print Chart List<br>Print Labels<br>Notes<br>Creat's History | ocation Loosh<br>LGH F<br>LGH F<br>Pat | on<br>irmanySitorage<br>irmanySitorage | Movement Date | Admit Date  | Discharge D |

2 The **Note View Form** window will appear. Select the note you want to remove and then click on the red X icon × on the toolbar.

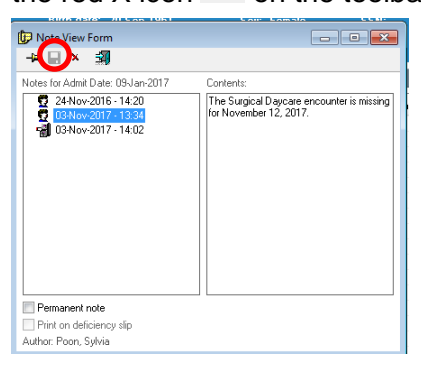

3 If the note had been marked as a "**Permanent note**", you will be prompted to confirm the deletion of a permanent note. If you choose to do so, click **Yes**.

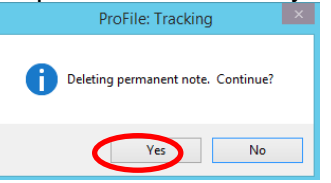

4 Once completed, click on the gray and black **X** on the top right-hand corner of the **Note View Form** window. You will be taken back to the main Chart Tracking window.

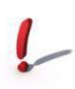

1

If you remove all of the associated patient, the note icon that displayed on the patient demographics banner bar will be removed.

### Activity 2.10 – Inquire by Location

If you want a listing of all of the charts that are in a specific location, in the main Chart Tracking window, go to the **Task** menu and select **Inquiry by Location**. The main Chart Tracking window display will change.

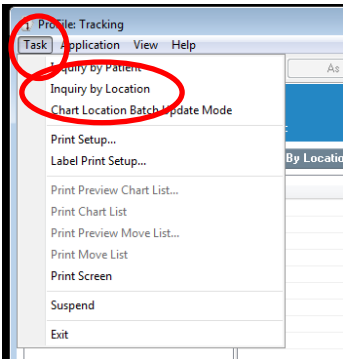

2 Under **Chart** Locations, select the facility and whether it's an Internal HIM or External HIM location.

|                    | ProFiles<br>Task Ap                                             | Tracking<br>plication                              | View H     | lelp     |                             |                    |
|--------------------|-----------------------------------------------------------------|----------------------------------------------------|------------|----------|-----------------------------|--------------------|
|                    | 10. 🗖                                                           | ie 🖏                                               | <b>#</b> E | 80       | 1                           | As of              |
|                    | Patient:<br>Status:<br>Patient ty                               | pe:                                                |            | FI<br>At | MRN:<br>N numbe<br>tend phy | r:<br>s:           |
|                    |                                                                 |                                                    |            |          |                             |                    |
| $\mathbf{\lambda}$ | Chart Loo                                                       | ations                                             |            |          | Inquire                     | e By Location Mode |
|                    | Chart Loc<br>LGH Exter<br>LGH Interr<br>SGH Exter<br>SGH Interr | ations<br>nal HIM<br>nal HIM<br>nal HIM<br>nal HIM |            |          | Inquire<br>Crart            | e By Location Mode |

3 Using the scroll bar under **Chart Locations**, click on the specific location you want a listing for. Note that If the location has a "+" sign to the left of it, you need to click it to expand the list of locations associated to that main location.

Once this is selected, double-click on specific location then a list of all the charts in this location will display underneath the location under **Charts Location** and on the right of the screen. You can

| () ProFile: Tracking  |           |                             |                            |                         |      |           |               |
|-----------------------|-----------|-----------------------------|----------------------------|-------------------------|------|-----------|---------------|
| Task Application View | Help      |                             |                            |                         |      |           |               |
|                       |           | - As of 14:31:30            |                            |                         |      |           | Tracking ID:  |
| Patient:<br>Status:   | MF<br>FII | R:<br>N number:             | Birth date:<br>Admit date: | Sex:<br>Discharge date: | SSN: |           |               |
| Patient type:         | At        | tend phys:                  | Facility:                  |                         |      |           |               |
| Chart Locations       |           | Contents of 'LGH SecuredCha | rts' (6 charts)            |                         |      |           |               |
| LGH Internal HIM      | •         | Chart                       | Volume                     | Patient                 | SSN  | MBN       | Movement Date |
| 📋 LGH OffsiteStorag   | A 9       | 눱 LGH-LOCK-0000408009       | 5                          | CSTPRODHIM, SALLY       |      | 700000379 | 30-Jun-2017   |
| 🛅 LGH Pre File        |           | LGH-LOCK-0000404008         | 1                          | GREENE, ROBERT          |      | 110000108 | 31-May-2017   |
| 🛅 LGH PrimaryStora    | ge        | 👛 LGH-0000404007            | 1                          | GREENE, ROBERT          |      | 110000108 | 31-May-2017   |
| 🛅 LGH QA              |           | LGH-LOCK-0000404005         | 1                          | TESTING, SALLY          |      | 700000490 | 30-May-2017   |
| LGH Reception         |           | 📛 LGH-0000398007            | 1                          | CSTPRODHIM, STEST       |      | 700002254 | 24-Mar-2017   |
| LGH Record Com        | pletion   | LGH-0000388027              | 2                          | ZZTEST, CANDACE         |      | 700000010 | 20-Mar-2017   |
| LuH Hesearch          |           |                             |                            |                         |      |           |               |
| LGH Heviews           |           |                             |                            |                         |      |           |               |
| LGH Secondari St      | orage     |                             |                            |                         |      |           |               |
| E GH SecuredChar      | lage 🗍    |                             |                            |                         |      |           |               |
| LGH-LOCK-000          | 0408000   | 1                           |                            |                         |      |           |               |
| LIGHTLUCKTUU          | J404008   |                             |                            |                         |      |           |               |
| EGH-000040400         | 07 E      |                             |                            |                         |      |           |               |
| LGH-LOCK-000          | 0404005   |                             |                            |                         |      |           |               |
| EGH-000039800         | 07        |                             |                            |                         |      |           |               |
| LGH-000038802         | 27        |                             |                            |                         |      |           |               |
| LGH Supervisor R      | M 🚽       |                             |                            |                         |      |           |               |
|                       |           |                             |                            |                         |      |           |               |
| Default view          |           |                             |                            |                         |      |           |               |

print the list by clicking on the print icon

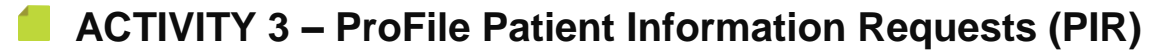

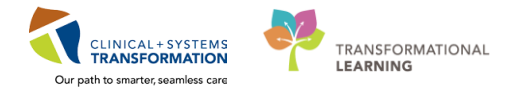

# Learning Objectives At the end of this activity, you will be able to: Create / Send a Patient Information Request Retrieve and Modify a Request Activity 3.1 – Create / Send a Patient Information Request Click the HIM Patient Information Request icon Click the HIM Patient Information Request icon Click the HIM Patient Information Request icon The Profile: Patient information Request window will appear. Note that the fields marked with a red asterisks \* are mandatory fields. In the Facilities field, ALWAYS select the main facility from the drop-down list (i.e. LGH or SGH).

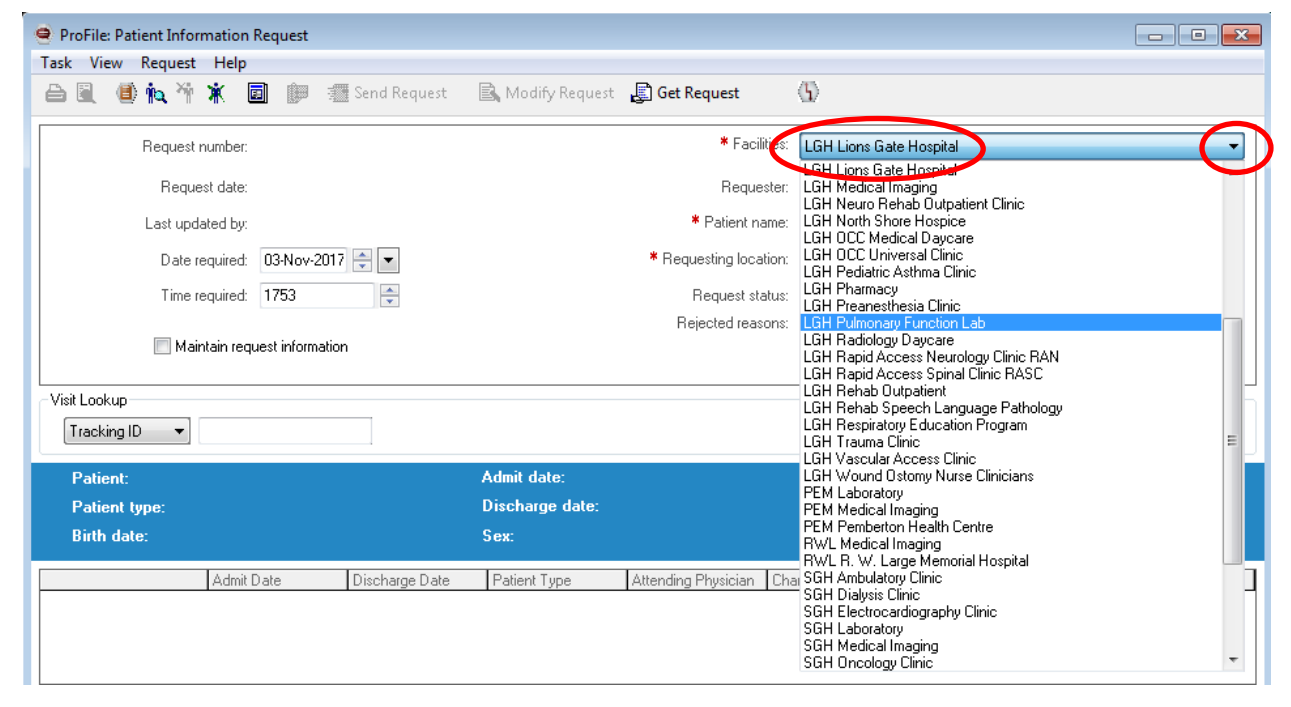

In the **Requester** field, type the requesters name (last name, first name), then click the **Search** 

button Selection window will pop-up. When you find the correct requester name, click on it to select it and click **OK**.

| ProFile: Patient Information Request |                                      |                                                                          |                     |                                                                                                    |                                                                              |                                                                                                    |
|--------------------------------------|--------------------------------------|--------------------------------------------------------------------------|---------------------|----------------------------------------------------------------------------------------------------|------------------------------------------------------------------------------|----------------------------------------------------------------------------------------------------|
| 🖴 🗟 🍈 🏟 🎢 🕷 🗐 💯 🚟 Send Request       | 🗟, Modify Request 🛛 🛃 Get Request    | Ø                                                                        |                     | 🚨 Provider Selection                                                                                                    |                                                                              |                                                                                                    |
| Request number:                      | * Facilities:                        | LGH Pulmonary Function Lab                                               | -                   | Last name: First na                                                                                                    | me: Suffix                                                                   | Cauch                                                                                                    |
| Request date:                        | Requester:                           | ma                                                                       | quire on requester  | ma                                                                                                    |                                                                              | - Jeach                                                                                                    |
| Last updated by:                     | * Patient name:                      | ia,                                                                      | Inquire on patient  | Title: Alias:                                                                                                    | Alias type:                                                                  | New Provider                                                                                                    |
| Date required: 03-Nov-2017 🍧 💌       | * Requesting location:               | Ð                                                                        | Inquire on location | · · · · ·                                                                                                    |                                                                              | Preview                                                                                                    |
| Time required: 1753                  | Request status:                      | Logged - Request type:                                                   |                     | Username:                                                                                                    |                                                                              | Clear                                                                                                    |
| Maintain request information         | Rejected reasons:                    | Chart Unavailable to Provide     Dupficate Request     FIPPA Restriction | ^^                  | Limit by group                                                                                                    | No data filtering                                                            | 1                                                                                                    |
| Visit Lookup                         |                                      |                                                                          |                     | Limit by organization                                                                                                    | No data filtering                                                            | 1                                                                                                    |
| Tracking ID 💌                        |                                      |                                                                          |                     | Limit by position                                                                                                    | No data filtering                                                            | 1                                                                                                    |
| Patient                              | ådmit dato:                          | MRN-                                                                     |                     | Limit by relationship                                                                                                    | 🛛 💡 No data filtering                                                        | 1                                                                                                    |
| Patient type:                        | Discharge date:                      | Status:                                                                  |                     |                                                                                                    |                                                                              |                                                                                                    |
| Birth date:                          | Sex:                                 | SSN:                                                                     |                     | View physicians only                                                                                                    | Sanúzaa Dovitir                                                              | Decominations                                                                                                    |
| Admit Date Discharge Date            | Patient Type Attending Physician Ch. | art Location FIN NBR                                                     |                     | Machar, Atem<br>Mackenzie, Paul MSP #=275<br>Macheni, Jamia<br>Madhani, Jamia<br>Madhani, Jamia<br>Madhani, Sterbagia<br>Machania, Sterbagia<br>Machania, Sterbagia | 59 Physic<br>Physic<br>Physic<br>Physic<br>DBC -<br>Regist<br>DBA I<br>DBA I | ian - Gener EGH Evergreen F<br>ian - Surgeon EGH Evergreen F<br>ian - Gener EGH Evergreen F<br>ian - Neurol EGH Evergreen F<br>PharmNet EGH Evergreen F<br>rabion - Sup EGH Evergreen F<br>abor - Sup EGH Evergreen F |
| ady                                  |                                      | Last request PRODBC SPOON 03-1                                           | Nov-2017 17:56      | Mainra, Raesh Rai MSP #-253<br>Mak, Bonnie<br>Raw MSP #-091                                                                                                    | 20 Physic<br>Physic<br>20 Physic                                             | ian - Surgeon EGH Evergreen H<br>ian - Gener EGH Evergreen H                                                                                                    |
|                                      |                                      |                                                                          |                     | Maksuti, Genc<br>Manchanda, Jully<br>Manchulenko, Cin                                                                                                    | DBA L<br>Physic                                                              | an - Gener EGH Evergreen H<br>Jre EGH Evergreen H<br>ian - Oncol EGH Evergreen H ▼                                                                                                    |
|                                      |                                      |                                                                          |                     |                                                                                                    |                                                                              | OK Cancel                                                                                                    |

Note: The Requester field may autopopulate if you have used this name in the past.

In the Patient name field, type the patient's name (last name, first name), then click the Patient
 Search button 
 The Patient Search window will pop-up, select the appropriate patient and then click OK.

Note: The system is designed to only allow one patient per request.

| PHN:          |              |                |               |             |                         |                 |                  |             |           |        |                     |               |         |
|---------------|--------------|----------------|---------------|-------------|-------------------------|-----------------|------------------|-------------|-----------|--------|---------------------|---------------|---------|
|               | VIP          | Deceased       | Alerts        | BC PHN      | MBN                     | Name            |                  | DOB         | Age       | Gende  | Address             | Address (2)   | Dity    |
|               | 2            |                | Disease Alert | 9878393786  | 700000378               | CSTPRODHIN      | I, SALLYDEMO     | 20-Sep-1951 | 66 Years  | Female | 123456 MAIN ST      |               | VANCOU\ |
| 4:            | Ø            |                |               | 9878393708  | 700000379               | CSTPRODHIN      | I, SALLY         | 20-Sep-1951 | 66 Years  | Female | 801 BROADWAY ST     |               | /ANCOU\ |
| Name:         |              |                |               |             |                         |                 |                  |             |           |        |                     |               |         |
| (PRODHIM      |              |                |               |             |                         |                 |                  |             |           |        |                     |               |         |
| Name:         |              |                |               |             |                         |                 |                  |             |           |        |                     |               |         |
| LY            |              |                |               |             |                         |                 |                  |             |           |        |                     |               |         |
|               |              |                |               |             |                         |                 |                  |             |           |        |                     |               |         |
|               | -            |                |               |             |                         |                 |                  |             |           |        |                     |               |         |
| ler:          |              |                |               |             |                         |                 |                  |             |           |        |                     |               |         |
| al/Zip Code:  | •            |                |               |             |                         |                 |                  |             |           |        |                     |               |         |
| Phone Number: | Facilit      | y              | Encounter #   | Visit #     | E                       | пс Туре         | Med Service      | Unit/Clir   | ic R      | oom B  | ed Est Arrival Date | Reg Date      |         |
|               | S LG         | iH Cast Clinic | 700000007     | 566 700000  | 0007600 Pr              | e-Outpatient    | Orthopedic Surg  | ery LGH Ca  | st Clinic |        | 18-Jul-2017 8:30    |               |         |
| umter #-      |              | àH Squamish    | 700000007     | 452 700000  | 0007486 Pr              | e-Outpatient    | Plastic Surgery  | SGH PA      | CU        |        | 12-Jul-2017 16:20   |               |         |
|               |              | iH PF Lab      | 700000001     | 749 700000  | 0001750 Pr              | e-Outpatient    | Respirology      | LGH PF      | Lab       |        | 25-Nov-2016 10:00   |               |         |
|               | - Starter LG | iH Cherno      | 700000003     | 3169 700000 | 0003185 Pr              | e-Recurring     | zzMedicine-Ger   | eral LGH Ch | emo       |        | 20-Feb-2017 9:00    |               |         |
| +:            |              | iH Lions Gat   | e 7000000010  | 827 700000  | 0010889 Pr              | e-Outpatient OB | Emergency        | LGH 5E      |           |        | 25-Sep-2017 11:57   |               |         |
| 1. 111701     | SILG         | iH PF Lab      | 700000002     | 2228 700000 | 0002229 Pr              | e-Recurring     | Respirology      | LGH PF      | Lab       |        | 07-Dec-2016 8:15    |               |         |
| rical MHN:    |              | iH Squamish    | 700000000     | 384 700000  | JUU/418 In              | patient         | General Surgery  | SGH MS      | 1         | 11 U   |                     | 11-Jul-2017 0 | 49      |
|               | 5010         | H Lions Gat    | e 7000000003  | 515 700000  | JUU3631 D.              | ata storage     | zzinternal Medic | Ine LGH SU  | u c       |        | 01 E-k 0017 0.0E    | 14-Mat-2017 : | 0.10    |
| aarch Becet   |              | UDE LISS       | 7000000002    | 2192 700000 | 002362 In<br>0002194 D. | patient         | Description      | LOH OC      | 0.        | 22 0   | 05.Dec.2017 0.25    | 05.Dag.2017   | 14-15   |
| House I       |              | HPELab         | 700000000     | 2184 700000 | 1002134 H               | ecurring        | Bespirology      | LGH PE      | Lab       |        | 07-Dec-2016 9:00    | 05-Dec-2016   | 11:05   |
|               |              | iH PE Lab      | 700000000     | 444 700000  | 001445                  | utnatient       | Besnirology      | L GH PE     | Lab       |        | 02-Nov-2016 14:45   | 02-Nov-2016   | 11.43   |
|               | <b>3</b> SG  | aH Squamish    | 7000000001    | 429 700000  | 0001430 In              | patient         | zzinternal Media | ine SGH MS  | i 1       | 06 0   | 2 14-Feb-2017 10:15 | 02-Nov-2016   | 8:49    |
|               | ₹            |                |               |             |                         |                 |                  | -           |           |        |                     |               | ,       |

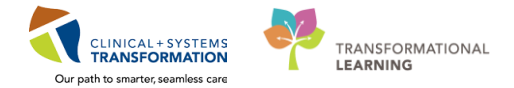

# Note: If you have the chart with a Cerner barcode label, you can scan the barcode in the Visit Lookup field under Tracking ID to identify the patient.

| ProFile: Patient Information Request<br>Task View Request Help |                                  |                                                                            |                      |
|----------------------------------------------------------------|----------------------------------|----------------------------------------------------------------------------|----------------------|
| 🖴 🖳 🕘 🍬 🎢 🕷 🗐 🍺 🖷 Send Request                                 | 🖹 Modify Request 🛛 😰 Get Request | $\langle Q \rangle$                                                        |                      |
| Request number:                                                | * Faciliti                       | ies: LGH Lions Gate Hospital                                               | •                    |
| Request date:                                                  | Request                          | ter: Poon, Christina Irene                                                 | Inquire on requester |
| Last updated by:                                               | * Patient nar                    | me:                                                                        | Inquire on patient   |
| Date required: 03-Nov-2017 🚔 💌                                 | * Requesting locati              | ion:                                                                       | Inquire on location  |
| Time required: 1740                                            | Request stat                     | tus: Logged 👻 🔻 Request type:                                              | •                    |
| Maintain request information                                   | Rejected reaso                   | ns: Chart Unavailable to Provide<br>Duplicate Request<br>FIPPA Restriction | ۸<br>۲               |
| Visit Lookup<br>Tracking ID                                    |                                  |                                                                            |                      |
| Patront                                                        | Admit date:                      | MRN:                                                                       |                      |
| Patient type:                                                  | Discharge date:                  | Status:                                                                    |                      |
| Birth date:                                                    | Sex:                             | 55N:                                                                       |                      |
| Admit Date Discharge Date                                      | Patient Type Attending Physician | Chart Location FIN NBR                                                     |                      |
|                                                                |                                  |                                                                            |                      |
|                                                                |                                  |                                                                            |                      |
|                                                                |                                  |                                                                            |                      |

The patient's record will display at the bottom.

| Bith date: 20-Sep-1951 Sex: Female Source<br>Admit Date Discharge Date Patient Type Attending Physician Chart Location FIN NBR<br>■ CSTPRODHIM ■ CSTPRODHIM ■ C1-May-2017 Pre-Recurring 7000000002228<br>21-May-2017 Pre-Outpatient 70000000001749<br>02-Nov-2016 02-Nov-2016 00-Uncatient 7000000001444                                                                                                    | Patient: CSTP<br>Patient type: | RODHIM, SALLY |                                           | Admit date:<br>Discharge date:                |                     | MRN:<br>Status: | 700000379                                       |   |
|----------------------------------------------------------------------------------------------------|--------------------------------|---------------|-------------------------------------------|-----------------------------------------------|---------------------|-----------------|-------------------------------------------------|---|
| Admit Date     Discharge Date     Patient Type     Attending Physician     Chart Location     FIN NBR       Image: CSTPRODHIM     Image: CSTPRODHIM     Image: CSTPRODHIM     Image: CSTPRODHIM       Image: CSTPRODHIM     Image: CSTPRODHIM     Image: CSTPRODHIM       Image: CSTPRODHIM     Image: CSTPRODHIM       Image: CS | Birth date: 20-                | -Sep-1951     |                                           | Sex: Female                                   |                     | 331.            |                                                 |   |
| 21-May-2017         Pre-Recurring         700000002228         E           21-May-2017         Pre-Outpatient         7000000001749           21-May-2016         Outpatient         7000000001444                                                                                                    |                                | Admit Date    | Discharge Date                            | Patient Type                                  | Attending Physician | Chart Location  | FIN NBR                                         | ^ |
|                                                                                                    |                                | 02-Nov-2016   | 21-May-2017<br>21-May-2017<br>02-Nov-2016 | Pre-Recurring<br>Pre-Outpatient<br>Outpatient |                     |                 | 7000000002228<br>7000000001749<br>7000000001444 | E |

If the patient was seen at more than one facility (i.e. LGH and SGH), you will get this warning popup.

Click OK to bypass.

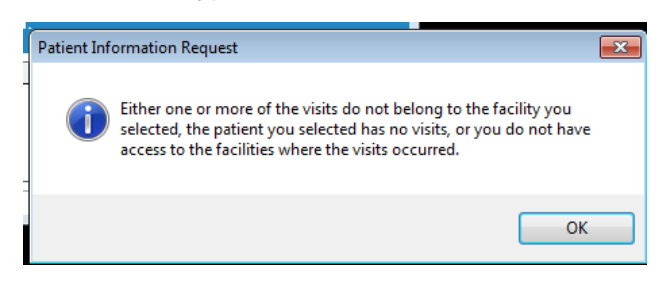

|   |                                          |               |          |          | <b>a</b> h |
|---|------------------------------------------|---------------|----------|----------|------------|
| 5 | In the <b>Requesting location</b> field, | click the Reg | juesting | Location | button 💵   |

| Request number:                | * Facilities: LGH Pulmonary Function Lab                                           |
|--------------------------------|------------------------------------------------------------------------------------|
| Request date:                  | Requester: Mainra, Rajesh Rai 🔍 Inquire on requester                               |
| Last updated by:               | * Patient name: CSTPRODHIM, SALLY Real Inquire on patient                          |
| Date required: 03-Nov-2017 🚔 💌 | TRequesting location:                                                              |
| Time required: 1806            | Request status.                                                                    |
| Maintain request information   | Rejected reasons: Chart Unavailable to Provide Duplicate Request FIPPA Restriction |

- veat atte
- 6 The **Location** window will pop-up, click the appropriate location, and click **OK**.

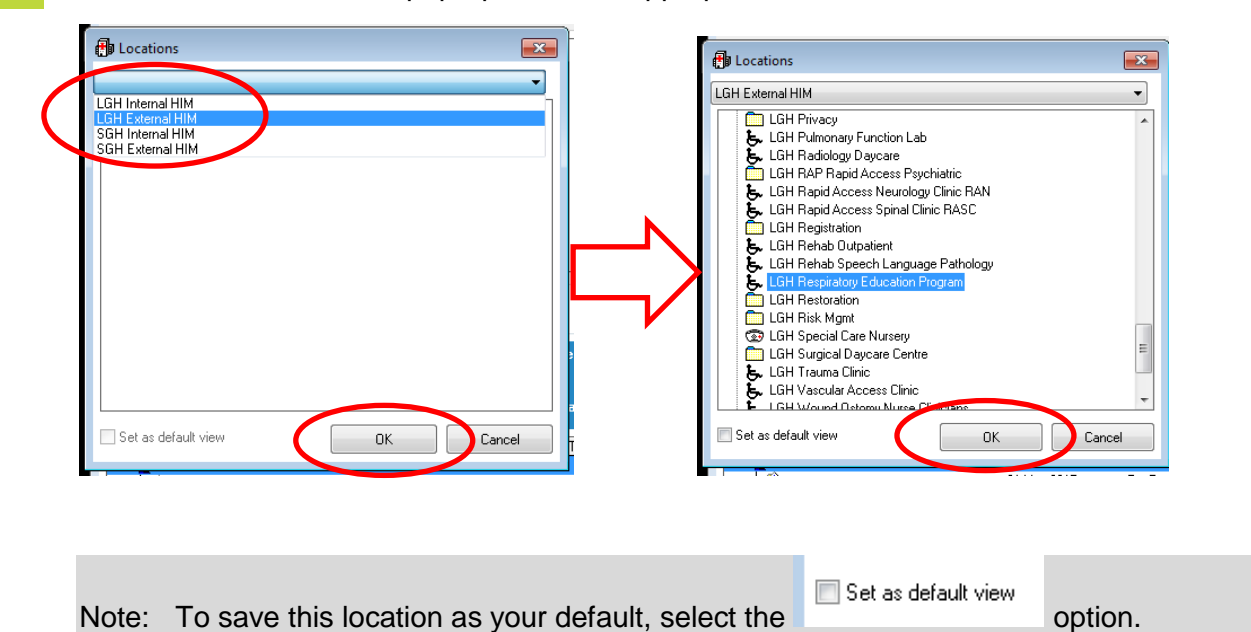

7 In the *Request status*: field, select the appropriate request status (i.e. **Logged**) from the dropdown box.

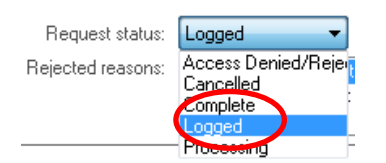

8 In the *Request type*: field, select the appropriate request type (i.e. **Patient Care**) from the dropdown box.

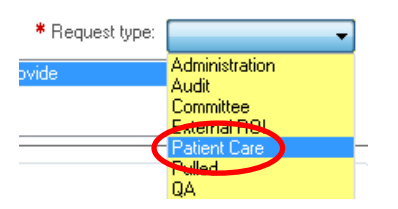

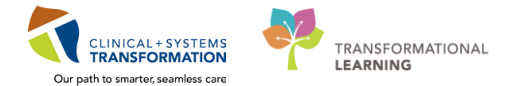

9 Enter the date/time the chart(s) are required.

Note: To view a calendar, select the drop-down arrow button next to the date.

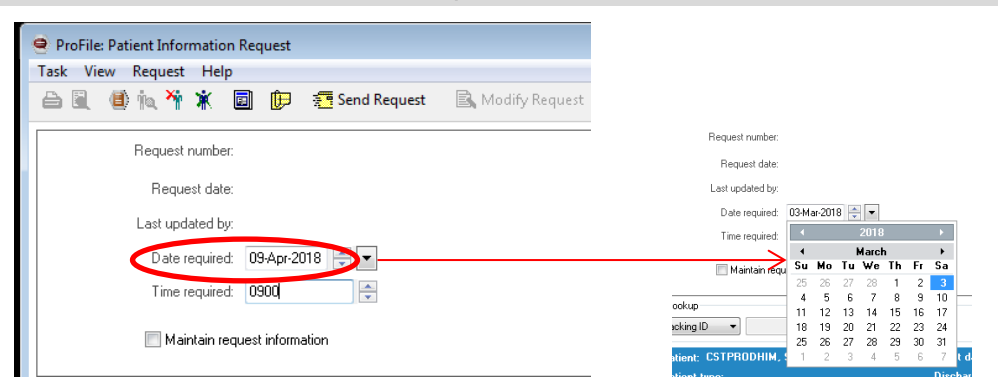

Notes: If you are entering multiple requests, you can check the Maintain Request Information box, which will hold the requesting location and requester for you.

The patient in the Request pop-up could appear if the patient has a prior request.

HIM will assume the user is only requesting the most recent volume unless the user specifies the volume or specific details.

Send Request

10

11

Click the Send Request toolbar button

The Note View Form window will pop-up, enter a note if required and click the Save button  $\blacksquare$ .

If no note is required, click the Exit button

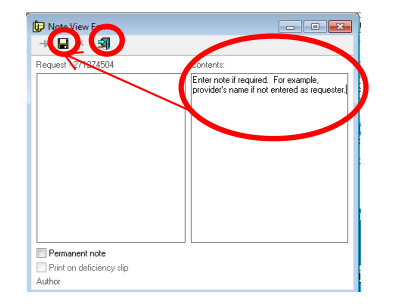

12 You can continue to request more patient charts (batch request) by using the maintain request information check box and populating the **Patient name** field and clicking the **Send Request button** until all the requested charts by the same location and requester are completed.

| à 🖩 🔮 🗖 🏹                    | * 1        | <b>1</b> (P | 🚈 Send Request | 🗟 Modify Reques | 🗧 🚛 Get Request     | 60                                           |                                                  |                 |                  |
|------------------------------|------------|-------------|----------------|-----------------|---------------------|----------------------------------------------|--------------------------------------------------|-----------------|------------------|
| Reques                       | number:    |             |                |                 | * Faci              | ities LGH Pulmona                            | ry Function                                      | n Lab           |                  |
| Req.                         | iest date: |             |                |                 | Reque               | ster. Mainta Baios                           | RN                                               |                 | Inquire on requi |
| Last up                      | dated by:  |             |                |                 | Patient n           | ame:                                         |                                                  | 1a              | Inquire on pati  |
| Date                         | required:  | 09-Nov-     | 2017 🚔 💌       |                 | * Requesting -      | I GH Respirato                               | ry Educati                                       | on Promus       | Inquire on loca  |
| Time                         | required:  | 0900        |                |                 | Request st          | atus: Logged                                 | Ŧ                                                | * Request type: | Patient Care     |
| V Ma                         | intain reg | uest inform | nation         |                 | Rejected rea:       | ions: Chait Unav<br>Duplicate F<br>FIPPA Res | t <mark>ailable to</mark><br>Request<br>triction | Provide         |                  |
| isit Lookup<br>Tracking ID 🔹 |            |             |                |                 |                     |                                              |                                                  |                 |                  |
| Patient:                     |            |             |                | Admit date:     |                     | MBI                                          | 4:                                               |                 |                  |
| Patient type:                |            |             |                | Discharge date: |                     | Stat                                         | us:                                              |                 |                  |
| Birth date:                  |            |             |                |                 |                     | SSN                                          |                                                  |                 |                  |
|                              | Admit      | Date        | Discharge Date | Patient Type    | Attending Physician | Chart Location                               | FIN NE                                           | IR              |                  |

# Activity 3.2 – Retrieve and Modify a Request

In order for you to retrieve and modify a request, you need to have the Request Number. You will note that when you enter a request, the Request Number can be found either on the Note View Form.

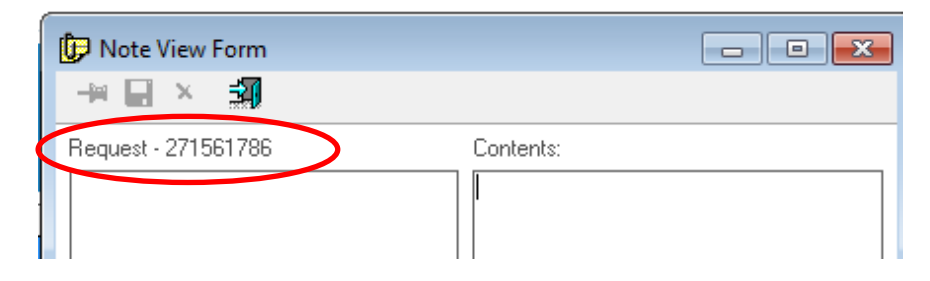

Of note, the last Request Number you entered can be found on the bottom of the screen.

|                                                                                                    | quest                                               |                                                                            |                                            |                                                     |                                                      |               |                |        |  |
|----------------------------------------------------------------------------------------------------|-----------------------------------------------------|----------------------------------------------------------------------------|--------------------------------------------|-----------------------------------------------------|------------------------------------------------------|---------------|----------------|--------|--|
| ask View Request Help                                                                                                    |                                                     |                                                                            |                                            |                                                     |                                                      |               |                |        |  |
| 2 🖲 🍈 🖍 🌴 🗖                                                                                                    | 🔃 🚈 Send Request                                    | 🗟 Modify Request                                                           | 📳 Get Request                              | $\langle G \rangle$                                 |                                                      |               |                |        |  |
| Request number: 27                                                                                                    | 71264946                                            |                                                                            | * Facilities:                              | LGH Lions Gate H                                    | lospital                                             |               |                | -      |  |
| Request date: 19                                                                                                    | 9-Sep-2017, 14:58                                   |                                                                            | Requester:                                 | I                                                   |                                                      |               | Inquire on req | uester |  |
| Last updated by: Te                                                                                                    | estUser, ManagerSuperviso                           | r-HIM                                                                      | * Patient name:                            | CSTPRODHIM, S/                                      | ALLYDEMO                                             | ÝQ.           | Inquire on pi  | atient |  |
| Date required: 15                                                                                                    | 9-Sep-2017 🚔 💌                                      |                                                                            | * Requesting location:                     | LGH Emergency D                                     | epartment                                            | <b>()</b>     | Inquire on loc | ation  |  |
| Time required: 14                                                                                                    | 444                                                 |                                                                            | Request status:                            | Logged                                              | <ul> <li>Req</li> </ul>                              | uest type:    | Patient Care   | •      |  |
| 🥅 Maintain request                                                                                                    | t information                                       |                                                                            | Rejected reasons:                          | Chart Unavaila<br>Duplicate Requ<br>FIPPA Restricti | ble to Provide<br>Jest<br>on                         |               |                | *<br>* |  |
| Visit Ebokop                                                                                                    |                                                     |                                                                            |                                            |                                                     |                                                      |               |                |        |  |
| Patient: CSTPB0DHIM SA                                                                                                    | ALLYDEMO                                            | Admit date:                                                                |                                            | MBN- 3                                              | 70000378                                             |               |                |        |  |
| Patient: CSTPRODHIM, SA                                                                                                    | ALLYDEMO                                            | Admit date:<br>Discharge date:                                             |                                            | MRN: Status:                                        | 700000378                                            |               |                |        |  |
| Patient: CSTPRODHIM, SA<br>Patient type:<br>Birth date: 20-Sep-1951                                                                             | ALLYDEMO                                            | Admit date:<br>Discharge date:<br>Sex: Female                              |                                            | MRN: Status:<br>Status:<br>SSN:                     | 700000378                                            |               |                |        |  |
| Patient: CSTPRODHIM, SA<br>Patient type:<br>Birth date: 20-Sep-1951                                                                             | ALLYDEMO<br>Date Discharge Date                     | Admit date:<br>Discharge date:<br>Sex: Female<br>Patient Type              | Attending Physician [C                     | MRN: Status:<br>Status:<br>SSN:<br>Chart Location   | 700000378<br>FIN NBR                                 |               |                |        |  |
| Patient: CSTPRODHIM, SA<br>Patient type:<br>Birth date: 20-Sep-1951<br>Admit D<br>CSTPRODHIM<br>09Jan:                                          | ALLYDEMO<br>Date Discharge Date<br>2017 18-Jan-2017 | Admit date:<br>Discharge date:<br>Sex: Female<br>Patient Type<br>Inpatient | Attending Physician C                      | MRN: 3<br>Status:<br>SSN:<br>Chart Location         | 700000378<br>FIN NBR<br>70000000253                  | 6             |                |        |  |
| Patient: CSTPRODHIM, SA<br>Patient type:<br>Birth date: 20.Sep-1951<br>Admit D<br>CSTPRODHIM<br>C 03Jan:                                        | ALLYDEMO<br>Discharge Date<br>2017 18-Jan-2017      | Admit date:<br>Discharge date:<br>Sex: Female<br>Patient Type<br>Inpatient | Attending Physician [C<br>TestPET, General | MRN: 3<br>Status:<br>SSN:<br>Chart Location         | 700000378<br>FIN NBR<br>70000000253                  | 6             |                |        |  |
| Patient: CSTPRODHIM, SA<br>Patient type:<br>Birth date: 20-Sep-1951<br>Admit D<br>CSTPRODHIM<br>09Jan:<br>200                                   | NLLYDEMO<br>Date Discharge Date<br>2017 18-Jan-2017 | Admit date:<br>Discharge date:<br>Sex: Female<br>Patient Type<br>Inpatient | Attending Physician [C<br>TestPET, General | MRN: :<br>Status:<br>SSN:<br>Chart Location         | 700000378<br> FIN NBR<br>70000000253<br> PRODBC   SP | 6<br>00N  08- | Nov-2017 16    | .57    |  |
| Patient: CSTPRODHIM, SA<br>Patient: CSTPRODHIM, SA<br>Patient lype:<br>Birth date: 20-Sep-1951<br>Admit D<br>CSTPRODHIM<br>CSTPRODHIM<br>OSJan: | ALLYDEMO                                            | Admit date:<br>Discharge date:<br>Sex: Female<br>Patient Type<br>Inpatient | Attending Physician [C<br>TestPET, General | MRN: :<br>Status:<br>SSN:<br>Chart Location         | 700000378<br>FIN NBR<br>70000000253<br>PRODBC   SP   | 6<br>00N  08- | Nov-2017   16  | :57    |  |

Note: You can search for the Request Number by using either the Patient name or the Requesting Location.

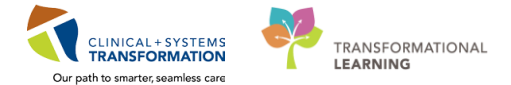

#### Search for Request Number by Patient Name

1 In the PIR Request window, click in the **Patient name** field and search for the patient by clicking on the search button.

| * Facilities:          | LGH Lions Gate Hospital                                                  |
|------------------------|--------------------------------------------------------------------------|
| Requester:             | Inquire on requester                                                     |
| * Patient name:        | Inquire on patient                                                       |
| * Requesting location: | Inquire on location                                                      |
| Request status:        | Logged V Request type:                                                   |
| Rejected reasons:      | Chart Unavailable to Provide     Duplicate Request     FIPPA Restriction |

2 Once the correct patient is selected, click on the **Inquire on patient** button.

| * Facilities:          | LGH Lions Gate Hospital 🔹                                        |
|------------------------|------------------------------------------------------------------|
| Requester:             | Inquire on requester                                             |
| * Patient name:        | HIM-PatientOne, Stephen inquire on patient                       |
| * Requesting location: | Inquire on location                                              |
| Request status:        | Logged   Request type:                                           |
| Rejected reasons:      | Chart Unavailable to Provide Duplicate Request FIPPA Restriction |

3 All requests for the patient will be listed. By clicking on the expander button next to the Request Number, you will see the details of each request. Write down the Requester Number.

|   | ProFile: Request Queue                                                   |                                           |                            |                            |                           |                      | ×    |
|---|--------------------------------------------------------------------------|-------------------------------------------|----------------------------|----------------------------|---------------------------|----------------------|------|
|   | Task     Edit     View     Queue     Request     Hel <ul> <li></li></ul> | p<br>/& 🛇 🗟                               | Find request:              |                            | Data curre                | ent as of 17:10:29   |      |
|   | ۲                                                                        |                                           |                            |                            |                           |                      |      |
|   | Request date: 16-Mar-2018 16:46                                          | Rejected reasons:                         |                            |                            |                           |                      |      |
|   | Required date: 16-Mar-2018                                               | Chart Unavailable to Pr                   | ovide                      | ▲<br>Ⅲ                     |                           |                      |      |
|   | Required time: 9:00                                                      | <ul> <li>Invalid Authorization</li> </ul> |                            |                            |                           |                      |      |
|   | Days overdue: 0                                                          | Uther - Note                              |                            | •                          |                           |                      |      |
|   | Request                                                                  | Request Type ∠                            | Hold                       | Note                       | Requester                 | Requested By         | Loc  |
| 1 | <ul> <li>☑ S 271529869</li> <li>☑ III.Jan-2018</li> </ul>                | Patient Care<br>760000925<br>20Jan-2018   | 1977-Jan-22<br>Inpatient   | Male<br>Train, GeneralMedi | 41 Years<br>7600000000925 | Poon, Sylvia<br>SSN: | LGH  |
|   | 271561786                                                                | Patient Care                              |                            |                            |                           | Poon, Sylvia         | LGF  |
|   | 🗎 😨 HIM-PatientOne, Stepher                                              | 760000925                                 | 1977Jan-22                 | Male                       | 41 Years                  | SSN:                 |      |
|   | 11-Jan-2018                                                              | <u>20-Jan-2018</u>                        | <u>Inpatient</u>           | Train, GeneralMedi         | <u>760000000925</u>       |                      |      |
|   |                                                                          |                                           |                            |                            |                           |                      |      |
|   |                                                                          |                                           |                            |                            |                           | ·                    |      |
|   | Ready                                                                    | Request: 271561786, Patient:              | : 1  Total request: 2 of 2 | 2, Patients: 2   TRAIN     | I1 SPOON                  | 16-Mar-2018  17:1    | 1 // |

1

#### Search for Request Number by Requesting Location

In the PIR Request window, click in the **Requesting location** field and search for the location by clicking on the search button.

| * Facilities:          | LGH Lions Gate Hospital                                                  | •                    |
|------------------------|--------------------------------------------------------------------------|----------------------|
| Requester:             |                                                                          | Inquire on requester |
| * Patient name:        | İ.                                                                       | Inquire on patient   |
| * Requesting location: | •                                                                        | Inquire on location  |
| Request status:        | Lögged 🔷 👻 🔭 Request type:                                               |                      |
| Rejected reasons:      | Chart Unavailable to Provide     Duplicate Request     FIPPA Restriction | ۸<br>۳               |

2 Once the correct requesting location is selected, click on the **Inquire on location** button.

| * Facilities:          | LGH Lions Gate Hospital 🗸                                          | ] |
|------------------------|--------------------------------------------------------------------|---|
| Requester:             | Inquire on requester                                               | ] |
| * Patient name:        | nguire on patient                                                  |   |
| * Requesting location: | LGH 6 East Inquire on location                                     | D |
| Request status:        | Logged - Request type:                                             |   |
| Rejected reasons:      | Chart Unavailable to Provide  Duplicate Request  FIPPA Restriction |   |

3 All requests for the patient will be listed. By clicking on the expander button next to the Request Number, you will see the details of each request. Write down the Requester Number.

|   | 🗐 ProFile  | e: Request Queu                                | e<br>                        |                        | lala   |                                                                                 |                                  |                                           |                                        |                                      |           |
|---|------------|------------------------------------------------|------------------------------|------------------------|--------|---------------------------------------------------------------------------------|----------------------------------|-------------------------------------------|----------------------------------------|--------------------------------------|-----------|
|   |            | 😰 🔡 🔍                                          |                              | equest r               | 6 /6 🛇 |                                                                                 | Find request                     |                                           | Data cur                               | ent as of 17:10:29                   |           |
|   |            |                                                |                              |                        |        |                                                                                 |                                  |                                           |                                        |                                      |           |
|   |            | Request date<br>Required date<br>Required time | < 16-Ma<br>< 16-Ma<br>< 9-00 | ar-2018 16:<br>ar-2018 | 46     | Rejected reasons:  Chart Unavailable to Pro Duplicate Request FIPPA Restriction | vide                             | * III                                     |                                        |                                      |           |
|   |            | Days overdue                                   | : 0                          |                        |        | Invalid Authorization Other - Note                                              |                                  | <b>•</b>                                  | -                                      |                                      |           |
| ( | Request    | 271529869<br>HIM-PatientOne,                   | , Stephe                     | n                      |        | Request Type ∠<br>Patient Care<br>760000925<br><u>20Jan-2018</u>                | Hold<br>1977-Jan-22<br>Inpatient | Note<br>Male<br><u>Train, GeneralMedi</u> | Requester<br>41 Years<br>7600000000925 | Requested By<br>Poon, Sylvia<br>SSN: | Loc       |
| ľ |            | HIM-PatientOne,                                | , Stephe                     |                        |        | Patient Care<br>760000925<br><u>20-Jan-2018</u>                                 | 1977-Jan-22<br><u>Inpatient</u>  | Male<br><u>Train, GeneralMedi</u>         | 41 Years<br><u>7600000000925</u>       | SSN:                                 | Luf       |
|   |            |                                                |                              |                        |        |                                                                                 |                                  |                                           |                                        |                                      |           |
|   |            |                                                |                              |                        |        |                                                                                 |                                  |                                           |                                        |                                      |           |
|   |            |                                                |                              |                        |        |                                                                                 |                                  |                                           |                                        |                                      |           |
| Γ | ∢<br>Ready |                                                | III                          |                        | 🕵 Red  | quest: 271561786, Patients:                                                     | 1 Total request: 2 of            | 2, Patients: 2 TRAII                      | N1 SPOON                               | 16-Mar-2018 17                       | •<br>7:11 |

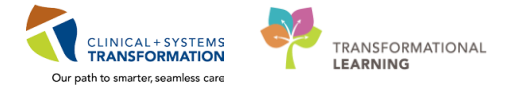

Once you have the Request Number, you can now retrieve and modify the request.

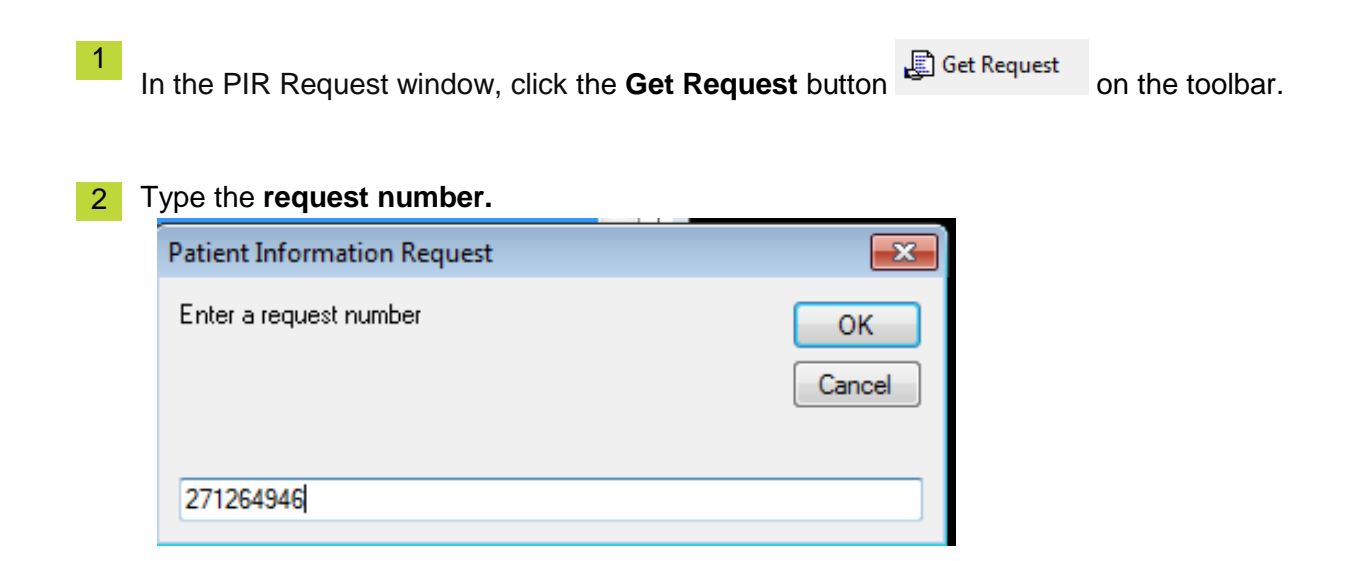

- 3 Make the necessary changes (i.e. Date required, Requester, Requesting location, Request status, Rejected reasons).
- <sup>4</sup> Click the **Modify Request** loolbar button to save the changes.

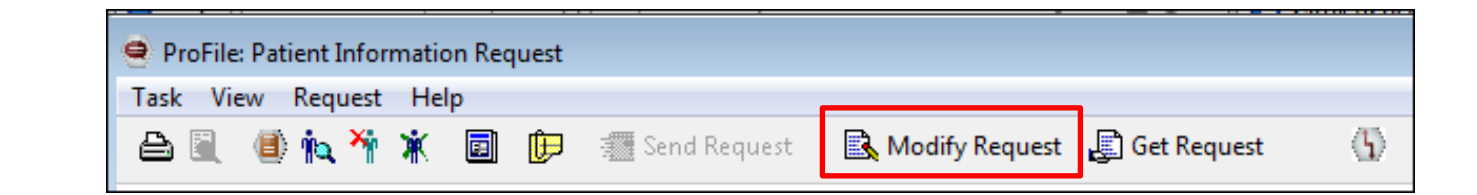

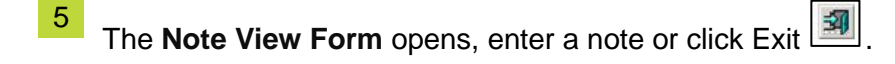

1

# **ACTIVITY 4** – Reporting Using the Discern Reporting Portal

#### Activity 4.1 – Run / View HIM Reports

| Learning Objectives                               |
|---------------------------------------------------|
| At the end of this Scenario, you will be able to: |
| Run HIM reports.                                  |
| View / Print HIM reports.                         |
| Export HIM reports to Excel.                      |
|                                                   |

In the Citrix StoreFront, click on the Discern Reporting Portal icon

2 Today's example will show you how to run a daily discharge list for a hospital. Note that you will use the same process to run any report you have access to using the Discern Reporting Portal. The Reporting Portal window will pop-up and look similar to this.

| Reporting Portal    |                                            |                                          |              |                              |
|---------------------|--------------------------------------------|------------------------------------------|--------------|------------------------------|
| Reporting Portal    | _                                          | _                                        | Welcome: Poo | on, Sylvia   Settings   Help |
| Reporting Portal    |                                            | Q Search for Re                          | port Title   |                              |
| Filters             | All Reports (59) My Favo                   | orites (0)                               | 1 2          | 3 > Last >>   <b>O</b>       |
|                     | Report Name                                | <ul> <li>Categories</li> </ul>           | Source       | ♦ Favorite ♦                 |
| Source              | Analysis Productivity Detail               | HIM Productivity                         | Public       | $\overrightarrow{\Sigma}$    |
| Categories          | Analysis Productivity Summary              | / HIM Productivity                       | Public       | $\stackrel{\sim}{\sim}$      |
| Pecent Peports      | Ascent Module Access                       | HIM Document Imaging -<br>Mgr/Supervisor | Public       | T. E                         |
| RM-Daily Discharges | Batch Details                              | HIM Document Imaging -<br>Mgr/Supervisor | Public       |                              |
|                     | Batch List                                 | HIM Document Imaging -<br>Mgr/Supervisor | Public       | *                            |
|                     | Chart Hold                                 | HIM Chart Tracking/PIR                   | Public       |                              |
|                     | Chart Tracking Productivity                | HIM Productivity                         | Public       |                              |
|                     | Cosign Orders - Inpatient                  | HIM Deficiency Mgmt                      | Public       | $\overrightarrow{\Sigma}$    |
|                     | Daily Productivity                         | HIM Document Imaging -<br>Mgr/Supervisor | Public       | ${\leftrightarrow}$          |
|                     | Deficiency by Physician Detail<br>(Cerner) | HIM Deficiency Mgmt                      | Public       | \$                           |
|                     |                                            |                                          |              | PRODBC                       |

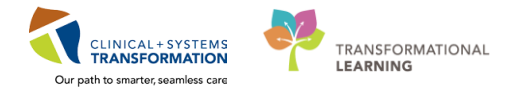

3 On the left-hand column, expand the arrow keys and you will see **Source** and **Categories**. These are the reports you have access to categorized by the Cerner modules.

On the right-hand column, you will have an alphabetical listing of the actual reports you can run. For today's exercise, we will choose RM-Daily Discharges. Click on **HIM Chart Tracking/PIR** and select **RM-Daily Discharges**.

| 8                                 |                           | Reporting Por    | tal                         |          |                |                 |
|-----------------------------------|---------------------------|------------------|-----------------------------|----------|----------------|-----------------|
| Reporting Portal                  |                           |                  |                             |          |                |                 |
| ⊖ Cerner                          |                           |                  |                             | Wel      | come: TestUser | , Clerk-HIM   S |
| Reporting Portal                  |                           |                  | Q Search for Repo           | rt Title |                |                 |
| Filters                           | All Reports (5)           | My Favorite      | 5 (0)                       |          |                |                 |
|                                   | Report Name               | <b>~</b>         | Categories                  | ÷        | Source         | ¢               |
| Source                            | Chart Hold                |                  | HIM Chart Tracking/PIR      |          | Public         |                 |
| ✓ Categories                      | Loan Charts Sum           | mary             | HIM Chart Tracking/PIR      |          | Public         |                 |
| HIM Chart Tracking/PIR (5/5)      | RM-Daily Discharg         | ges              | HIM Chart Tracking/PIR      |          | Public         |                 |
| HIM Deficiency Mgmt - Clerk (0/7) | RM-Loaned Chart           | : Detailed       | HIM Chart Tracking/PIR      |          | Public         |                 |
| Recent Reports                    | RM-Patient Info R<br>List | lequest (PIR) Pu | l<br>HIM Chart Tracking/PIR |          | Public         |                 |

4 Your screen will look similar to this.

|                                | Report                                                                                           | ing Portal                                           |                             | 🔼                            |                                                                            |
|--------------------------------|--------------------------------------------------------------------------------------------------|------------------------------------------------------|-----------------------------|------------------------------|----------------------------------------------------------------------------|
| Reporting Portal               |                                                                                                  |                                                      |                             |                              |                                                                            |
| 😂 Cerner                       |                                                                                                  |                                                      | Welcome: TestUser, Cl       | erk-HIM   Settings   Help    |                                                                            |
| Reporting Portal               |                                                                                                  | Q Search for Report Title                            |                             |                              |                                                                            |
| Filters                        | All Reports (5) My Favorites                                                                     | ; (0)                                                |                             | 1 0                          | -                                                                          |
|                                | Report Name 🔹                                                                                    | Categories \$                                        | Source                      | 🕈 Favorite 🕈                 | ^                                                                          |
| Source                         | Chart Hold                                                                                       | HIM Chart Tracking/PIR                               | Public                      | <del>7/</del> 7              | If you have reports that you run                                           |
| ▼ Categories                   | Loan Charts Summary                                                                              | HIM Chart Tracking/PIR                               | Public                      | $\overleftarrow{\mathbf{x}}$ | regularly, you can tag these as <b>Favorites</b> by clicking on the star a |
| HIM Chart Tracking/PIR (5/5)   | RM-Daily Discharges                                                                              | HIM Chart Tracking/PIR                               | Public                      | (☆)                          |                                                                            |
| HIM Deficiency Mgmt - Clerk (I | Description: Suggested Report<br>Passed User:                                                    | Reporting Application:<br>CCL                        | Run Report                  |                              | the far right of the report.                                               |
| Recent Reports                 | resting: NU<br>(replace with<br>YES after Suggested Report<br>completed) Frequency:<br>Tested Br | Alternate Name:<br>BC_ALL_HIM_DISCHARGE_LIST_LYT:DBA | Run Report in<br>View Previ | Background<br>ious Run       |                                                                            |

5

Click on the Run Report button.

Run Report

6 The following dialog box will appear on your screen.

| Qutput to File/Printer/MINE          |                                    |  |  |  |  |
|--------------------------------------|------------------------------------|--|--|--|--|
| *Output Type                         | © Exportable(CSV)                  |  |  |  |  |
| Health Organization                  | Vancouver Coastal Health Authority |  |  |  |  |
| *Site                                | <b></b>                            |  |  |  |  |
| Begin Discharge Date                 | 06-Nov-2017                        |  |  |  |  |
| End Discharge Date                   | 06-Nov-2017                        |  |  |  |  |
| Sort Order                           | Patient Name 🔹                     |  |  |  |  |
| Page break on Unit                   |                                    |  |  |  |  |
|                                      |                                    |  |  |  |  |
|                                      | Execute Cancel                     |  |  |  |  |
| Return to prompts on close of output |                                    |  |  |  |  |

- 7 In the **Output to File/Printer/MINE** field, the only option will be to use **MINE** or to click on the printer icon to send the report to a printer. **MINE** will run the report and display on your screen and this is what is recommended when running any reports to preview it first.
- 8 For the **Output Type**, you can choose **Exportable (CSV)** or **Printable (PDF)**, depending on whether you want to export the report to another format (i.e. Excel) or print a copy of the report.
  - Exportable (CSV) is a comma separated value file that can be directed to an Excel spreadsheet, but you would need to know how to convert the information properly in Excel before it would be in a readable format.
  - Printable (PDF) stands for Portable Document Format, which means that the Adobe software converts it into a readable format without any work on your behalf. You will want to use that choice if it not is already defaulted to the PDF radio button. Note that not all reports have a PDF output.

For the Daily Discharges, you will want to print this report. Click on the **Printable PDF** radio button.

- 9 In the **Health Organization** field, the only option currently is **Vancouver Coastal Health Authority.** This field will display more than one health organization as CST expands to PHC and PHSA.
- 10 In the **Site** field, click on the drop-down arrow to display the sites available. Click on **Lions Gate Hospital.** The main hospital includes affiliated sites and all its units/clinics.

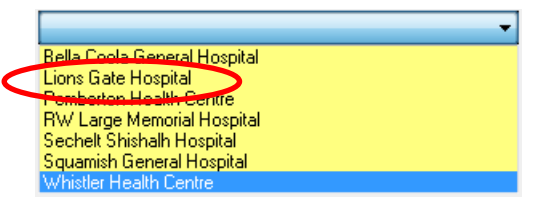

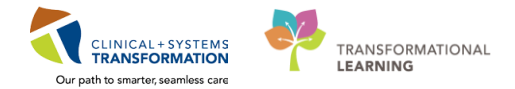

11 In the **Begin Discharge Date** and **End Discharge Date**, enter the dates of the discharges you wish to print. The date will be the same if you are looking to print one days worth of discharges. For the weekends discharges, you would enter a date range.

If you click on the drop-down arrow keys, you will get a calendar.

| Begin Discharge Date          | 01-No | ov-201 | 7  |       |     | _  | 6  | - |
|-------------------------------|-------|--------|----|-------|-----|----|----|---|
| End Discharge Date            | 01-No | ov-201 | 7  |       |     |    |    | • |
| Sort Order                    | •     |        |    | 2017  |     |    |    |   |
| <b>B</b> 1 1 11 5             | •     |        | No | oveml | ber | +  |    |   |
| Page break on Unit            | Su    | Мо     | Tu | ₩e    | Th  | Fr | Sa |   |
|                               | 29    | 30     | 31 | 1     | 2   | 3  | 4  |   |
|                               | 5     | 6      | 7  | 8     | 9   | 10 | 11 |   |
|                               | 12    | 13     | 14 | 15    | 16  | 17 | 18 |   |
|                               | 19    | 20     | 21 | 22    | 23  | 24 | 25 |   |
| Return to prompts on close of | 26    | 27     | 28 | 29    | 30  | 1  | 2  |   |
| Beadu                         | 3     | 4      | 5  | 6     | - 7 | 8  | 9  |   |

12 In the **Sort Order** field, you can sort the list by **Patient Name** or **Terminal Digit.** For the Daily Discharges, well want to sort by patient name.

| Sort Order         | Patient Name 🔹             |
|--------------------|----------------------------|
| Page break on Unit | Patient Name<br>Term Digit |

13 For **Page break on Unit**, click the box ONLY if you plan on separating the printed list by unit/ward

(i.e. if different staff collect the patient charts on the units/wards).

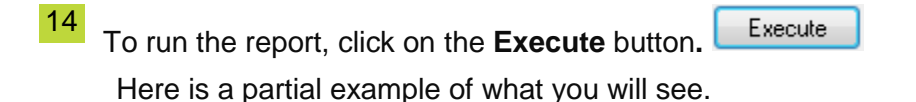

| Reporting Portal     |                   |            |            |               |              |                    |                     |                        |         |                       |
|----------------------|-------------------|------------|------------|---------------|--------------|--------------------|---------------------|------------------------|---------|-----------------------|
| eporting Portal RM-D | aily Discharges 🗙 |            |            |               |              |                    |                     |                        |         |                       |
| a 🎯 🗈 🗛 🗿 🗛          | 😼 🔿 🔿 🏕 🤇         | 🔍 🔍   150% | - <b>-</b> |               |              |                    |                     |                        |         |                       |
|                      |                   |            |            |               |              |                    |                     |                        |         |                       |
|                      |                   |            |            |               |              |                    |                     |                        |         |                       |
|                      |                   |            |            |               | BM Daily D   | iacharges Ben      | ort                 |                        |         |                       |
|                      |                   |            |            |               | Kivi-Daliy D | ischarges Rep      | ion                 |                        |         |                       |
|                      |                   |            |            |               | Site:        | Lions Gate Ho      | spital              |                        |         |                       |
| Submitted E          | 3y: Poon, Sylvi   | а          |            |               | Date Range:  | 01-NOV-2017        | 10 01-NOV-2017      |                        |         |                       |
| Submitted 0          | 0n: 06-NOV-20     | 017 14:14  | ŧ.         |               |              |                    |                     |                        |         |                       |
|                      |                   |            |            |               | Encounter    | Admit              | Discharge           | Attending              | Longth  |                       |
| Patient Name         |                   | HMRN       | MRN        | Encounter#    | Туре         | Date/Time          | Date/Time           | Physician              | of Stay | Disposition           |
| Unit                 | LGH 2 East        |            |            |               |              |                    |                     |                        |         |                       |
| CSTSITTHREE          | BBROWN            |            | 700007796  | 700000012887  | Inpatient    | 31-0 CT-2017 09:02 | 01-NOV-2017 09:08   | Plievea Rocco MD       | 1       | Transferred to a Non  |
| SITTWOMARY           | obitorini,        |            | 100001130  | /0000001288/  | Inpatient    | 51-001-2017 03:02  | 01-140 4-2017 03:00 | The avea, receed, with |         | Acute Care Facility   |
|                      |                   | •••••      |            |               |              |                    |                     |                        |         |                       |
| Unit                 | LGH 3 West        |            |            |               |              |                    |                     |                        |         |                       |
| CSTMATTEST,          | AMY               |            | 700006044  | 7000000009172 | Inpatient    | 18-AUG-2017 15:24  | 01-NOV-2017 09:57   | Plisvel, Antonio, MD   | 74      | Discharged Home       |
|                      |                   |            |            |               |              |                    |                     |                        |         | with Support Services |
|                      |                   |            |            |               |              |                    |                     |                        |         |                       |
| Unit                 | LGH 4 East        |            |            |               |              |                    |                     |                        |         |                       |
| CSTPRODREG           | , JUSTINE         |            | 700002214  | 700000012850  | Inpatient    | 30-OCT-2017 09:39  | 01-NOV-2017 09:41   | Plisvca, Rocco, MD     | 2       | Discharged Home       |
|                      |                   |            |            |               |              |                    |                     |                        |         | with Support Services |
|                      |                   |            |            |               |              |                    |                     |                        |         |                       |

**15** Using the toolbar, you can choose what you want to do. Your options include:

| Reporting Portal R             | M-Daily Discharges 🗙   |
|--------------------------------|------------------------|
| 🛃 🍜 🖪 🗛 🗿                      | 🔒 🕒 🔿 🍣 🏄 🔍 🔍 175% 🔹 📲 |
|                                |                        |
| <ul> <li>Savin</li> </ul>      | ng the report 😼        |
| Printi                         | ng the report 🚭        |
| <ul> <li>Go to</li> </ul>      | Page 🗟                 |
| <ul> <li>Previewski</li> </ul> | ous Page 실             |
| <ul> <li>Next</li> </ul>       | Page 🔒                 |
| <ul> <li>Zoom</li> </ul>       | n In/Out 🔍 🥄 150% 🔽    |
| ■ Exit                         | *3                     |

16 If you want to know how many pages are in a report, you can either scroll down to the bottom of the current page and look on the right-hand side to see Page X of Y, or you can click on the **Go To Page** icon in the toolbar. A small dialog box appears where you can see how many pages are in the Daily Discharge report.

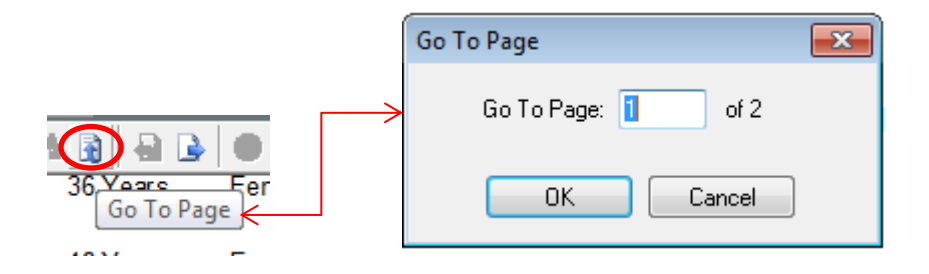

Click on the **Next Page** icon to advance the report one page at a time.

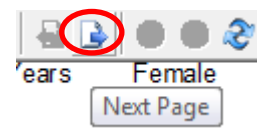

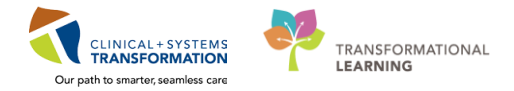

17

18

To print out the Daily discharge, click on the **Print** icon in the toolbar.

| Name:       | P27458 on spprt012.phsabc.eh     | cnet.ca (froi 🔻 🛛 Properties                    |
|-------------|----------------------------------|-------------------------------------------------|
| Status:     | Ready                            |                                                 |
| Type:       | Citrix Universal Printer         |                                                 |
| Where:      | CWBC - Shaughnessy Bldg 1st      | Floor Health Records Room C133A                 |
| Comment:    | Auto Created Client Printer PC04 | 5260 Print to file                              |
| Print range |                                  | Copies                                          |
| o Al        |                                  | Number of copies: 1                             |
| Pages       | from: 1 to: 2                    |                                                 |
| Selection   | n                                | 12 <sup>3</sup> 12 <sup>3</sup> <sup>Coll</sup> |
| <u> </u>    |                                  |                                                 |
|             |                                  | OK Cance                                        |
|             |                                  |                                                 |

19 Note, to close the Discern Reporting Portal, click the red close button (the bottom one, not the top one, as the top one will shut down the program).

| o   | X   |
|-----|-----|
| ] 6 | P 💌 |

# **ACTIVITY 5 – Navigating PowerChart (Patients Chart)**

#### Activity 5.1 – Search and Review a Patients Chart

# Learning Objectives At the end of this Scenario, you will be able to: Search for Patients Charts Using Various Search Parameters. Assign a Relationship to a Patients Chart. Review the Banner Bar. Understand the Results Statuses of Documents. View a Document. Use Filters to Search for Specific Documents View Results

In the Citrix StoreFront, click on the **PowerChart** icon

Depending on your role, your default page will display as Patient List or Message Centre.

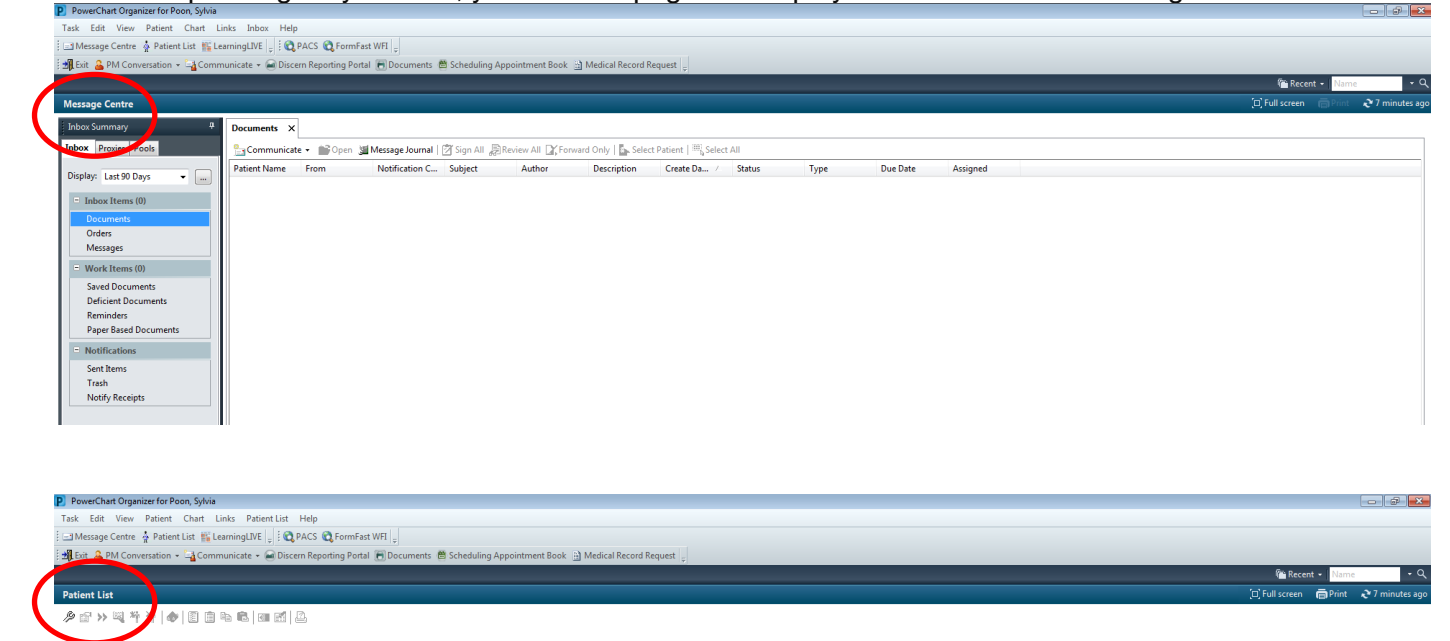

2 To search for a patients chart, you can click the **magnifying glass** icon (top right) to open the Patient Search window. You may also click on **Patient** in the toolbar and select **Search**.

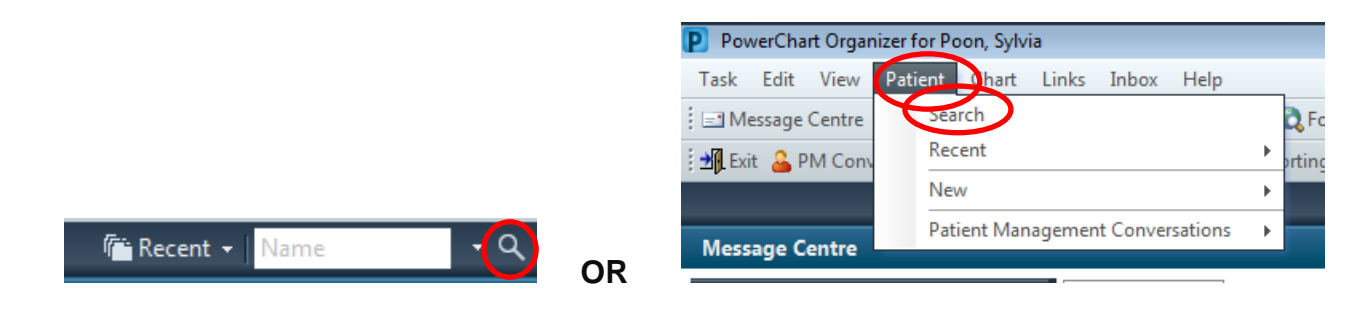

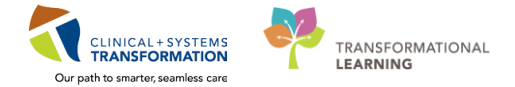

3 The **Encounter Search** box will appear. You can search for your patient, using any of the search parameters displayed on the left (i.e. MRN, Last Name/First Name, Historical MRN).

| 9_ Encounter Search |                       |              |
|---------------------|-----------------------|--------------|
| BC PHN:             | No persons found.     |              |
| MBN:                |                       |              |
|                     |                       |              |
| Last Name:          |                       |              |
| First Name:         |                       |              |
| DOR                 |                       |              |
| N. 1997             |                       |              |
| Gender:             |                       |              |
| Postal/Zip Code:    |                       |              |
|                     | No er counters found. |              |
| Any Phone Number:   |                       |              |
| Encounter #:        |                       |              |
| Visit #:            |                       |              |
|                     |                       |              |
| Historical MHIN:    |                       |              |
| Search Reset        |                       |              |
|                     |                       |              |
|                     |                       |              |
|                     |                       |              |
|                     |                       | OK Cancel Pr |

4 If you don't know the specific patient and you have to do a search, your screen will display all patients that may match your search parameters., You will have to click on the correct patient on the top box to select the right patient and have the corresponding encounters/visits to appear on the bottom box

If you know the specific patient, your screen will display the patient on the top box with the corresponding encounters/visits on the bottom box.

| S Encounter Search |                   |                             |                                         |                          |                  |                 |                  |                    |         |                   | ×           |
|--------------------|-------------------|-----------------------------|-----------------------------------------|--------------------------|------------------|-----------------|------------------|--------------------|---------|-------------------|-------------|
| BC PHN:            | VIP Deceased A    | Alerts BC PHN<br>9878393708 | MRN 200000379                           | Name<br>CSTPBODHIM SALLY | D0B /            | Age<br>66 Years | Gender<br>Female | Address<br>801 BBI | ΠΔΠΨΛ   | Address (2)       |             |
| MBN:<br>700000379  |                   |                             |                                         |                          |                  |                 | 1 onnaio         | 001 011            | 5115111 |                   |             |
| Last Name:         |                   |                             |                                         | List of I                | patients         |                 |                  |                    |         |                   |             |
| First Name:        |                   |                             |                                         |                          |                  |                 |                  |                    |         |                   |             |
|                    |                   |                             |                                         |                          |                  |                 |                  |                    |         |                   |             |
| Gender:            |                   |                             |                                         |                          |                  |                 |                  |                    |         |                   |             |
| Postal/Zip Code:   | •                 |                             |                                         | m                        |                  |                 |                  |                    |         |                   | •           |
| Any Phone Number:  | Facility          | Encounter #                 | Visit #                                 | Enc Type                 | Med Service      | Unit/           | Clinic           | Room               | Bed     | Est Arrival Date  | Reg Date 🔶  |
|                    | 📲 SGH Squamish    | 700000007452                | 70000000748                             | 6 Pre-Outpatient         | Plastic Surgery  | SGH             | PACU             |                    |         | 12-Jul-2017 16:20 |             |
| Encounter #:       | S LGH PF Lab      | 700000001749                | 70000000175                             | 0 Pre-Outpatient         | Respirology      | LGH             | PF Lab           |                    |         | 25-Nov-2016 10:00 |             |
|                    | LGH Chemo         | 700000003169                | 70000000318                             | 5 Pre-Recurring          | zzMedicine-Gener | al LGH          | Chemo            |                    |         | 20-Feb-2017 9:00  |             |
| Visit #:           | SALLGH Lions Gate | 700000010827                | 70000001088                             | 9 Pre-Uutpatient UB      | Emergency        | LGH             | 5E               |                    |         | 25-Sep-2017 11:57 |             |
|                    |                   | 7000000002228               | 70000000222                             | 9 Pre-Recurring          | Hespirology      | LGH             | PF Lab           | 444                | 01      | 07-Dec-2016 8:15  | 11.1.4.20   |
| Historical MRN:    | JUCH Liens Cate   | 700000007384                | 70000000741                             | B Inpatient              | General Surgery  | - LCH           | MS<br>SDCC       | 111                | U       |                   | 14 May 20 E |
| Thatolical Minte   | GH Lions Gate     | 700000000000000             | 700000000000000000000000000000000000000 | 2 Innatient              | Cardiologu       | LGH             | 6F               | 622                | 01      | 21-Feb-2017 8-25  | 10-Jan-20   |
|                    |                   | 7000000002348               | 70000000238                             | 4 Becurring              | Bespirology      | LGH             | PELab            | 022                | 01      | 05-Dec-2016 14:15 | 05-Dec-2    |
| Search Reset       | LGH PE Lab        | 700000002184                | 70000000218                             | 5 Recurring              | Respirology      | LGH             | PELab            |                    |         | 07-Dec-2016 8:00  | 05-Dec-2    |
|                    | JUGH PF Lab       | 700000001444                |                                         |                          |                  |                 |                  |                    | 1       | 02-Nov-2016 14:45 | 02-Nov-2    |
|                    | 🕺 SGH Squamish    | 7000000001429               | List d                                  | of patients              | encoun           | ters            | /visi            | ts.                | 02      | 14-Feb-2017 10:15 | 02-Nov-2    |
|                    | 🗐 LGH Lions Gate  | 700000000465                |                                         | •                        |                  |                 |                  |                    | 03      |                   | 22-Sep-21 🚽 |
|                    | •                 |                             | - <u> </u>                              | 111                      |                  |                 |                  |                    | 1       |                   | ۱.          |
|                    |                   |                             |                                         |                          |                  |                 |                  | ОК                 |         | Cancel            | Preview     |

5 Select the appropriate encounter/visit and click **OK**. It is important to select the correct encounter to review specific information regarding that visit (e.g. contact details may change with each encounter).

To view more encounter information, use the bottom scroll bar to expand the options.

| IN:         | VIP             | Deceased     | Alerts | BC PHN     | MBN          | Name                | DOB              | Age      | Gender | Address |       | Address (2)       | City       |
|-------------|-----------------|--------------|--------|------------|--------------|---------------------|------------------|----------|--------|---------|-------|-------------------|------------|
|             | Ø               |              |        | 9878393708 | 700000379    | CSTPRODHIM, SALLY   | 20-Sep-1951      | 66 Years | Female | 801 BR( | DADW. | AY ST             | VANCOUVE   |
|             |                 |              |        |            |              |                     |                  |          |        |         |       |                   |            |
| 00379       |                 |              |        |            |              |                     |                  |          |        |         |       |                   |            |
| ame:        | -               |              |        |            |              |                     |                  |          |        |         |       |                   |            |
| ame:        |                 |              |        |            |              |                     |                  |          |        |         |       |                   |            |
|             | -               |              |        |            |              |                     |                  |          |        |         |       |                   |            |
| ××××        |                 |              |        |            |              |                     |                  |          |        |         |       |                   |            |
| er:         | -               |              |        |            |              |                     |                  |          |        |         |       |                   |            |
| /Zip Code:  | •               |              |        |            |              | III                 |                  |          |        |         |       |                   |            |
| hone Number | Facili          | ity          | Enci   | ounter #   | Visit #      | Enc Type            | Med Service      | Unit/    | Clinic | Room    | Bed   | Est Arrival Date  | Reg Date 1 |
|             | _ <b>s</b> ¶_s  | GH Squamisł  | 7000   | 0000007452 | 700000000748 | 6 Pre-Outpatient    | Plastic Surgery  | SGH      | PACU   |         |       | 12-Jul-2017 16:20 |            |
| ustor #:    | ຟີ້ມ            | GH PF Lab    | 7000   | 0000001749 | 700000000175 | 0 Pre-Outpatient    | Respirology      | LGH      | PF Lab |         |       | 25-Nov-2016 10:00 |            |
| antei #.    | J. L            | GH Chemo     | 7000   | 0000003169 | 70000000318  | 5 Pre-Recurring     | zzMedicine-Gen   | eral LGH | Chemo  |         |       | 20-Feb-2017 9:00  |            |
|             | - <b>1</b> 0    | GH Lions Gal | e 7000 | 0000010827 | 700000001088 | 9 Pre-Outpatient OB | Emergencu        | LGH      | 5E     |         |       | 25-Sep-2017 11:57 |            |
|             |                 | un PF Lab    | 7000   | 000002228  | 700000000222 | 9 Pre-Recurring     | Respirology      | LGH      | PF Lab |         |       | 07-Dec-2016 0.15  |            |
|             | 3.5             | GH Squamisł  | 7000   | 000007384  | 70000000741  | 8 Inpatient         | General Surgery  | SGH      | MS     | 111     | 01    |                   | 11-Jul-201 |
| cal MRN:    | J.L             | GH Lions Gal | e 7000 | 000003615  | 70000000363  | 1 Data Storage      | zzInternal Medic | ine LGH  | SDCC   |         |       |                   | 14-May 20  |
|             | <b>3</b> 10     | GH Lions Ga  | e 7000 | 000002540  | 70000000050  | 2 Inpotiont         | Cardiology       | LCH      | CE     | 022     | 01    | 21-Feb-2017 8:25  | 10-Jan-20  |
|             | 1 🗐 Ս           | GH PF Lab    | 7000   | 000002193  | 70000000219  | 14 Recurring        | Respirology      | LGH      | PF Lab |         |       | 05-Dec-2016 14:15 | 05-Dec-2   |
| arch Reset  | - <b>- A</b> LU | GH PF Lab    | 7000   | 000002184  | 70000000218  | 5 Recurring         | Respirology      | LGH      | PF Lab |         |       | 07-Dec-2016 8:00  | 05-Dec-2   |
|             | <b></b> u       | GH PF Lab    | 7000   | 0000001444 | 70000000144  | 5 Outpatient        | Respirology      | LGH      | PF Lab |         |       | 02-Nov-2016 14:45 | 02-Nov-2   |
|             | _ <b>⊴¶</b> LS  | GH Squamisł  | 7000   | 0000001429 | 70000000143  | 0 Inpatient         | zzInternal Medic | ine SGH  | MS     | 106     | 02    | 14-Feb-2017 10:15 | 02-Nov-2   |
|             | <b></b> u       | GH Lions Gal | e 7000 | 000000465  | 700000000046 | i4 Inpatient        | zzInternal Medic | ine LGH  | 7W     | 707     | 03    |                   | 22-Sep-21  |
|             | 4               |              |        |            |              |                     |                  |          |        |         |       |                   | b.         |

6 You may be prompted to **Assign a Relationship.** Depending on your role, you will have a list of Relationships that you can use to associate with a patient in order to view their chart. You will need to re-assign a relationship for that patient after every 10 days.

Select your role (i.e. HIM Manager Supervisor) and click OK.

| P Assign a Relationship                                                | <b>—</b> × |
|------------------------------------------------------------------------|------------|
| For Patient: CSTPRODHIM, SALLY                                         |            |
| Relationships:                                                         |            |
| Data Management<br>HIM Manager Supervisor<br>Roomy Alleria stan Review |            |
|                                                                        | OK Cancel  |

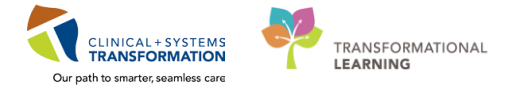

7 The patients chart will display and look similar to the below screenshot. If the patient already has encounters in the system, you will have access to patient information such as allergies, histories, past visits documents, etc.

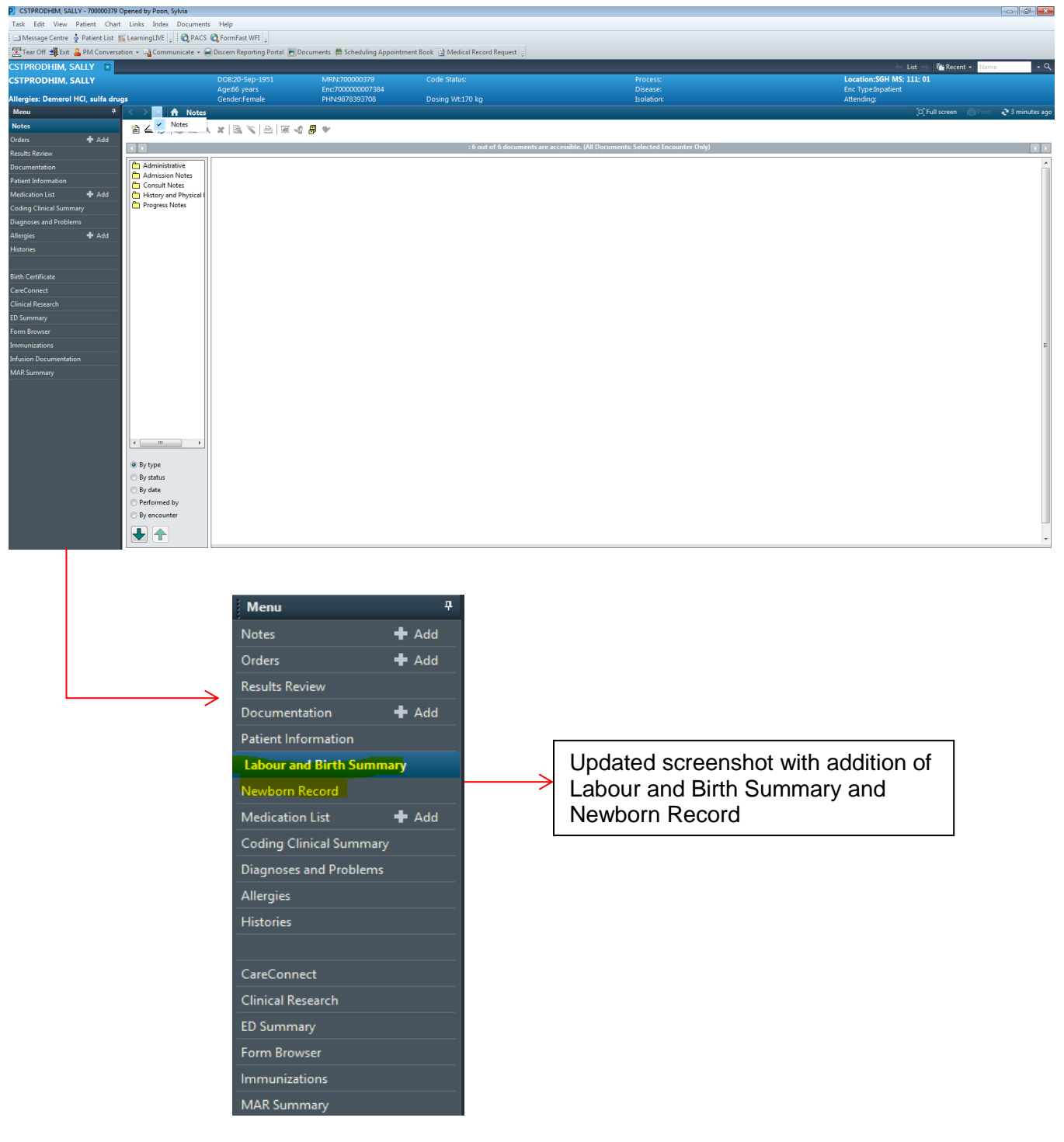

8 At the top of every screen of a patient's record, there is a **Banner Bar** allowing for proper patient identification. It displays information specific to the patient – including demographical data, alerts, information about patient's location, and current encounter.

| CSTPRODHIM, SALLY 🛛                 |                 |                  |                  |            | ← List → 🌆 Recent + <mark>Name</mark> + Q |
|-------------------------------------|-----------------|------------------|------------------|------------|-------------------------------------------|
| CSTPRODHIM, SALLY                   | DOB:20-Sep-1951 | MRN:700000379    | Code Status:     | Process:   | Location:SGH MS; 111; 01                  |
|                                     | Age:66 years    | Enc:700000007384 |                  | Disease:   | Enc Type:Inpatient                        |
| Allergies: Demerol HCl, sulfa drugs | Gender:Female   | PHN:9878393708   | Dosing Wt:170 kg | Isolation: | Attending:                                |

You can have up to two patient charts opened at any given time. You will notice that the banner bar colors will be different for each patient.

| ( | HIM-PatientOne, Javier  | HIM-PatientOne, Myron 👔 |                  |                                      |                    | ← List →   🌾 Recent + 🛛 Name 🔹 🤉 |
|---|-------------------------|-------------------------|------------------|--------------------------------------|--------------------|----------------------------------|
|   | HIM-Patientone, Myron   | DOB(1977-Jan-22         | MRN:760000933    | Code Status:                         | Process:Falls Risk | Location:LGH ED; ACWR            |
|   |                         | Age:41 years            | Enc:760000000935 |                                      | Disease:           | Enc Type:Emergency               |
|   | Allergies: Strawberries | Gender:Male             | PHN:10760000933  | Dosing Wt:75 kg, 75 kg, 75 kg, 75 kg | Isolation:         | Attending:                       |

**?** Take a look at your current screen:

What is your patient's age:\_\_\_\_\_

What is the encounter type: \_\_\_\_\_

Note the **Refresh** icon *icon* and the timer showing how long ago the information on your screen has been updated.

? How long ago the information display was refreshed? \_\_\_\_\_

| CSTPRODHIM, SALLY 🛛                 |                               |                                     |                                            |                 |               | List 🖉 Recent + Name + Q             |
|-------------------------------------|-------------------------------|-------------------------------------|--------------------------------------------|-----------------|---------------|--------------------------------------|
| CSTPRODHIM, SALLY                   | DOB:20-Sep-1951               | MRN:700000379                       | Code Status:                               | Proc            | ess:          | Location:SGH MS; 111; 01             |
| Allergies: Demerol HCI, sulfa drugs | Agexob years<br>Gender:Female | Enc://0000000/384<br>PHN:9878393708 | Dosing Wt:170 kg                           | Dise<br>Isola   | ase:<br>tion: | Enc Typeunpatient<br>Attending:      |
| Menu 🕴 🌄 👘                          | Notes                         |                                     |                                            |                 |               | [□] Full screen 🛛 👔 😧 20 minutes ago |
|                                     |                               | Loc<br>Enc<br>Atte                  | ation:SGH MS;<br>Type:Inpatient<br>:nding: | 111; 01         |               |                                      |
|                                     |                               |                                     |                                            | [□] Full screen |               | ₽ 18 minutes ago                     |

9 The patient's chart opens in your current default view. This view is organized with tabs – each designed to support specific workflows and allow quick and convenient access to support your work. You might have other tabs available depending on your role.

| Task Edit View Patient Chart Links Index          | Documents Help                                                                                             |
|---------------------------------------------------|----------------------------------------------------------------------------------------------------|
| 🗄 🖃 Message Centre  🛔 Patient List 🌃 LearningLIVE | 🗧 🕄 PACS 🔍 FormFast WFI 🖕                                                                                  |
| 🔀 Tear Off 🕂 Exit 🚨 PM Conversation 👻 🕞 Comn      | nunicate 👻 🗃 Discern Reporting Portal 💽 Documents 📋 Scheduling Appointment Book 📋 Medical Record Request 🖕 |

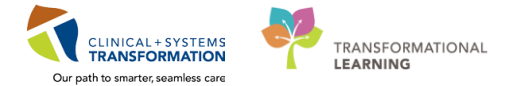

10 The **Menu** (left side of window) navigates to all patient chart components. The components allow for reviewing a patient's chart in the most efficient way and are similar to a paper chart. Typically, HIM staff will access the **Notes** tab. Other tabs that HIM staff may refer to are the **Documentation** tab and the **Results Review** tab.

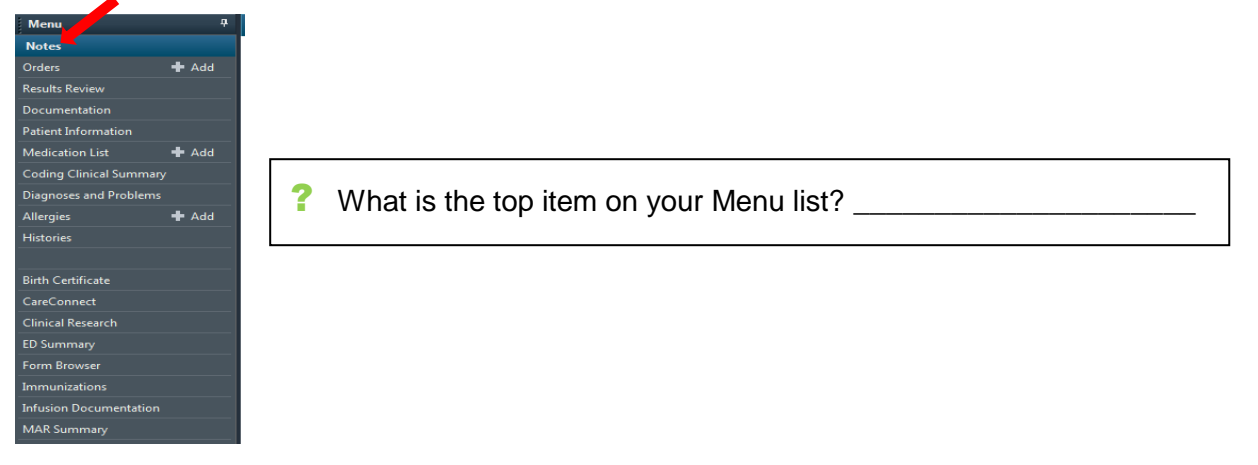

#### 11 <u>N</u>

#### Notes Tab

The **Notes** tab displays all the documents on a patient's chart by Document Type. Under each Document Type, documents are listed by Date, Author and Document Title. This is designed so that you can quickly find a particular document that you may be looking for.

To see what's in each folder, you need to click on the folder to expand the listing of documents.

If you double-click on a specific document listed in the middle pane, the document will appear on the right-hand pane.

| Notes                  | 🕂 Add | 🏦 👍 🖓 📜 🭳 🗶 🗟 🐑 🔷 🗃 🧔 🖤                                                                                                    |                     |                                                                                                    |
|------------------------|-------|----------------------------------------------------------------------------------------------------|---------------------|----------------------------------------------------------------------------------------------------|
| Orders                 | 🖶 Add |                                                                                                    |                     |                                                                                                    |
| Results Review         |       |                                                                                                    | : 14 ou             | t of 17 documents are accessible. (All Documents: Selected Encounter Unly)                                                    |
| Documentation          | 🕂 Add | De Administrative                                                                                                    | Result type:        | Discharge Summary                                                                                                    |
| Patient Information    |       | 🗁 🗁 I Have Been Scanned                                                                                                    | Result date:        | Monday, 02-October-2017 12:57 PDT                                                                                             |
| Medication List        | 🖶 Add | IIII Ob-Oct-2017 07:29 PDT Schneider, Maggie - "test"                                                                                                    | Result title:       | Discharge Summary                                                                                                    |
| Cadina Clinical Summer |       |                                                                                                    | Performed by:       | Schneider, Maggie on Monday, 02-October-2017 12:58 PDT                                                                        |
|                        |       | 02-Oct-2017 00:00 PDT Plisvcu, Jese, RM - "Anesthesia Record"                                                                                                    | Encounter info:     | Schneider, Maggie on Monday, 02-October-201/ 12:58 PD1<br>7000000011252. LGH Lions Gate. Inpatient. 02-Oct-2017 - 03-Oct-2017 |
| Diagnoses and Problems |       | Consult Notes                                                                                                    |                     |                                                                                                    |
| Allergies              |       | E-Cardiology Consult                                                                                                    |                     | * Final Report *                                                                                                    |
| Histories              |       | 21-Nov-2017 14:34 PST TestPET, Kesident, MD - "Consult Note"                                                                                                    |                     | •                                                                                                    |
|                        |       | Discharge Documentation                                                                                                    | Admitting Diagn     | loses                                                                                                    |
| Birth Certificate      |       | 🖶 🗁 Discharge Summary                                                                                                    | test mls discharge  | summary                                                                                                    |
| Con-Connect            |       | 03-Oct-2017 10:50 PDT TestUser, Cardiologist-Physician, MD - "Discharge Summary                                                                                      | Chronic Problem     | 15<br>James                                                                                                    |
| CareConnect            |       | 02-Oct-2017 12:57 PDT Schneider, Maggie - "Discharge Summary"                                                                                                    | Historical          |                                                                                                    |
| Clinical Research      |       | 📂 Letters                                                                                                    | No historical p     | problems                                                                                                    |
| ED Summary             |       | Letter Administrative Closure     Jo-Nov-2017 11:53 PST TestUser, Cardiologist-Physician, MD, - "Letter Admin Closure                                                | Code Status         | available                                                                                                    |
| Form Browser           |       | 06-Oct-2017 08:45 PDT Schneider, Maggie                                                                                                    | No qualitying data  | avallable.                                                                                                    |
| Immunizations          |       | P Medical Assistance in Dying                                                                                                    | Allergies           |                                                                                                    |
| MAP Summan             |       | 🗄 🗁 🧖 Medical Assistance in Dying                                                                                                    | No active allergies |                                                                                                    |
| MAR Summary            |       | 21-Nov-2017 09:20 PST Mohammad, Khaja Faisaluddin - "MAiD"                                                                                                    | Medications         |                                                                                                    |
|                        |       | 13-Jul-2017 14:02 PDT Scanned, Document - "BC Medical Assistance in Dying - Con<br>12, Jul 2017 14:02 PDT Scanned, Document - "Medical Assistance in Dying Record or | There are no Disch  | harge Medications                                                                                                    |
|                        |       | 13-Jul-2017 14:02 PDT Scanned, Document - "VCH Medical Assistance in Dving Accord o                                                                                  |                     |                                                                                                    |
|                        |       | 13-Jul-2017 14:02 PDT Scanned, Document - "BC Medical Assistance in Dying - Asse                                                                                     | Signature Line      |                                                                                                    |
|                        |       | 🗁 Surgical Documentation                                                                                                    |                     |                                                                                                    |
|                        |       | Construction Description                                                                                                    | Electronically Sig  | ned on 02-Oct-2017 12:58                                                                                                    |
|                        |       |                                                                                                    | Schneider Maggi     | A                                                                                                    |
|                        |       | By type                                                                                                    | Schneider, Maggi    | 6                                                                                                    |
|                        |       | ⊖ By status                                                                                                    | Reviewed by: Plis   | svca, Rocco, MD                                                                                                    |
|                        |       | O By date                                                                                                    | TestUse             | r, Cardiologist-Physician, MD                                                                                                 |
|                        |       | O Performed by                                                                                                    |                     |                                                                                                    |
|                        |       | O By encounter                                                                                                    |                     |                                                                                                    |
|                        |       |                                                                                                    |                     |                                                                                                    |

If you are in the Notes tab and the middle panel shows "**No results found**", you may need to change the search criteria. To do so, right click anywhere on the gray bar next to the < > buttons. The Change Search Criteria button will appear. Click on it.

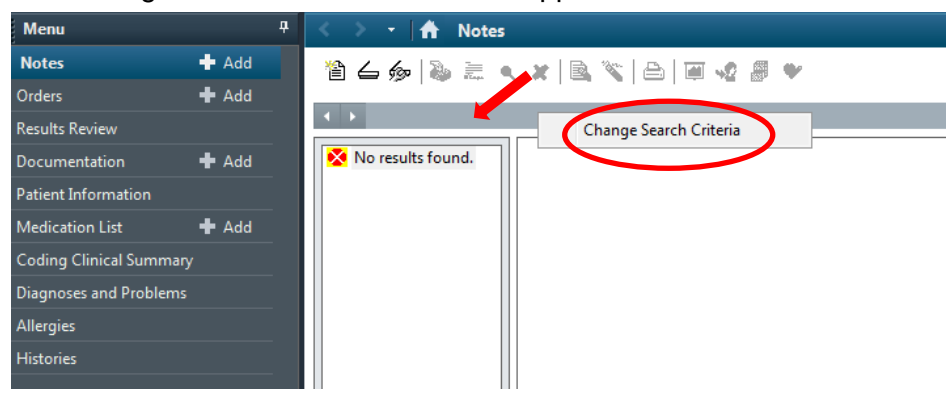

Check on **Documents for selected encounter** and click on **All Documents**. Click **OK**.

| P Clinical Notes - Document L | .ookup 💌            |
|-------------------------------|---------------------|
|                               | ncounter            |
| Filtered By                   |                     |
| 🔘 Date Range                  | From: 11-Dec-2017   |
| Document Count                | To: 12-Dec-2017     |
| Admission - Current           | Number of Documents |
| <br>All Documents             | Ŭ                   |
|                               | OK Cancel           |
|                               |                     |

Your screen will then display all documents that belong to that encounter.

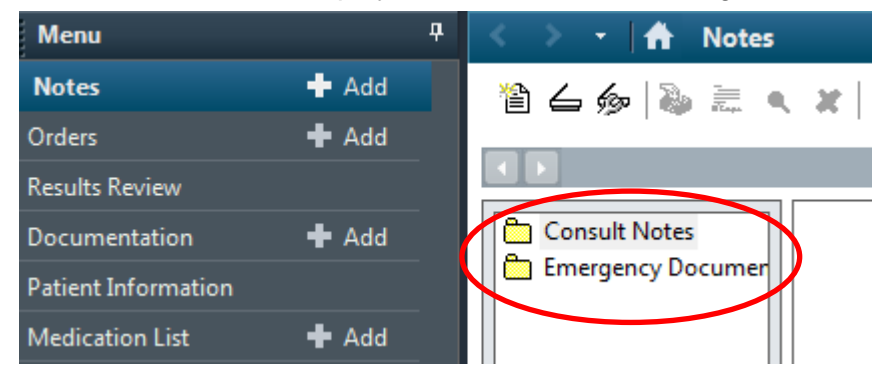

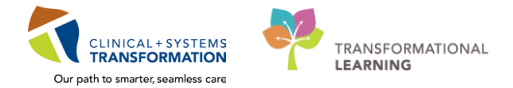

#### 12 Documentation Tab

The **Documentation** tab displays all the documentation posted in PowerChart. This includes scanned documents, structured clinical documentation (Dynamic Documentation) and transcribed documents.

Click on the **Documentation** tab to display this view and get a full list of documents. Click one of the listed documents to display its content without leaving the view, and then click the black arrow between the 2 screens to remove the screen split. The document will display on the full page.

| PRODHIM, SALI      | LY 🗷         |                          |                                                                                                    |                          |                           |               |                                                     |                                  |                    |               |                 |                  | - List -> 🌯    | Recent - Name         |
|--------------------|--------------|--------------------------|----------------------------------------------------------------------------------------------------|--------------------------|---------------------------|---------------|-----------------------------------------------------|----------------------------------|--------------------|---------------|-----------------|------------------|----------------|-----------------------|
| PRODHIM, SAL       |              |                          | DO8:20-Sep-1951 MR                                                                                                    | N:700000379              | Code Status:              |               |                                                     |                                  |                    |               |                 | Location:SG      | H MS; 111; 01  |                       |
|                    |              |                          | Agex66 years Enc                                                                                                    | 700000007384             |                           |               |                                                     | Disease:                         |                    |               |                 | Enc Type:Inp     |                |                       |
| rgies: Demeroi HCI | , suita arug |                          | Genderstemale PHI                                                                                                    |                          |                           |               |                                                     |                                  |                    |               |                 | Attending:       |                |                       |
|                    |              | T Docum                  | entation                                                                                                    |                          |                           |               |                                                     |                                  |                    |               |                 |                  | jus, rum sen   | en Grun Ca            |
|                    |              | 💠 Add 🛛 🖹 Sign 🚛 🙈 F     | orward 🔝 Provider Letter   🎬 Modify   I                                                                                                    | h   🕸 🌳   🎟 🕍 In Err     | or Preview 🧠              |               |                                                     |                                  |                    |               |                 |                  |                |                       |
|                    | + Add        | List                     |                                                                                                    |                          |                           |               |                                                     |                                  |                    |               |                 |                  |                |                       |
|                    |              |                          |                                                                                                    |                          |                           |               |                                                     |                                  |                    |               |                 |                  |                |                       |
|                    |              | Display: All             | • _                                                                                                    |                          |                           |               |                                                     |                                  |                    |               |                 |                  |                | Previous Note   🐥 New |
|                    |              |                          |                                                                                                    |                          |                           | _             |                                                     |                                  |                    |               |                 |                  |                |                       |
|                    | 4 444        | Service Date/Time        | Subject                                                                                                    | Type                     |                           | Result type   | Discharge                                           | Summary                          |                    |               |                 |                  |                |                       |
|                    |              | 03-Oct-2017 16-22-00 phr | Discharge Summary                                                                                                    | Discharge Summary        | y                         | esult date    | <ul> <li>Tuesday, 0</li> <li>Auth (Moril</li> </ul> | 3-October-2017 16:22 Pl<br>locf) | DT                 |               |                 |                  |                |                       |
| Clinical summary   |              | 20-Sep-201/11:56:46 PD1  | Endoscopic Ketrograde Langiopanc El                                                                                                    | CP Endoscopic Ketrogr    | ade Cholangiopanc En P    | Result title: | Discharge                                           | Summary                          |                    |               |                 |                  |                |                       |
|                    |              | 12-Sep-2017 10:13:00 PDT | Admission Note Provider                                                                                                    | Admission Note Pro       | ovider                    | Performed     | by: TestUser, I                                     | Resident on Tuesday, 03-         | October-2017 16:   | 23 PDT        |                 |                  |                |                       |
|                    | + Add        | 51-7659 2017 20 20 20 20 | a design of the second second s | Plistory and Physica     |                           | Verified by:  | TestUser,                                           | Resident on Tuesday, 03-         | October-2017 16:   | 23 PDT        |                 |                  |                |                       |
|                    |              | 22-Aug-2017 130100 P     | Admission H & P                                                                                                    | Admission Note Pro       | lvider                    | Encounter     | info: 70000000                                      | 2546, LGH Lions Gate, In         | npatient, 10-Jan-2 | 2017 - 10-May | -2017           |                  |                |                       |
|                    |              | 10-Aug-2017 09:34300 P   | Administration by R D                                                                                                    | Adult Antivities of P    | nic<br>Nilo Living - Test |               |                                                     |                                  |                    | C 10          |                 |                  |                |                       |
|                    |              | 10-Adg-2017 124010 P     | Admission Proc P                                                                                                    | Administration black for | vally ching - rett        |               |                                                     |                                  | -                  | rinal ke      | port *          |                  |                |                       |
|                    |              | 14-30-2017 12:2500 PDT   | I Mars Ress Connerd                                                                                                    | Admission Note Pro       | ovider                    |               |                                                     |                                  |                    |               |                 |                  |                |                       |
| vnect              |              | 11-Jul-2017 0049/00 PDT  | Miston and Dissical                                                                                                    | Mistory and Dispire      |                           | Discharge     | Diagnoses                                           |                                  |                    |               |                 |                  |                |                       |
|                    |              | 11-14-2017 00-40-00 PDT  | Departure Make                                                                                                    | Departure Mate Gang      | n ala                     | Criesc pain   |                                                     |                                  |                    |               |                 |                  |                |                       |
|                    |              | 11-Jul-2017 00-49-00 PDT | Consultation Note                                                                                                    | Consult Note Gener       | de .                      | Dishetes      | opiems                                              |                                  |                    |               |                 |                  |                |                       |
|                    |              | 05-Jul-2017 14:44:47 PDT | Referral Message                                                                                                    | Phone Message            |                           | Historical    |                                                     |                                  |                    |               |                 |                  |                |                       |
|                    |              | 06-Jul-2017 05:45:00 PDT |                                                                                                    | Coding Query             |                           | Tobacc        | o use                                               |                                  |                    |               |                 |                  |                |                       |
| zations            |              | 14-Jun-2017 12:54:00 PDT | MLS Test                                                                                                    | ED Note Provider         |                           | Code State    | 15                                                  |                                  |                    |               |                 |                  |                |                       |
|                    |              | 14-Jun-2017 06:18:00 PDT | Discharge Summary                                                                                                    | Discharge Summan         | 4                         | No qualityin  | ig data available.                                  |                                  |                    |               |                 |                  |                |                       |
| Documentation      |              | 13-Jun-2017 10:50:00 PDT | PLEASE RIGHT CLICK, MODIFY - Coding (                                                                                                    | Query Coding Query       |                           |               |                                                     |                                  |                    |               |                 |                  |                |                       |
|                    |              | 13-Jun-2017 09:00:00 PDT | Cardiology Procedure TEST                                                                                                    | Cardiology Procedu       | are Note                  | Medicatio     | ns                                                  |                                  |                    |               |                 |                  |                |                       |
|                    |              | 12-Jun-2017 12:53:00 PDT | Admission H & P                                                                                                    | History and Physica      | d .                       | Home Med      | dications - Continue                                | Taking                           |                    |               |                 |                  |                |                       |
|                    |              | 10-Jun-2017 09:10:43 PDT | Admission Note Provider                                                                                                    | Admission Note Pro       | ovider                    | (Hotom)       |                                                     |                                  |                    |               |                 |                  | N              |                       |
|                    |              | 24-May-2017 14:27:00 P   | MLS Test                                                                                                    | I Have Been Scanne       | d                         | medicatic     | on<br>chan/caffaina/codaine                         | HO<br>(TVLENOL #1 EOUTY 2.1)     | w much How         | whe           | n Re            | peeded for pain  | Next Dose Addi | tional instructions   |
|                    |              | 21-May-2017 01:01:00 P   | Abdominal Paracentesis                                                                                                    | Abdominal Paracen        | itesis                    | tab)          | princing contenting concerns                        | Circentor Priceput in a          | and by me          | need          | ed of           | needed for point |                |                       |
|                    |              | 21-May-2017 01:01:00 P   | Consultation Note                                                                                                    | Consult Note Gener       | ric                       | HYDROmo       | rphone (HYDROmorp                                   | hone 1 mg oral tablet) 2 ti      | iblet by mo        | with every    | 6 hours         |                  |                |                       |
|                    |              | 30-Apr-2017 00:00:00 PDT |                                                                                                    | AIMS - Text              |                           |               |                                                     |                                  |                    |               |                 |                  |                |                       |
|                    |              | 27-Apr-2017 11:25:00 PDT |                                                                                                    | Operative Report         |                           | Action List   | 1                                                   |                                  |                    |               |                 |                  |                |                       |
|                    |              | 27-Apr-2017 09:30:00 PDT |                                                                                                    | Holter Monitor           |                           | Antion        | Redenard R.                                         | Destanced Data                   | Antine Status      | Comment       | Deres Deres and | Demonstrad D -   | Descented Date | Research Comments     |
|                    |              | 19-Apr-2017 10:43:00 PDT | Discharge Summary                                                                                                    | Discharge Summary        | y                         | Accion        | Performed By                                        | Performed Date                   | Action Status      | Comment       | Proxy Personnel | nequested by     | nequesced bate | nequest comment       |
|                    |              | 14-Mar-2017 14:18:00 PDT | Cardiac Catheterization diagnostic                                                                                                    | Cardiac Catheteriza      | tion Diagnostic           | Perform       | TestUser, Resident                                  | US-Oct-2017 16:23 PDT            | Completed          |               |                 |                  |                |                       |
|                    |              | 14-Mar-2017 14:18:00 PDT | Balloon Aprtic Valvuloplasty                                                                                                    | Balloon Aortic Valve     | uloplasty                 | sign          | Testuser, Resident                                  | 03-Oct-2017 16:25 PDT            | Compreted          |               |                 |                  |                |                       |
|                    |              | 14-Mar-2017 14:18:00 PDT | Admission Note Physician                                                                                                    | Admission Note Pro       | ovider                    | VERDEY        | restuser, Kesident                                  | uprocce2017 16:23 PD1            | Completed          |               |                 |                  |                |                       |
|                    |              | 14-Mar-2017 13:47:00 PDT | Discharge Summary                                                                                                    | Discharge Summan         | Y                         |               |                                                     |                                  |                    |               |                 |                  |                |                       |

The lower pane dispalys all the activity related to this document by lifting the skirt.

13 Documents viewable in PowerChart are displayed with a **Status**. In this example, the **Result Status** is **Verified**.

|   | Result type:    | Discharge Summary                                                  |
|---|-----------------|--------------------------------------------------------------------|
|   | Result date:    | Tuesday_03-October-2017 16:22 PDT                                  |
| < | Result status:  | Auth (Verified)                                                    |
|   | Result title.   | Discharge Summary                                                  |
|   | Performed by:   | TestUser, Resident on Tuesday, 03-October-2017 16:23 PDT           |
|   | Verified by:    | TestUser, Resident on Tuesday, 03-October-2017 16:23 PDT           |
|   | Encounter info: | 700000002546, LGH Lions Gate, Inpatient, 10-Jan-2017 - 10-May-2017 |

| Status      | Definition                                                                                                    | Viewable in PowerChart? |
|-------------|----------------------------------------------------------------------------------------------------|-------------------------|
| Transcribed | Document has been dictated and transcribed and is awaiting final signature in Cerner. Also includes Refused Documents.                                   | Yes                     |
| In Progress | Document created and saved in PowerChart but not yet signed by a clinician.                                                                              | No                      |
| Unverified  | Document signed by a clinician without the authority to provide a final signature (i.e. Resident).                                                       | Yes                     |
| Verified    | Document signed by a clinician who has the authority to provide a final signature and clerical staff who have the authority to verify scanned documents. | Yes                     |
| Modified    | Addendum added to a Verified document.                                                                                                    | Yes                     |
| In Error    | A document that has been in errored by user.                                                                                                    | Yes                     |
| Anticipated | Shell document deficiency created by HIM for clinician to create document and complete.                                                                  | No                      |

14 You can filter documents to display in many ways.

Click the down-arrow for the **Display** filter. Select **Only** from the drop down menu.

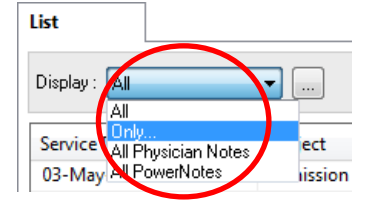

To further filter your results, select the appropriate filter form the second filter field.

| List                     |                                   |
|--------------------------|-----------------------------------|
| Display : Only           | Author                            |
| Service Date/Time ∇      | Author<br>Contributor<br>Sut Date |
| 03-Oct-2017 16:22:00 PDT | Dis Encounter Type                |
| 26-Sep-2017 11:56:46 PDT | En Status nolar                   |

To further filter your results, a third filter field is availble.

| - | List                     |                          |                                       | $\searrow$ |
|---|--------------------------|--------------------------|---------------------------------------|------------|
|   | Display : Only           | ▼ Note Type ▼            | ClinicalDoc                           |            |
|   | Service Date/Time        | Subject                  | Administrative<br>I Have Been Scanned | 7          |
|   | 03-Oct-2017 16:22:00 PDT | Discharge Summary        | Admission Notes                       |            |
|   | 26-Sep-2017 11:56:46 PDT | Endoscopic Retrograde Ch | Anesthesia Berger                     |            |
|   | 12-Sep-2017 10:13:00 PDT | Admission Note Provider  | Anesthesia Record                     | =          |

For example, you can display a specific providers documentation only. To show documents from a specific provider only, click on **Display** and select **Only**, then click on **Author** and choose the specific provider by entering their name in the field next to Author or using the search button to find the specific providers name.

| List<br>Display : All<br>Service I<br>All<br>03-May All | IV<br>Physician Notes<br>PowerNotes<br>ission | Author<br>Author<br>Contributor<br>Date<br>Encounter T<br>Note Type<br>Status | уре        |                        |                 |              |
|---------------------------------------------------------|-----------------------------------------------|-------------------------------------------------------------------------------|------------|------------------------|-----------------|--------------|
| List                                                    | - Autor - Ratura                              | Nandan                                                                        | ,<br>1     |                        |                 |              |
| Service Date/Time                                       | Subject                                       |                                                                               | Facility   | Author: Contributor(s) | Status          | ] <b>I</b> ∎ |
| 03-May-2015 09:20:00 P                                  | Admission History and Physical                | Admission Note Provider                                                       | LGH PF Lab | Satya, Nandan          | Auth (Verified) |              |

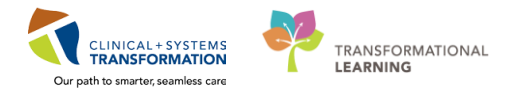

15 Click 🔲 to search for a document using **Advanced Filters**.

| List                     |                   |
|--------------------------|-------------------|
|                          | •                 |
| Service Date/Time        | Subject           |
| 03-Oct-2017 16:22:00 PDT | Discharge Summary |

**16** The **Advanced Filters** window will appear and you can choose to filter by the different criteria listed in the window. Once you have selected your filters, click **Apply.** 

| Advance                                                                                                    | ed Filters                                                                                                    |
|----------------------------------------------------------------------------------------------------|----------------------------------------------------------------------------------------------------|
| Fite:                                                                                                    | Set As Default Shared                                                                                                    |
| Select the Status you want to see                                                                                                    | Select the Encounter Types you want to see                                                                                                    |
| Active 2 Unknown<br>Anticipated Transcribed (corrected)<br>Acuth (Verified) REJECTED<br>Canceled<br>Dictated<br>In Error<br>In Lab<br>In Progress<br>Modified<br>Superseded<br>Transcribed<br>Unauth | zilnstitution     Case Management     zzEmergency Room Physician Re       Blood donation     Skilled Nursing     zzPsychiatric       Trenegency     Inbloo Message     zzNewborn       Home Health     community health record     zzTest Patient       Observation     zzInstacare     zzInstitutional Doctor       Observation     zzInstacare     zzSurgiconterl       Phone Msg     zzRekabilitation     zzSurgiconterl       Prone Msg     zzRehabilitation     zzInstructure       Prone Msg     zzRehabilitation     zzInstructure       Provate Duty     zzShort Stay Observation     zzlunk Account       Prevalmit     zzlenistration     zzlenistration       Recurring     czcale Registration     zzOutpatient Radiology       Weit List     zzSeries Outpatient     zzloute Radiology |
| Select the Document Types you want to see                                                                                                    | Select How Far Back to get Documents                                                                                                    |
| □ ClinicalDoc                                                                                                    | Select the Document author Select the Document contributor Restrict the Documents displayed by: Physician Notes Only                                                                                                    |
| Filter selections for exact date range and encounter restriction will be applied to the current session only. They will not                                                                          | be saved with a user-defined advanced filter.                                                                                                    |
| Restrict the Documents displayed by the specified dates                                                                                                    | Save Save As Apply New Remove Close                                                                                                    |

17 You can also sort the list in different order by clicking the column heading, for example to display notes in chronolgical order, you can click on **Service Date/Time**.

| < | Service Date/Time 🔻      |
|---|--------------------------|
|   | 03-Oct-2017 16:22:00 PDT |
|   | 26-Sep-2017 11:56:46 PDT |
|   | 12-Sep-2017 10:13:00 PDT |
|   | 31-Aug-2017 10:51:00 P   |
|   | 22-Aug-2017 13:01:00 P   |
|   | 22-Aug-2017 09:54:00 P   |
|   | 10-Aug-2017 12:40:00 P   |
|   | 14-Jul-2017 12:25:00 PDT |
|   | 11-Jul-2017 00:49:00 PDT |
|   | 11-Jul-2017 00:49:00 PDT |
|   | 11-Jul-2017 00:49:00 PDT |
|   | 11-Iul-2017 00-49-00 PDT |

#### **Results Review Tab**

1

All results posted in PowerChart are in the Results Review.

Click on the **Results Review** tab. The review is organized into different tabs. Different users will have different tabs. Results Review Menu < Notes 船 🔯 Add Recent Results Lab - Recent Lab - Extended Pathology Microbiology Diagnostics Vitals - Recent Vitals - Extended **Results Review** Documentation - ... Level: Flowsheet: - O Table Group List Patient Information aturday. 04-Nove Medication List Add Coding Clinical Summary Navigator × Diagnoses and Problems 🕇 Add Allergies

- The **Recent Results** tab lists displays results posted to PowerChart in the last 3 days including documents. Select the other tabs to see more specific results.
- Lab Recent allows you to view lab results by test. By default it shows the most recent week, • but you can go back as far as needed.
- Lab Extended has a more condensed view. All tests are grouped together in one cell and if . you need to see more detail, you need to click the cell to expand.

2 You can view the lab results by **Table**, **Group** and **List** using the radio buttons.

> Your screen will look similar to this for a Table view. Recent Results Lab - Recent Lab - Extended Pathology Microbiology Diagnostics Vitals - Recent Vitals - Extended Flowsheet: Lab View ▼ ... Level: Lab View Table Group C List -Navigator 19-Jan-2017 00:00 Lab View 23:59 PST 👿 Blood Gases Blood Gases 6.5 - 7.20 [2] pH Arterial pCO2 Arterial 12 - 25 [2] pO2 Arterial 10 - 40 [2]

#### Your screen will look similar to this for a **Group** view.

 Recent Results
 Lab - Recent
 Lab - Extended
 Pathology
 Microbiology
 Diagnostics
 Vitals - Recent
 Vitals - Extended

| Flowsheet: Lab View | ▼ Leve                                                   | I: Lab View                   |                                   |                                                       |                            |
|---------------------|----------------------------------------------------------|-------------------------------|-----------------------------------|-------------------------------------------------------|----------------------------|
| < >                 |                                                          |                               | Friday, 06-May-2016 00:00 PDT - W | ev esday, 06-December-2017 22:59 PST (Clinical Range) | 4                          |
| Navigator           | Lab View<br>Blood Gases<br>19-Jan-2017 00:00 - 23:59 PST | pH Arterial<br>6.5 - 7.20 [2] |                                   | pC02 Arterial     12 - 25 [2].                        | p02 Arterial<br>10 -40 [2] |

#### Your screen will look similar to this for a List view.

| R | ecent Results | Lab -    | Recent Lab   | - Extended    | Pathology    | Microbiology | Diagnostics | Vitals - Recent | Vitals -  | Extended   |                |
|---|---------------|----------|--------------|---------------|--------------|--------------|-------------|-----------------|-----------|------------|----------------|
|   | Flowsheet:    | Lab View |              |               | ▼ Le         | vel:         |             |                 | 🔿 Table   | © Group    | List           |
|   | • •           |          |              |               |              |              |             |                 | Friday, O | 5-May-2016 | 00:00 PDT - We |
|   | Event Date    |          | Event        | Result Ref. I | Range Status |              |             |                 |           |            |                |
|   | 19-Jan-2017 1 | 2:07 PST | pH Arterial  | 6.5           |              |              |             |                 |           |            |                |
|   |               |          | pCO2 Arteria | 112           |              |              |             |                 |           |            |                |
|   |               |          | pO2 Arterial | 10            |              |              |             |                 |           |            |                |
|   | 19-Jan-2017 1 | 2:09 PST | pH Arterial  | 7.20          |              |              |             |                 |           |            |                |
|   |               |          | pCO2 Arteria | 1 25          |              |              |             |                 |           |            |                |
|   |               |          | pO2 Arterial | 40            |              |              |             |                 |           |            |                |

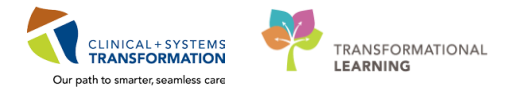

#### 3 Click on the **Diagnostics** tab to see all Medical Imaging performed.

#### Your screen will look similar to this for a Table view.

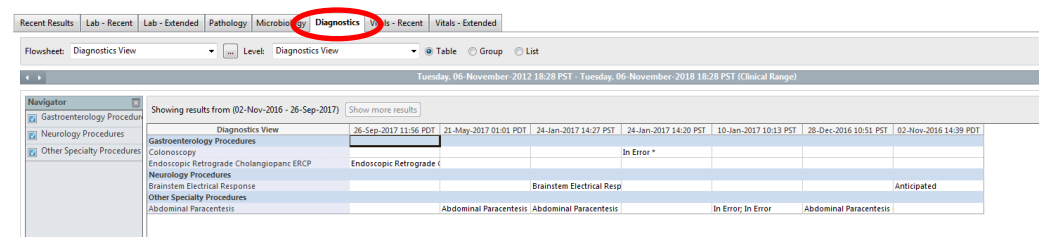

#### Your screen will look similar to this for a Group view.

| Recent Results Lab - Recent               | Lab - Extended Pathology Mi   | ficrobiology Diagnostics Vitals - Recent Vitals - Extended              |                                          |
|-------------------------------------------|-------------------------------|-------------------------------------------------------------------------|------------------------------------------|
| Flowsheet: Diegnostics View               | • _ Level                     | E Diagnostics View                                                      |                                          |
| 4.3                                       |                               | Tuesday, 06-November-2012 18:28 PST - Tuesday, 06-November-2018 18:28 P | ST (Clinical Range)                      |
| Navigator S<br>Gastroenterology Procedure | Showing results from (02-Nov- | -2016 - 26-Sep-2017) Show more results                                  |                                          |
| Neurology Procedures                      | Gastroenterology Procedures   | Colonoscopy                                                             | Endoscopic Retrograde Cholangiopanc ERCP |
| Other Specialty Procedures                | 26-Sep-2017 11:56 PDT         |                                                                         | Endoscopic Retrograde Cholangiopanc ERCP |
|                                           | 24-Jan-2017 14:20 PST         | In Error *                                                              |                                          |
|                                           | Neurology Procedures          | Brainstem Electrical Response                                           |                                          |
|                                           | 24-Jan-2017 14:27 PST         | Brainstem Electrical Response                                           |                                          |
|                                           | 02-Nov-2016 14:39 PDT         | Anticipated                                                             |                                          |
|                                           | Other Specialty Procedures    | Abdominal Paracentesis                                                  |                                          |
|                                           | 21-May-2017 01:01 PDT         | Abdominal Paracentesis                                                  |                                          |
|                                           | 24-Jan-2017 14:27 PST         | Abdominal Paracentesis                                                  |                                          |
|                                           | 10-Jan-2017 10:13 PST         | In Error, In Error                                                      |                                          |
|                                           | 28-Dec-2016 10:51 PST         | Abdominal Paracentesis (c)                                              |                                          |
|                                           |                               |                                                                         |                                          |

Your screen will look similar to this for a List view.

| Recent Results Lab - R                                             | ecent Lab - Extended P      | athology Micro   | biology Diagnostics      | Vitals - Recent  | Vitals - Extended |             |  |
|--------------------------------------------------------------------|-----------------------------|------------------|--------------------------|------------------|-------------------|-------------|--|
| Flowsheet: Diagnostics View   Level:   Table   Group   List        |                             |                  |                          |                  |                   |             |  |
| ••                                                                 |                             |                  |                          | Tues             | sday, 06-November | -2012 18:28 |  |
| Showing results from (02-Nov-2016 - 26-Sep-2017) Show more results |                             |                  |                          |                  |                   |             |  |
| Event Date                                                         | Event                       |                  | Result                   |                  | Ref. Range Status |             |  |
| 02-Nov-2016 14:39 PDT                                              | Brainstem Electrical Respon | se               | Anticipated              |                  |                   | 1           |  |
| 28-Dec-2016 10:51 PST                                              | Abdominal Paracentesis      |                  | Abdominal Paracentesi    | s (c)            |                   |             |  |
| 10-Jan-2017 10:13 PST                                              | Abdominal Paracentesis      |                  | In Error                 |                  |                   |             |  |
|                                                                    | Abdominal Paracentesis      |                  | In Error                 |                  |                   |             |  |
| 24-Jan-2017 14:20 PST                                              | Colonoscopy                 |                  | In Error *               |                  |                   |             |  |
| 24-Jan-2017 14:27 PST                                              | Brainstem Electrical Respon | se               | Brainstem Electrical Res | sponse           |                   |             |  |
|                                                                    | Abdominal Paracentesis      |                  | Abdominal Paracentesi    | s                |                   |             |  |
| 21-May-2017 01:01 PDT                                              | Abdominal Paracentesis      |                  | Abdominal Paracentesi    | s                |                   |             |  |
| 26-Sep-2017 11:56 PDT                                              | Endoscopic Retrograde Ch    | plangiopanc ERCP | Endoscopic Retrograde    | Cholangiopanc FR | CP                | l .         |  |

4 To view a Diagnostic report, select the **List** view and double click on the report. The report will display within the Document viewer window.

|   | P Document Viewer + CSTPROPHING AND TO COMPANY |                           |                             |                                           |                      |                                |  |  |  |  |
|---|------------------------------------------------|---------------------------|-----------------------------|-------------------------------------------|----------------------|--------------------------------|--|--|--|--|
| _ | 비 🗉 🚳 는 🤉 🗶 🗟                                  | [ ← +   ⊕   ∅ ⊲           | 2 🖉 🎔                       |                                           |                      |                                |  |  |  |  |
|   | 9_5_17<br>TEST CST TESTING<br> ∲ ∲ ∳ NL  F     | 99° 1) d 2 🔍 🔍 🛙          | B- 3 C ≜ ≱ ୬ ୬              | % ∰ ∏- ⊒ <b>% (</b> )∳                    | Page1                |                                |  |  |  |  |
|   | Patient Information                            | Flowsheet: Diagnostics Vi | iew 🔻 🗉                     | Level:                                    | Table O Group        | <ul> <li>List</li> </ul>       |  |  |  |  |
|   | Medication List 🛛 🕂 Add                        | 4 🕨                       |                             |                                           | Tuesday, 06-November | -2012 18:28 PST - Tuesday, 06- |  |  |  |  |
|   | Coding Clinical Summary                        |                           |                             |                                           |                      |                                |  |  |  |  |
|   | Diagnoses and Problems                         | Showing results from (02- | -Nov-2016 - 26-Sep-2017)    | how more results                          |                      |                                |  |  |  |  |
|   | Allergies 🕂 Add                                | Event Date Eve            | ent                         | Result                                    | Ref. Range Statu:    |                                |  |  |  |  |
|   | Histories                                      | 02-Nov-2016 14:39 PDT Bra | ainstem Electrical Response | Anticipated                               |                      |                                |  |  |  |  |
|   |                                                | 10-Jan-2017 10:13 PST Ab  | odominal Paracentesis       | In Error                                  |                      |                                |  |  |  |  |
|   |                                                | Ab                        | odominal Paracentesis       | In Error                                  |                      |                                |  |  |  |  |
|   | Birth Certificate                              | 24-Jan-2017 14:20 PST Co  | olonoscopy                  | In Error *                                |                      |                                |  |  |  |  |
|   | CareConnect                                    | 24-Jan-2017 14:27 PST Bra | ainstem Electrical Response | Brainstem Electrical Response             |                      |                                |  |  |  |  |
|   | Clinical Research                              | 21-May-2017 01:01 PDT Ab  | dominal Paracentesis        | Abdominal Paracentesis                    |                      |                                |  |  |  |  |
|   | ED Summary                                     | 26-Sep-2017 11:56 PDT En  | doscopic Retrograde Cholang | iopanc ERCP Endoscopic Retrograde Cholang | iopanc ERCP          | I                              |  |  |  |  |
|   | Form Browser                                   |                           |                             |                                           |                      |                                |  |  |  |  |
|   |                                                | 1.11                      |                             |                                           |                      |                                |  |  |  |  |

#### **Patient Information Tab**

1 The Patient Information tab contains three useful tabs including:

- Demographics
- o Visit List
- **Relationship Summary** The Relationship Summary is a summary of PowerChart users who have accessed the chart.

| Demographics | Visit List | Relationship Summary |
|--------------|------------|----------------------|
|--------------|------------|----------------------|

2 Click on the **Patient information** tab, select the **Demographics** tab. Your screen should look similar to this.

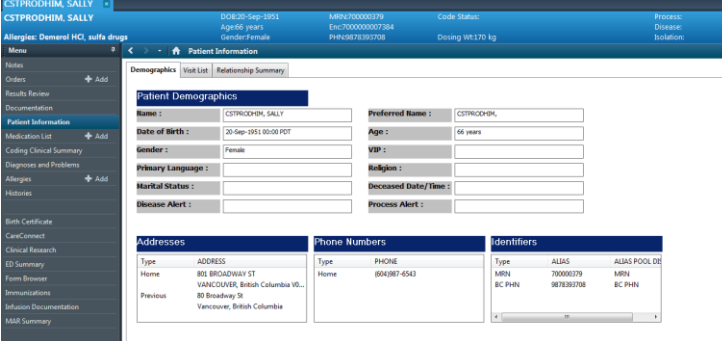

3 Select the Visit List tab. Your screen should look similar to this.

| mographics Visit List                                                                                                    | Relationship Summary                                                                                                |                |                                                                                                |                                  |                                                                                 |                  |                      |                     |
|----------------------------------------------------------------------------------------------------|----------------------------------------------------------------------------------------------------|----------------|------------------------------------------------------------------------------------------------|----------------------------------|---------------------------------------------------------------------------------|------------------|----------------------|---------------------|
| ncounter Type                                                                                                    | location                                                                                                    | Admit Date     |                                                                                                | Disch                            | arge Date                                                                       | Encounter #      | Medical Service      | Reaton for Visit    |
| patient                                                                                                    | SGH MS 111 01                                                                                                    | 11-Jul-2017 00 | 49 PDT                                                                                         | 11-Ju                            | 1-2017 00:54 PDT                                                                | 700000007384     | General Surgery      | demo                |
| ata Storage                                                                                                    | LGH SDCC                                                                                                    | 14-Mar-2017 05 | 1:59 PDT                                                                                       | 14-M                             | ar-2017 23:59 PDT                                                               | 700000003615     | zzînternal Medicine  |                     |
| patient                                                                                                    | LGH 6E 622 01                                                                                                    | 10-Jan-2017 10 | 13 PST                                                                                         | 10-14                            | ry-2017 09:19 PDT                                                               | 700000002546     | Cardiology           | chest pain          |
| eourring                                                                                                    | LGH PF Lab                                                                                                    | 05-Dec-2016 14 | 115 PST                                                                                        | 21-M                             | rr-2017 01:01 PDT                                                               | 700000002193     | Respirology          |                     |
| ecurring                                                                                                    | LGH PF Lab                                                                                                    | 05-Dec-2016 11 | :05 PST                                                                                        | 05-Di                            | c-2016 11:25 PST                                                                | 700000002184     | Respirology          | ardf                |
| utpatient                                                                                                    | LGH PF Lab                                                                                                    | 02-Nev-2016 11 | 143 PDT                                                                                        | 02-14                            | w-2016 11:45 PDT                                                                | 700000001444     | Respirology          | shortness of breath |
| patient                                                                                                    | 5GH M5 105 02                                                                                                    | 02-New-2016 08 | 1.49 PDT                                                                                       | 02-14                            | w-2016 11:04 PDT                                                                | 700000001429     | zzfriternal Medicine | shortness of breath |
| patient                                                                                                    | LGH 7W 707 03                                                                                                    | 22-Sep-2016 10 | 14 PDT                                                                                         | 14-14                            | w-2016 09:36 PST                                                                | 700000000465     | zzinternal Medicine  |                     |
| e-Recurring                                                                                                    | LGH PT LAb                                                                                                    |                |                                                                                                | 21-M                             | re-2017 01:01 PDT                                                               | 700000002228     | Respiratogy          | test                |
| e-Recurring                                                                                                    | LGH Cherro                                                                                                    |                |                                                                                                | 21-M                             | re-2017 01:01 PDT                                                               | 7000000003169    | 22Medicine-General   | test                |
| e-Outpatient                                                                                                    | LGH PF Lab                                                                                                    |                |                                                                                                | 21-M                             | 11-2017 01:01 PDT                                                               | 700000001749     | Respirology          | asdfasdf            |
| e-Outnatiant                                                                                                    | SGH PACU                                                                                                    |                |                                                                                                | 31-As                            | ID-2017 10:52 PDT                                                               | 700000007452     | Plastic Surgery      | demo                |
|                                                                                                    |                                                                                                    |                |                                                                                                | 21-84                            | 0.2017 10.51 807                                                                | 200000007566     | Orthonedic Surgery   | Surperv             |
| e-Outpatient                                                                                                    | LGH Catt Clinic                                                                                                    |                |                                                                                                |                                  |                                                                                 |                  |                      |                     |
| e-Outpatient<br>e-Outpatient OS                                                                                                    | LGH Cast Clinic<br>LGH SE                                                                                           |                |                                                                                                |                                  | <b>Y</b>                                                                        | 70000001/08/27   | Emergency            | N/A                 |
| e-Outpatient 05<br>e-Outpatient 05<br>Encounter Infor<br>Admit Date/Time :                                                               | LGH Cast Clinic<br>LGH 52<br>mation<br>11-34-2017 00:49 PDT                                                         |                | Admit Source                                                                                   |                                  | Direct                                                                          | 700000810827     | Emergency            | N/A                 |
| e-Outpasient<br>e-Outpasient OS<br>Encounter Infor<br>Admit Date/Time :<br>Encounter Type :                                              | LGH Cast Clinic<br>LGH SE<br>mation<br>11-Jul-2017 00:49 PDT<br>Inpatient                                           |                | Admit Source<br>Medical Servi                                                                  | e:<br>koe:                       | Direct<br>General Surgery                                                       | 7000000000.08.27 | Energeng             | BUA .               |
| e-Outpatient<br>e-Outpatient OS<br>Encounter Infor<br>Admit Date/Time :<br>Encounter Type :<br>Reason for Visit :                        | LGH Cast Clinic<br>LGH 5E<br>mattion<br>11:34-2017 00:49 PDT<br>Inpatient<br>demo                                   |                | Admit Source<br>Medical Servi<br>Isolation Cod                                                 | e:<br>ice:                       | Direct<br>General Surgery                                                       | 700000010827     | Integracy            | NGA -               |
| e-Outpatient<br>e-Outpatient OS<br>Encounter Infor<br>Admit: Date/Time :<br>Encounter Type :<br>Reason for Visit :<br>Accommodation :    | LGH Cast Clinic<br>LGH 58<br>11-34-2017 00:49 POT<br>Inpatient<br>demo<br>Phrvate                                   |                | Admit Source<br>Medical Servi<br>Isolation Cod<br>Unit/Clinic :                                | e:<br>koe:<br>ke:                | Drest<br>General Surgery<br>SGH MS                                              | 700000010827     | Intergrees           | N/A                 |
| Encounter Infor<br>Admit Date/Time :<br>Encounter Type :<br>Reason for Visit :<br>Accommodation :<br>Room :                              | LOW Cast Clinic<br>LOW 58<br>11-34-2017 00:49 PDT<br>Inpatient<br>demo<br>Physike<br>111                            |                | Admit Source<br>Medical Servi<br>Isolation Cod<br>Unit/Clinic :<br>Bed :                       | e:<br>ke:                        | Drect<br>General Surgery<br>569:NS<br>01                                        | 7000000010827    | Inegeoy              | N/A                 |
| Encounter Infor<br>Admit Date/Time :<br>Encounter Type :<br>Encounter Type :<br>Reason for Visit :<br>Accommodation :<br>Relationships   | LGH Cast Clinic<br>LGH 54<br>11:34-2017 00:49 PDT<br>Ingalant<br>demo<br>Physical<br>111<br>data<br>Ingalant        |                | Admit Source<br>Medical Servi<br>Isolation Cod<br>Unit/Clinic :<br>Bed :<br>Health Pla         | e :<br>ke :<br>n Inform          | Drect<br>General Surgery<br>SCH NS<br>01<br>Dation                              |                  | Integroy             | NA .                |
| Encounter Infor<br>Admit Date/Time :<br>Encounter Type :<br>Reason for Visit :<br>Accommodation :<br>Room :<br>Relationships<br>Type NAI | LOP Call Cline<br>LOP 12 Cline<br>LOP 12 Cline<br>12 Sub-2017 Oct-19 POT<br>Impattent<br>Internet<br>Private<br>111 |                | Admit Source<br>Medical Servi<br>Isolation Cod<br>Unit/Clinic :<br>Bed :<br>Health Pla<br>Type | e :<br>ke :<br>n Inform<br>PLANT | Direct<br>General Surgery<br>Sign NG<br>91<br>Sation<br>NOUR NAME<br>INOUR NAME |                  | Integroy             | 104                 |

4 Click on the **Relationship Summary** tab. Your screen should look similar to this.

|                                                                      |                                                                     | ampsonly Rearenes                                                             | and the second                          | a only                                                             |          |                |                |                   |                                            |                                           |                                                                |                                        |
|----------------------------------------------------------------------|---------------------------------------------------------------------|-------------------------------------------------------------------------------|-----------------------------------------|--------------------------------------------------------------------|----------|----------------|----------------|-------------------|--------------------------------------------|-------------------------------------------|----------------------------------------------------------------|----------------------------------------|
| Vame                                                                 | Relationship                                                        | Status Begin Date Eni                                                         | d Date                                  | Physician Serv                                                     | ice      |                |                |                   |                                            |                                           |                                                                |                                        |
| intra, rajiora, n                                                    |                                                                     |                                                                               |                                         |                                                                    |          |                |                |                   |                                            |                                           |                                                                |                                        |
|                                                                      |                                                                     |                                                                               |                                         |                                                                    |          |                |                |                   |                                            |                                           |                                                                |                                        |
|                                                                      |                                                                     |                                                                               |                                         |                                                                    |          |                |                |                   |                                            |                                           |                                                                |                                        |
|                                                                      |                                                                     |                                                                               |                                         |                                                                    |          |                |                |                   |                                            |                                           |                                                                |                                        |
|                                                                      |                                                                     |                                                                               |                                         |                                                                    |          |                |                |                   |                                            |                                           |                                                                |                                        |
|                                                                      |                                                                     |                                                                               |                                         |                                                                    |          |                |                |                   |                                            |                                           |                                                                |                                        |
|                                                                      |                                                                     |                                                                               |                                         |                                                                    |          |                |                |                   |                                            |                                           |                                                                |                                        |
|                                                                      |                                                                     |                                                                               |                                         |                                                                    |          |                |                |                   |                                            |                                           |                                                                |                                        |
|                                                                      |                                                                     |                                                                               |                                         |                                                                    |          |                |                |                   |                                            |                                           |                                                                |                                        |
|                                                                      |                                                                     |                                                                               |                                         |                                                                    |          |                |                |                   |                                            |                                           |                                                                |                                        |
|                                                                      |                                                                     |                                                                               |                                         |                                                                    |          |                |                |                   |                                            |                                           |                                                                |                                        |
|                                                                      |                                                                     |                                                                               |                                         |                                                                    |          |                |                |                   |                                            |                                           |                                                                |                                        |
|                                                                      |                                                                     |                                                                               |                                         |                                                                    |          |                |                |                   |                                            |                                           |                                                                |                                        |
|                                                                      |                                                                     |                                                                               |                                         |                                                                    |          |                |                |                   |                                            |                                           |                                                                |                                        |
|                                                                      |                                                                     |                                                                               |                                         |                                                                    |          |                |                |                   |                                            |                                           |                                                                |                                        |
|                                                                      |                                                                     |                                                                               |                                         |                                                                    |          |                |                |                   |                                            |                                           |                                                                |                                        |
|                                                                      |                                                                     |                                                                               |                                         |                                                                    |          |                |                |                   |                                            |                                           |                                                                |                                        |
|                                                                      |                                                                     |                                                                               |                                         |                                                                    |          |                |                |                   |                                            |                                           |                                                                |                                        |
|                                                                      |                                                                     |                                                                               |                                         |                                                                    |          |                |                |                   |                                            |                                           |                                                                |                                        |
|                                                                      |                                                                     |                                                                               |                                         |                                                                    |          |                |                |                   |                                            |                                           |                                                                |                                        |
| isit Relationship                                                    | 🖂 My Relation                                                       | iships Only 📝 Active Reli                                                     | ationship                               | as Only                                                            |          |                |                |                   |                                            |                                           |                                                                |                                        |
| isit Relationship                                                    | My Relation                                                         | iships Only 📝 Active Rela<br>Relationshin                                     | ationship                               | as Only                                                            | End Date | Physician Se   | nice Admit Da  | te Discharge Date | Fin Number                                 | Medical Service                           | Facility                                                       | Loration                               |
| isit Relationship<br>elected Name<br>Testilier                       | My Relation                                                         | ships Only Z Active Rela<br>Relationship<br>Consultion Provider               | ationship<br>Status<br>Active           | os Only<br>Begin Date<br>25.5ep.2017                               | End Date | Physician Se   | rvice Admit Da | te Discharge Date | Fin Number<br>700000010827                 | Medical Service                           | Facility<br>LGH Lions Gate                                     | Location                               |
| <b>isit Relationship</b><br>ielected Name<br>TestUser,<br>TestUser,  | My Relation                                                         | ships Only I Active Reli<br>Relationship<br>Consulting Provider<br>HML Coder  | ationship<br>Status<br>Active           | os Only<br>Begin Date<br>25-Sep-2017<br>25-Sen-2017                | End Date | e Physician Se | nice Admit Da  | te Discharge Date | Fin Number<br>700000010827<br>700000010872 | Medical Service<br>Emergency              | Facility<br>LGH Lions Gate                                     | Location<br>LGH 5E                     |
| <b>/isit Relationship</b><br>Selected Name<br>TestUser,<br>TestUser, | My Relation<br>MedicalStudent<br>Coder-HMM<br>ManagerSupersisor-HBM | iships Only @ Active Reli<br>Relationship<br>Consulting Provider<br>HIM Coder | ationship<br>Status<br>Active<br>Active | os Only<br>Begin Date<br>25-Sep-2017<br>25-Sep-2017<br>02-Oct-2017 | End Date | Physician Se   | rvice Admit Da | te Discharge Date | Fin Number<br>700000010827<br>700000001827 | Medical Service<br>Emergency<br>Emergency | Facility<br>LGH Lions Gate<br>LGH Lions Gate<br>LGH Lions Gate | Location<br>LGH 5E<br>LGH 5E<br>LGH 5E |

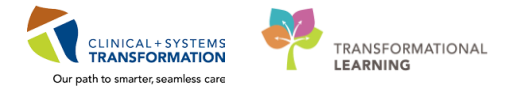

5 Note: You can have up to two charts open at one time. Click the **X** at the top of a chart to close a patient chart.

| CSTPRODHIM,<br>CSTPRODHIM,<br>Allergies: Demerc | SALLY SALLY | js |     |      | DOB:20-Sep-1951<br>Age:66 years<br>Gender:Female |
|-------------------------------------------------|-------------|----|-----|------|--------------------------------------------------|
| Menu                                            | <b>4</b>    | <  |     | - 🖌  | Documentation                                    |
| Notes                                           |             | 4  | Add | Sian | A Forward Provider Letter   Mod                  |
| Orders                                          | 📥 Add       |    |     |      |                                                  |

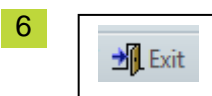

Remember to logout of Cerner when you are finished viewing patient information. Always use the Cerner Exit button on the toolbar. The red cross in the top right corner does not close down your session properly.

# ACTIVITY 6 – Printing from PowerChart – Medical Record Request (MRR)

#### **Learning Objectives**

At the end of this activity, you will be able to:

- Print / Fax a Single Document Using MRR
- Print / Fax an Encounter/Visit Using MRR
- Print / Fax a Portion of an Encounter/Visit Using MRR

# Activity 6.1 – Printing / Faxing a Single document Using MRR

For HIM staff (after hours), who are processing urgent ROI requests, use the Medical Records Request (MRR) functionality within PowerChart to print/fax documents.

1 In PowerChart, search for the patient and select the appropriate encounter. Click **OK**.

| C PHN:               | VIP                         | Deceased       | Alerts | BC PHN     | MRN          | Name         |                   | DOB         | Age     | Gender       | Addres | s              | Address (2) | City     |
|----------------------|-----------------------------|----------------|--------|------------|--------------|--------------|-------------------|-------------|---------|--------------|--------|----------------|-------------|----------|
|                      | 12                          |                |        | 9878216037 | 700001770    | CSTPRODHIN   | I, WILMADEMO      | 26-Jan-1984 | 33 Year | s Female     | 987 SI | DE STREET      |             | VANC     |
| RN:                  |                             |                |        |            |              |              |                   |             |         |              |        |                |             |          |
| 00001770             |                             |                |        |            |              |              |                   |             |         |              |        |                |             |          |
| ast Name:            |                             |                |        |            |              |              |                   |             |         |              |        |                |             |          |
| st Name:             |                             |                |        |            |              |              |                   |             |         |              |        |                |             |          |
| DB:                  |                             |                |        |            |              |              |                   |             |         |              |        |                |             |          |
| NNN NNN              |                             |                |        |            |              |              |                   |             |         |              |        |                |             |          |
| ender:               |                             |                |        |            |              |              |                   |             |         |              |        |                |             |          |
| ▼<br>ostal/Zip Code: | •                           |                |        |            |              |              |                   |             |         |              |        |                |             |          |
|                      | Eaci                        | litu           | Enc    | ounter #   | √isit #      | Enc Type     | Med Service       | Unit/Clini  | c       | Boom         | Bed    | Est Arrival Da | ate Ben Da  | łe       |
| y Phone Number:      | -71                         | GH Lions Gate  | 700    | 000012223  | 70000001229  | 0 Outnatient | Geriatric Medicin | e IGHEnd    | oscony  | Procedure 1  | 01     |                | 18-0 ct-3   | 2017 10  |
|                      | - Ai                        | GH PF Lab      | 7000   | 0000012214 | 700000001228 | 1 Outpatient | Respirology       | LGH PF      | ab      | i iooodaio i |        |                | 18-0ct-     | 2017 9:4 |
| icounter #:          | . ∭ .L                      | GH Lions Gate  | 7000   | 0000011217 | 700000001127 | 9 Inpatient  | General Surgery   | LGH 6W      |         | 607          | 03     |                | 02-0 ct-3   | 2017 9:1 |
|                      | <u>Å</u>                    | GH Liens Cal   | 7000   | 000002713  | 700000000272 | 9 Inpatient  | zzInternal Medici | ine LGH ECO | 2       | 224          | 01     |                | 10 Jan 1    | 2017 12  |
| it #:                |                             | GH Lions Gate  | 700    | 000002712  | 700000000272 | 8 Inpatient  | Emergency         | LGH AS0     |         | ASC          | 02     |                | 19Jan-      | 2017 12  |
|                      | . S¶E                       | GH Evergreen   | 700    | 000002711  | 200000000272 | 7 Inpatient  | Residential       | EGH ES:     | 3       | E308         | 01     |                | rovan.      | 2017 12  |
| torical MRN:         | - <b></b>                   | GH Evergreer   | 7000   | 000002710  | 700000000272 | 6 Inpatient  | Residential       | EGH ES:     | 2       | E208         | 01     |                | 19-Jan-     | 2017 12  |
|                      | - <b>- 1</b> - <b>1</b> - E | GH Evergreer   | 7000   | 000002709  | 700000000272 | 5 Inpatient  | Residential       | EGH EN      | 2       | E254         | 01     |                | 19Jan-      | 2017 11: |
|                      | - <b>- 31</b> E             | GH Evergreer   | 7000   | 000002708  | 700000000272 | 4 Inpatient  | Residential       | EGH EN      | 1       | E152         | 04     |                | 19Jan-      | 2017 11: |
| Search Reset         | <u> </u>   <u>-</u>         | .GH Lions Gate | e 7000 | 000002707  | 700000000272 | 3 Inpatient  | Neonatology       | LGH 4E      |         | 420          | 01     |                | 19Jan-      | 2017 11: |
|                      | <b>⊴</b> ¶⊔                 | GH Lions Gate  | 7000   | 000002706  | 700000000272 | 2 Inpatient  | zzENT             | LGH 3PC     | )       | 306          | 02     |                | 19Jan-      | 2017 11: |
|                      | <b>Na</b> lin               | .GH Lions Gate | e 7000 | 000002705  | 700000000272 | 1 Inpatient  | Dermatology       | LGH 2E      |         | 218          | 02     |                | 19-Jan-     | 2017 11: |
|                      | SIL                         | .GH Lions Gate | 7000   | 000002627  | 700000000264 | 3 Inpatient  | Gastroenterology  | LGH 5E      |         | 518          | 01     |                | 13-Jan-     | 2017 15: |
|                      | •                           |                |        |            |              | 111          |                   |             |         |              |        |                |             |          |

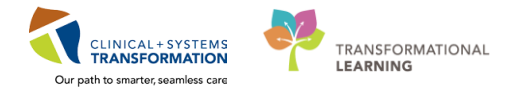

#### 2 There are two options:

3

a) You can open the **Notes** tab from the **Menu.** Find the document you wish to release from the listing in the column with the folders by expanding the folders and searching. You can also use the filter below the column listing to view documents by Type, Status, Date, Performed by and By Encounter.

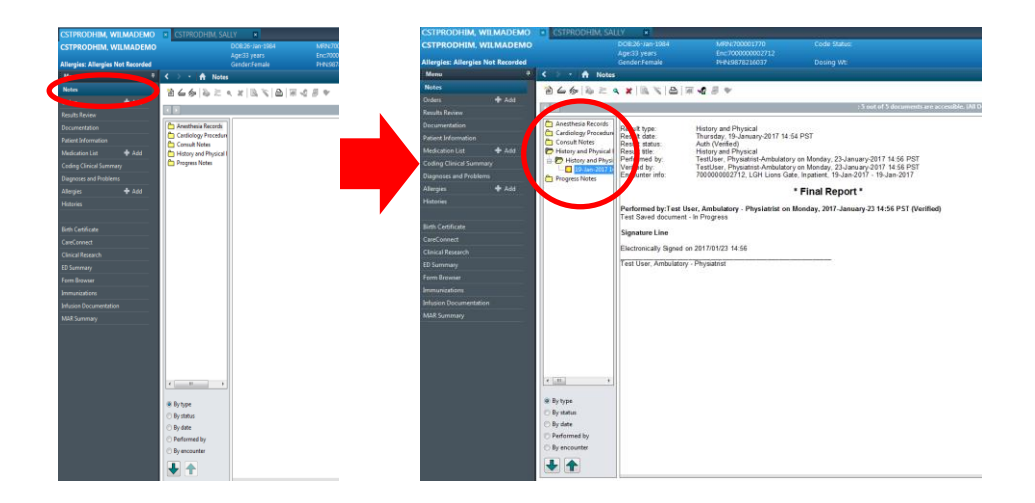

b) You can use the **Documentation** tab, within the **List** tab and click on the document you want to release. The document will appear in the right window pane.

| CSTPRODHIM, WILMADEM              | O DOB26-Jan-1984 M<br>Age:33 years Er                         | RN:700001770 Code 5<br>hc:700000002712 |                                 |                             | Process: Location:LGH ASC; ASC; 02<br>Disease: Enc TypeInpatient               |              |
|-----------------------------------|---------------------------------------------------------------|----------------------------------------|---------------------------------|-----------------------------|--------------------------------------------------------------------------------|--------------|
| Allergies: Allergies Not Recorded | Gender:Female PF                                              | HN:9878216037 Dosing                   |                                 |                             | Isolation: Attending:                                                          |              |
| Menu                              | Contraction                                                   |                                        |                                 |                             | C full x                                                                       | én 🗊 Prin    |
|                                   | + Add Sign J G Forward Provider Letter Modif                  | y Ba St W I Ban Error I Pr             | eview 👒                         |                             |                                                                                |              |
| Orders 🕂 Add                      | list                                                          |                                        |                                 |                             |                                                                                |              |
| Results Review                    |                                                               |                                        |                                 |                             |                                                                                |              |
| Documentation                     | Display: AI                                                   |                                        |                                 |                             | *                                                                              | Previous Not |
|                                   |                                                               |                                        |                                 |                             |                                                                                |              |
| Medication List Add               | Service Date/Time T Subject                                   | Type                                   | Facility Author; Contrib        | Paguit hope                 | History and Diversal                                                           |              |
|                                   | 02-Oct-2017 09:25:00 PDT                                      | History and Physical                   | LGH Lions Gate TestUser, Manag  | Result date:                | Thursday, 19-January-2017 14:54 PST                                            |              |
|                                   | 15-Sep-2017 12:07:00 PDT Discharge Summary                    | Discharge Summary                      | LGH Lions Gate TestHIM, Genera  | Result status               | Auth (Verified)                                                                |              |
|                                   | 15-Aug-2017 11:49:00 P., Admission H & P                      | General Medicine Consult               | LGH Lions Gate TestHIM, Genera  | Result Mie:<br>Redermed her | Tasti loss Diversitiat Ambelatory on Menday, 22 January 2017 14:55 DST         |              |
| Allergies + Add                   | 18-Jul-2017 10:58:30 PD1 Fest Single Doc Scan Date            | Cardiology Progress Note               | LGH Lions Gate TestUser, Manag  | Verified by:                | TestUser, Physiatrist-Ambulatory on Monday, 23-January-2017 14:56 PST          |              |
| Histories                         | 18-Jul-2017 USRSDU PUT (esting Single Doc Scan Date           | Admission Note Provider                | LUM LIONS Gate TestUser, Manag  | Encounter info:             | 700000002712, LGH Lions Gate, Inpatient, 19-Jan-2017 - 19-Jan-2017             |              |
|                                   | 07-Jul-2017 10:37:00 PD1 Internal Medicine Consult            | General Medicine Consult               | LGH Lions Gate TestHIM, Genera  |                             | I Singl Depart I                                                               |              |
|                                   | 24.May 2017 14:33:00 P                                        | 1 Have Reen Scanned                    | IGH Lions Gate Schneider Man    |                             | - Final Report                                                                 |              |
| Birth Certificate                 | 24-May-2017 14:32:00 P.,, test                                | 1 Have Been Scanned                    | LGH Lions Gate Schneider Mage   | Performed be:Test           | User, Ambulatory - Physiatrist on Monday, 2017-January-23 14:56 PST (Verified) |              |
|                                   | 24-May-2017 14:32:00 P                                        | 1 Have Been Scanned                    | LGH Lions Gate Schneider, Mage  | Test Saved decume           | nt - In Progress                                                               |              |
| Clinical Research                 | 01-Feb-2017 13:00:00 PST HIM Test Discharge Summary           | Discharge Summary                      | LGH Lions Gate TestAMB. Gener   | 0                           |                                                                                |              |
|                                   | 26-Jan-2017 08:22:00 PST HIM Test Discharge Summary           | Discharge Summary                      | LGH Lions Gate TestUser, Primar | Signature Line              |                                                                                |              |
| ED SUMMERY                        | 25-Jan-2017 15:01:00 PST Discharge Summary                    | Discharge Summary                      | LGH Lions Gate TestAMB, Gener   | Electronically Signed       | I on 2017/01/23 14:56                                                          |              |
|                                   | 24-Jan-2017 15:00:00 PST Admission H & P                      | History and Physical                   | LGH Lions Gate TestAMB, Gener   | Test House Back June        | Dispatial                                                                      |              |
|                                   | 19-Jan-2017 15:31:00 PST Cardiology Procedure                 | Cardiology Procedure Note              | LGH Lions Gate TestHIM, Genera  | rest user, Andulaic         | ry - Physiatrist                                                               |              |
| Infusion Documentation            | 19-Jan-2017 14:57:00 PST Anesthesia Final Record              | Anesthesia Record                      | LGH Lions Gate TestUser, Physia |                             |                                                                                |              |
| MAR Summary                       | 19-Jan-2017 14:54:00 PST Cardiac Catheterization diagnostic   | Cardiac Catheterization Diagnostic     | LGH Lions Gate TestUser, Physia |                             |                                                                                |              |
|                                   | 19-Jan-2017 14:54:00 PST History and Physical                 | History and Physical                   | LGH Lions Gate TestUser, Physia |                             |                                                                                |              |
|                                   | 19-Jan-2017 14-54-00 PST Progress Note Generic                | Progress note denenc                   | LOH Lions Gate Testoser, Physia |                             |                                                                                |              |
|                                   | 10 Jan 2017 12:04:00 PST Cardiology Consummen                 | Cardiology Consult                     | LGH Lions Gate Core Desider A   |                             |                                                                                |              |
|                                   | 19-Jan-2017 12-32-00 PST History and Physical                 | History and Physical                   | LGH Lions Gate TestHIM General  |                             |                                                                                |              |
|                                   | 10 Jun 2017 13 23 00 DET Diversional Theorem Directory Minte  | Physical Therapy Note                  | 16H Lions Gate TestHIM Genera   |                             |                                                                                |              |
|                                   | 12" John 2017 12 32 00 P 31 Principlat The boy Progress roote | THE PLAT THE DUTY THE D                |                                 |                             |                                                                                |              |

4 The Medical Record Request dialogue box will appear.

| R Medical Record Request - CSTPRODHIM, SALLY - 700000379 - Discharge Summary                                                                                     | ×                                             |
|----------------------------------------------------------------------------------------------------|-----------------------------------------------|
| Template<br>Document Template                                                                                                    | Purpose<br>Continuing Care 🔹                  |
|                                                                                                    | Proper authorization received?<br>Destination |
| Related Providers Sections                                                                                                    | Requester                                     |
| CLIN DOC - Admission Notes CLIN DOC - Admission Notes CLIN DOC - Advance Care Planning Documentation CLIN DOC - Aneathesia Records CLIN DOC - Aneathesia Records | A                                             |
| CLIN DOC - Carology Procedures                                                                                                    | Device Copies                                 |
| Preview                                                                                                    | Send                                          |

5 For **Template**, choose the appropriate template. The available report templates will depend on what you are trying to print. Click on the down arrow to display the option(s). Typically, HIM staff will choose Document Template for a single document or Master ROI Template for an entire encounter/visit.

| Template                            |                                                                                                    |
|-------------------------------------|----------------------------------------------------------------------------------------------------|
| Master ROI Template                 | -                                                                                                    |
| Administrative Template (Internal)  |                                                                                                    |
| Document Template                   |                                                                                                    |
| ED Transfer Template                |                                                                                                    |
| Inpatient/General Transfer Template |                                                                                                    |
| Laboratory Template                 |                                                                                                    |
| Master ROI Template                 |                                                                                                    |
| Master Template with Confidential   |                                                                                                    |
| Medical Imaging Template            |                                                                                                    |
| NICU Transfer Template              |                                                                                                    |
|                                     | Administrative Template<br>Administrative Template (Internal)<br>Document Template<br>ED Transfer Template<br>Inpatient/General Transfer Template<br>Laboratory Template<br>Master ROI Template<br>Master Template with Confidential<br>Medical Imaging Template<br>NICU Transfer Template |

Selecting an invalid template type will yield no printout.

| 'urpose                             |   |
|-------------------------------------|---|
| Continuing Care                     | - |
| .egal Matter                        |   |
| Patient/Personal                    |   |
| Administrative Purpose              |   |
| Birth Reporting                     |   |
| Cancer Registry Reporting           |   |
| Continuing Care                     |   |
| Jrime Victims                       |   |
| ducation Planning                   |   |
| state/Wills                         |   |
| D of Patient/Notification of Family |   |
| nsurance Llaim                      |   |
| nvestigation/inquiry                |   |
| aw Enforcement Investigation        |   |
| ALFD REVIEW                         |   |
| viedical Examiner Case              |   |
| viental Health Deview               |   |
| Nerical Health Neview               |   |
| Traan Donation Services             |   |
| Ther                                |   |
| Patient Transfer                    |   |
| Juality/Chart Review                |   |
| Research/Clinical Trials            |   |
| Secure Records                      |   |
| Statutory Requirement               |   |
| rauma Begistry Beporting            |   |

6

#### For Purpose, select Continuing Care.

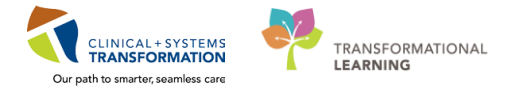

7 Click the **Proper authorization received?** box as this is for continuity of care purposes.

Proper authorization received?

8 In the **Destination** field, enter **HIM ROI**.

| Destination |  |
|-------------|--|
| HIM ROI     |  |

9 In the **Requester** field, leave blank.

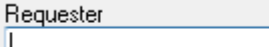

10 The **Comment** box is free text – leave blank.

11 In the **Device** field, choose either the printer you want to print the documents to manually fax OR if you want to fax it directly from Cerner's RRD (Remote Report Distribution) select **Manual Fax**.

| Device       |   |
|--------------|---|
|              | - |
| ManualFax    |   |
| 590_1stfl_t1 |   |
| 590_1stfl_t2 | = |

12 If you want to **print the documents**, click on the **Preview** button preview of the document. It is recommended to preview your document to ensure you have the correct patient and the correct information.

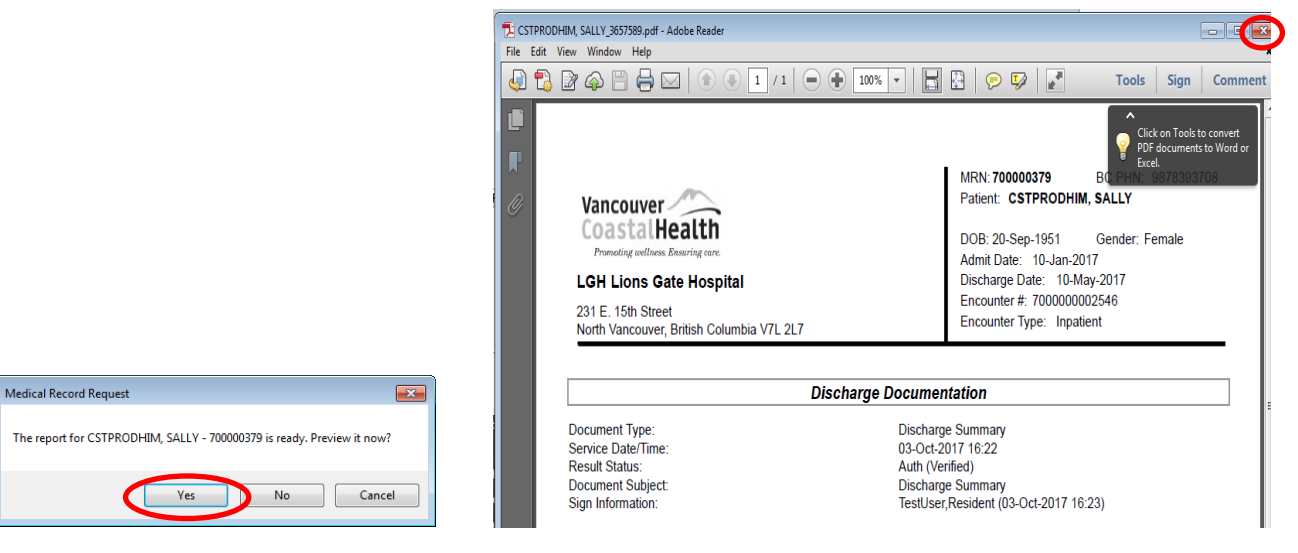

Once document has been previewed, DO NOT print from the Adobe Reader, close the Adobe Reader window by clicking the **X** on the top right-hand corner.

13 Click on the **Send** button send to print the document.

You will get the Medical Record Request dialogue box stating that the document has been submitted, click **OK.** Your document should print to your selected device (printer).

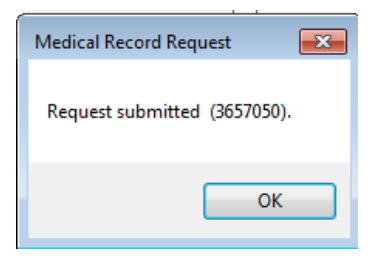

14 If you choose to **directly fax the document**, select **ManualFax** under **Device**. Your screen should look similar to this.

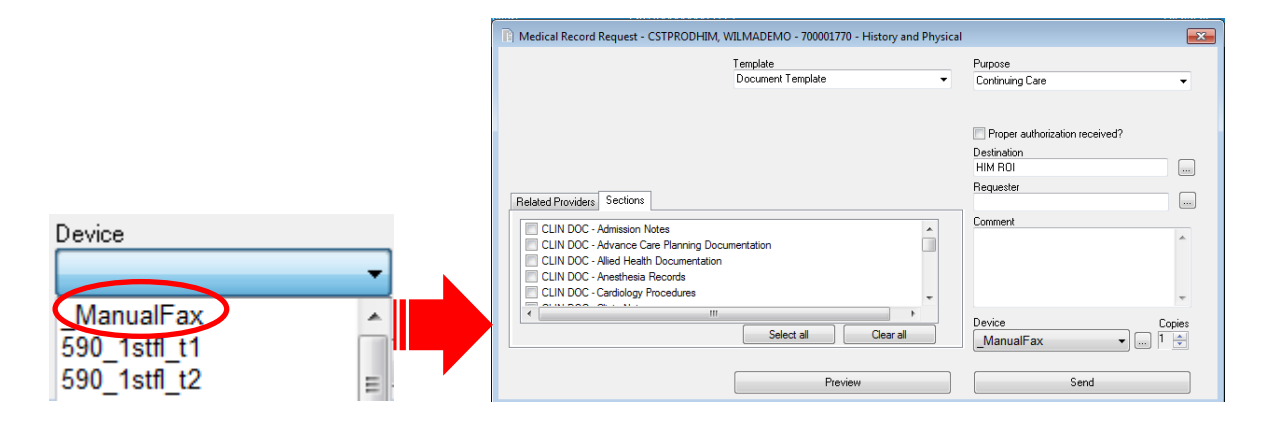

15 The Remote Report Distribution Selection (RRD) dialogue box will appear. Enter the fax number with no spaces or dashes (i.e. 6042227777).

If you want to send the fax immediately, leave the **Transmit Date / Time** as **Non-Scheduled**, as that is the default with the current date/time.

If you want to delay sending the fax, click on the **Scheduled** radio button and enter the date/time you want to fax the document(s).

Click OK.

| Remote Report Distri | bution Selection   | ×      |
|----------------------|--------------------|--------|
| PHONE #              | 6046757226         | OK     |
| Transmit Date / T    | ime<br>Date:       | Cancel |
| Non-Schedu           | ed 08-Nov-2017 🚔 💌 |        |
| Scheduled            | Time:<br> 1404     |        |
|                      |                    |        |

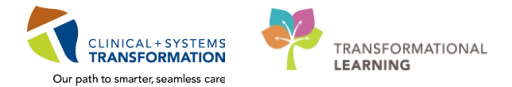

# 16 The MRR window will re-appear and you have to click Send button

17 A Medical Record Request dialogue box will appear stating that the fax has been submitted/sent.

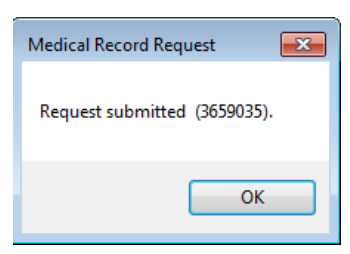

Note: A fax cover sheet will be produced through Cerner RRD...here is a sample of what it will look like.

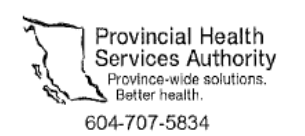

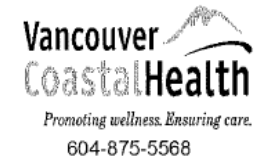

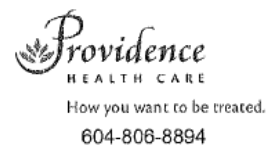

FAX COVER SHEET

DESTINATION FAX NUMBER: 6046752513 TRANSMIT DATE/TIME: 13-Feb-2018 12:11 NUMBER OF PAGES [INCLUDING COVER SHEET]: 4

CONFIDENTIALITY NOTICE:

This facsimile is directed in confidence and is intended for use only by the individual or entity to which it is specifically addressed. Any other distribution is strictly prohibited. If you have received the facsimile in error, please notify the appropriate Privacy office at the phone number above immediately. Thank you for your cooperation.

1

#### Activity 6.2 – Printing / Faxing an Encounter/Visit Using MRR

| BC PHN:               | VIP            | Deceased     | Alerts                                 | BC PHN     | MRN          | Name         |                   | DOB         | Age       | Gender      | Addres | ss /            | Address (2) | City   |
|-----------------------|----------------|--------------|----------------------------------------|------------|--------------|--------------|-------------------|-------------|-----------|-------------|--------|-----------------|-------------|--------|
|                       | 2              |              |                                        | 9878216037 | 700001770    | CSTPRODHIM   | , WILMADEMO       | 26-Jan-1984 | 33 Years  | Female      | 987 SI | DE STREET       |             | VANC   |
| MBN:                  |                |              |                                        |            |              |              |                   |             |           |             |        |                 |             |        |
| 700001770             |                |              |                                        |            |              |              |                   |             |           |             |        |                 |             |        |
| .ast Name:            | -              |              |                                        |            |              |              |                   |             |           |             |        |                 |             |        |
| ïrst Name:            |                |              |                                        |            |              |              |                   |             |           |             |        |                 |             |        |
| DOB:                  | -              |              |                                        |            |              |              |                   |             |           |             |        |                 |             |        |
| NR_NNR_NNNR           |                |              |                                        |            |              |              |                   |             |           |             |        |                 |             |        |
| aender:               |                |              |                                        |            |              |              |                   |             |           |             |        |                 |             |        |
| ♥<br>Postal/Zip Code: | •              |              |                                        |            |              | m            |                   |             |           |             |        |                 |             |        |
| anu Phone Number      | Facil          | ity          | Enc                                    | ounter #   | Visit #      | Enc Type     | Med Service       | Unit/Clini  | c F       | Room        | Bed    | Est Arrival Dat | e Reg Da    | .te    |
|                       | <b>- 1</b> L   | GH Lions Gat | e 7000                                 | 0000012223 | 700000001229 | 0 Outpatient | Geriatric Medicin | ie LGH End  | loscopy F | Procedure 1 | 01     |                 | 18-0ct-2    | 2017 1 |
| ncounter #:           | 3 L            | GH PF Lab    | 7000                                   | 0000012214 | 700000001228 | 1 Outpatient | Respirology       | LGH PF I    | _ab       |             |        |                 | 18-0ct-2    | 2017 9 |
|                       | <b>- 1</b> [ L | GH Lions Gat | e 7000                                 | 0000011217 | 700000001127 | 9 Inpatient  | General Surgery   | LGH 6W      | e         | 607         | 03     |                 | 02-0 ct-2   | 2017 9 |
| isit th               |                | GULLIONS GOL | e 7000                                 | 000002713  | 700000000272 | 9 Inpatient  | zzInternal Medic  | ine LGH ECC | 2         | 24          | 01     |                 | 10 Jan (    | 2017 - |
| ISR #.                | -              | GH Lions Gat | e 7000                                 | 000002712  | 700000000272 | 3 Inpatient  | Emergency         | LGH ASC     | 2 4       | \SC         | 02     |                 | 19-Jan-2    | 2017   |
|                       |                | GH Evergree  | n 7000                                 | 000002711  | 70000000272  | - Inpoliant  | Residential       | ECH EC      |           |             | 01     |                 | 19-Jan-2    | 2017   |
| istorical MHN:        | ᆀᄩ             | GH Evergree  | n 7000                                 | 000002710  | 700000000272 | 5 Inpatient  | Residential       | EGH ES2     | 2 E       | 208         | 01     |                 | 19-Jan-2    | 2017   |
|                       | 3011           | GH Evergree  | n 7000                                 | 0000002709 | 700000000272 | D Inpatient  | Residential       | EGH EN.     | 2 6       | :254        | 01     |                 | 19-Jan-2    | 2017   |
| Search Beact          | 39116          | CHI Evergree | n 7000                                 | 0000002708 | 700000000272 | 4 Inpatient  | Nesidential       | LOUAE       |           | : 152       | 04     |                 | 19-Jan-2    | 2017 1 |
| Sealch                | 31             | GH Lions Gat | e 7000                                 | 000002707  | 700000000272 | 3 Inpatient  | INCONATOLOGY      | LGH 4E      | 1 3       | K2U<br>X0C  | 02     |                 | 19 Jan 2    | 2017   |
|                       |                | GH Lions Gat | a 7000                                 | 000002706  | 700000000272 | 1 Inpatient  | Dermatologu       | LGH 2E      | , .       | 218         | 02     |                 | 19. Jan.'   | 2017   |
|                       | 3              | GH Lions Gat | <ul> <li>7000</li> <li>7000</li> </ul> | 000002703  | 70000000272  | 3 Inpatient  | Gastroenterology  | LGH 5E      | F         | 18          | 01     |                 | 13. Jan. (  | 2017   |
|                       |                | an cions add | 0 1000                                 | 000002021  | 100000000204 | 5 inpation   | Gastrochterolog)  | , Lange     |           | //0         | 01     |                 | 1500112     | 2011   |

#### accred for the nations and calest the appropriate appounter Oliale OK

#### 2 There are two options:

You can open the **Notes** tab from the **Menu.** Find the document you wish to release from the listing in the column with the folders by expanding the folders and searching. You can also use the filter below the column listing to view documents by Type, Status, Date, Performed by and By Encounter. 0

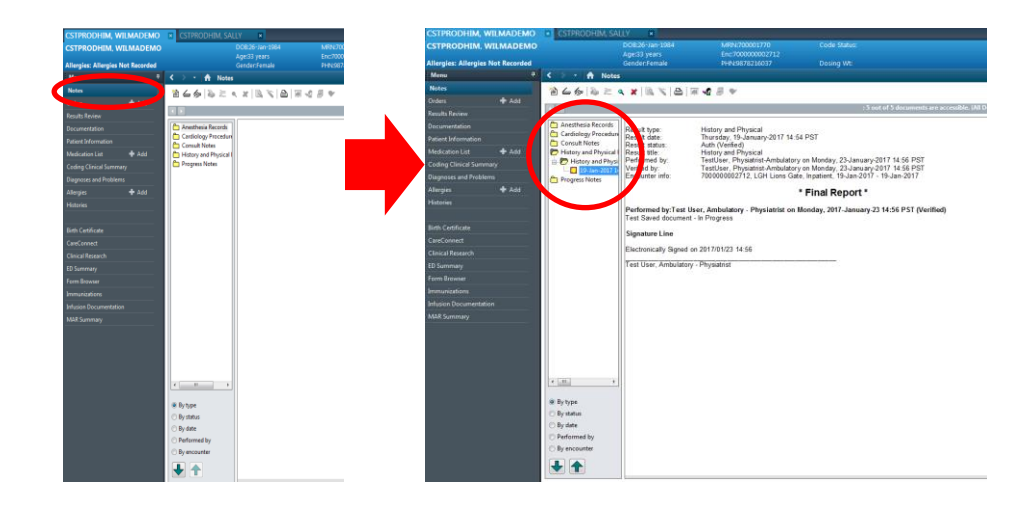

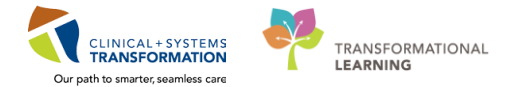

You can use the **Documentation** tab under the **List** tab and click on the document you want to release. The document will appear in the right window pane.

| CSTPRODHIM, WIL          | MADEMO<br>MADEMO |                                                      | DOB:26-Jan-1984 M<br>Age:33 years Er | RNe700001770 Code St<br>c700000002712                                                                                                    | atus:            |                     | P                        | rocess:<br>Visease:                                                                                                    | ← List →<br>Location:LGH ASC: ASC: 0.<br>Enc Type:Inpatient | Recent - Name   |
|--------------------------|------------------|------------------------------------------------------|--------------------------------------|----------------------------------------------------------------------------------------------------|------------------|---------------------|--------------------------|----------------------------------------------------------------------------------------------------|-------------------------------------------------------------|-----------------|
| Allergies: Allergies Not | t Recorded       |                                                      |                                      | IN:9878216037 Dosing                                                                                                    |                  |                     |                          |                                                                                                    | Attending:                                                  |                 |
| Menu                     | 9                | < > - ♠ Docum                                        | entation                             |                                                                                                    |                  |                     |                          |                                                                                                    |                                                             | 📾 Print 🕹 2 hor |
| Notes                    |                  | And Mark III An                                      | innuard 💷 Receider Letter 🗌 🛒 Mode   | I De la Creation I De Creation I De Creation | inu D.           |                     |                          |                                                                                                    |                                                             |                 |
| Orders                   | + Add            | The Bull State                                       |                                      |                                                                                                    |                  |                     |                          |                                                                                                    |                                                             |                 |
| Results Review           | -                | List                                                 |                                      |                                                                                                    |                  |                     |                          |                                                                                                    |                                                             |                 |
| Decumentation            |                  | Dimler Al                                            |                                      |                                                                                                    | 1                |                     |                          |                                                                                                    |                                                             | Previous Note 3 |
| Documentation            |                  | Districts - Tax                                      | • Inc.                               |                                                                                                    |                  |                     |                          |                                                                                                    |                                                             |                 |
| Patient Information      |                  | Service Date/Time                                    | Subject                              | Type                                                                                                    | Facility         | Author: Contrib     | 4                        |                                                                                                    |                                                             |                 |
| Medication List          | + Add            | 02-Oct-2017 09:25:00 PDT                             |                                      | History and Physical                                                                                                    | LGH Lions Gate   | TestUser, Manad     | Result type:             | History and Physical                                                                                                    |                                                             |                 |
| Coding Clinical Summary  |                  | 15-Sep-2017 12:07:00 PDT                             | Discharge Summary                    | Discharge Summary                                                                                                    | LGH Lions Gate   | TestHIM, Genera     | Result status:           | Auth (Verified)                                                                                                    |                                                             |                 |
| Diagnoses and Problems   |                  | 15-Aug-2017 11:49:00 P                               | Admission H & P                      | General Medicine Consult                                                                                                    | LGH Lions Gate   | TestHIM, Genera     | Result title:            | History and Physical                                                                                                    |                                                             |                 |
|                          | <b>.</b>         | 18-Jul-2017 10:58:00 PDT                             | Test Single Doc Scan Date            | Cardiology Progress Note                                                                                                    | LGH Lions Gat    | TestUser, Manag     | Performed by:            | TestUser, Physiatrist-Ambulatory on Monday, 23-January-2                                                                                                    | 017 14:56 PST                                               |                 |
| Allergies                | <b>T</b> A00     | 18-Jul-2017 09:45:00 PDT                             | Testing Single Doc Scan Date         | Admission Note Provider                                                                                                    | LGH Lions Gate   | TestUser, Manag     | Encounter info:          | 700000002712 LGH Lions Gate Innatient 19-Jan-2017 -                                                                                                    | 19-Jan-2017                                                 |                 |
| Histories                |                  | 07-Jul-2017 10:37:00 PDT                             | Internal Medicine Consult            | General Medicine Consult                                                                                                    | LGH Lions Gate   | TestHIM, Genera     | Choose of the            | reserves in the contract of the serves of the serves of th | 10 Contraction                                              |                 |
|                          |                  | 24-May-2017 14:37:00 P                               | test                                 | Coding Query                                                                                                    | LGH Lions Gate   | TestAMB, Gener      |                          | * Final Report *                                                                                                    |                                                             |                 |
| Rith Certificate         |                  | 24-May-2017 14:33:00 P                               |                                      | I Have Been Scanned                                                                                                    | LGH Lions Gate   | Schneider, Mage     |                          |                                                                                                    |                                                             |                 |
| C                        |                  | 24-May-2017 14:32:00 P                               | test                                 | I Have Been Scanned                                                                                                    | LGH Lions Gate   | Schneider, Magg     | Performed by:Test U      | ser, Ambulatory - Physiatrist on Monday, 2017-January-23                                                                                                    | 14:56 PST (Verified)                                        |                 |
| CareConnect              |                  | 24-May-2017 14:32:00 P                               |                                      | I Have Been Scanned                                                                                                    | LGH Lions Gate   | Schneider, Mage     | rest daved document      | - In Progress                                                                                                    |                                                             |                 |
| Clinical Research        |                  | 01-Feb-2017 13:00:00 PST                             | HIM Test Discharge Summary           | Discharge Summary                                                                                                    | LGH Lions Gate   | restAMB, Gener      | Signature Line           |                                                                                                    |                                                             |                 |
| ED Summary               |                  | 26-Jan-2017 08:22:00 PST                             | HIM Test Discharge Summary           | Discharge Summary                                                                                                    | LGH Lions Gate   | estUser, Primar     | Florensia alto Discord a | - 0017/04/03 44-55                                                                                                    |                                                             |                 |
| Form Browser             |                  | 25-Jan-2017 15/01/0 PST                              | Discharge Summary                    | Discharge Summary                                                                                                    | LGH Lions Gate   | TestAMB, Gener      | Electronically signed o  | n 2017/01/23 14:56                                                                                                    |                                                             |                 |
| 1                        |                  | 24-Jan-2017 15/00/00 PST                             | Admission Place                      | Pristory and Physical                                                                                                    | LGH Lions Gate   | Testamb, Gener      | Test User, Ambulatory    | - Physiatrist                                                                                                    |                                                             |                 |
| ammunizations            |                  | 19-Jan-2017 13:51:50 PST<br>10-Jan-2017 14:57:00 PST | Cardiology Procedure                 | Cardiology Procedure Note                                                                                                    | LGH Lions Gate   | Testilizer Division |                          |                                                                                                    |                                                             |                 |
| Infusion Documentation   |                  | 19-Jan-2017 14-54-00 PST                             | Cardiar Catheterization diagnostic   | Cardiac Catheterization Disconnetic                                                                                                    | LGH Lions Gate   | Tatlicer Physic     |                          |                                                                                                    |                                                             |                 |
| MAR Summary              |                  | 19-Jan-2017 14:54:00 PST                             | History and Physical                 | History and Physical                                                                                                    | LGH Lions Gate   | TestUser Physic     |                          |                                                                                                    |                                                             |                 |
|                          |                  | 19-Jan-2017 14:54:00 PST                             | Progress Note Generic                | Progress Note Generic                                                                                                    | LGH Lions Gate   | TestUser, Physia    |                          |                                                                                                    |                                                             |                 |
|                          |                  | 19-Jan-2017 14:54:00 PST                             | Cardiology Consultation              | Cardiology Consult                                                                                                    | LGH Lions Gate   | TestUser, Physia    |                          |                                                                                                    |                                                             |                 |
|                          |                  | 19-Jan-2017 13:04:00 PST                             | Bronchoscopy                         | Bronchoscopy                                                                                                    | LGH Lions Gate   | Core Provider, A    |                          |                                                                                                    |                                                             |                 |
|                          |                  | 19-Jan-2017 12:32:00 PST                             | History and Physical                 | History and Physical                                                                                                    | LGH Lions Gate   | TestellM, Genera    |                          |                                                                                                    |                                                             |                 |
|                          |                  | 19-Jan-2017 12:32:00 PST                             | Physical Therapy Progress Note       | Physical Therapy Note                                                                                                    | LGH Lions Gate   | TestHIM, Genera     |                          |                                                                                                    |                                                             |                 |
|                          |                  | 19-Jan-2017 12:32:00 PST                             | Physical Med and Rehab Progress No   | te Physical Med and Rehab Progress Not                                                                                                    | e LGH Lions Gate | TestHM, Genera      |                          |                                                                                                    |                                                             |                 |
|                          |                  | 19-Jan-2017 12:32:00 PST                             | Discharge Summary                    | Discharge Summary                                                                                                    | LGH Lions Gate   | TestHIM, Genera     |                          |                                                                                                    |                                                             |                 |
|                          |                  | 19-Jan-2017 12:07:00 PST                             | Outside Lab/Pathology                | Outside Lab/Pathology                                                                                                    | LGH Lions Gate   |                     |                          |                                                                                                    |                                                             |                 |
|                          |                  | 19-Jan-2017 12:07:00 PST                             | Discharge Summary                    | Discharge Summary                                                                                                    | LGH Lions Gate   | TestANB, Gener      |                          |                                                                                                    |                                                             |                 |
|                          |                  | 19-Jan-2017 12:07:00 PST                             | Internal Medicine Consult            | Internal Medicine Consult                                                                                                    | LGH Lions Gate   | TestHIN, Genera     |                          |                                                                                                    |                                                             |                 |
|                          |                  | 19-Jan-2017 11:50:00 PST                             | Discharge Summary                    | Discharge Summary                                                                                                    | LGH Lions Gate   | TestHIM, Genera     | 1                        |                                                                                                    |                                                             |                 |
|                          |                  | 13-Jan-2017 19:29:00 PST                             | Cardiac Catheterization diagnostic   | Cardiac Catheterization Diagnostic                                                                                                    | LGH Lions Gate   | Plisvca, Locco, N   | 1                        |                                                                                                    |                                                             |                 |
|                          |                  | 13-Jan-2017 15:39:00 PST                             | I Mave bleen Scanned                 | I Mave Been Scanned                                                                                                    | LGH Lions Gate   | Document, Scan      | 1                        |                                                                                                    |                                                             |                 |
|                          |                  | <                                                    |                                      |                                                                                                    |                  |                     |                          |                                                                                                    |                                                             |                 |
|                          |                  | << Previous Next>>                                   |                                      |                                                                                                    |                  |                     |                          |                                                                                                    |                                                             |                 |
|                          |                  |                                                      |                                      |                                                                                                    |                  |                     |                          |                                                                                                    |                                                             |                 |
|                          |                  |                                                      |                                      |                                                                                                    |                  | 1                   |                          |                                                                                                    |                                                             |                 |
|                          |                  |                                                      |                                      |                                                                                                    |                  | 1                   |                          |                                                                                                    |                                                             |                 |
|                          |                  |                                                      |                                      |                                                                                                    |                  | 1                   |                          |                                                                                                    |                                                             |                 |
|                          |                  |                                                      |                                      |                                                                                                    |                  | 1                   |                          |                                                                                                    |                                                             |                 |
|                          |                  |                                                      |                                      |                                                                                                    |                  |                     |                          |                                                                                                    |                                                             |                 |
|                          |                  |                                                      |                                      |                                                                                                    |                  |                     |                          | 1                                                                                                    |                                                             |                 |
|                          |                  |                                                      |                                      |                                                                                                    |                  |                     |                          |                                                                                                    |                                                             |                 |

4 The Medical Record Request dialogue box will appear.

3

| All results                                                                                              | Template<br>Master ROI Templ                                   | ate            | • | Purpose<br>Continuing Care                                 |
|----------------------------------------------------------------------------------------------------|----------------------------------------------------------------|----------------|---|------------------------------------------------------------|
| Date Range<br>From: xx,xxxx,xxxx<br>To: xx,xxx,xxxx<br>© Clinical Range Postu<br>Polated Providers C + 1 | A V A A A A A A A A A A A A A A A A A A                        |                |   | Proper authorization received?<br>Destination<br>Requester |
| Name                                                                                                    | Relationship                                                   | Device         |   | Comment                                                    |
| Plisvca, Rocco, MD                                                                                       | Attending Provider                                             |                | - |                                                            |
|                                                                                                    | Admitting Physician                                            |                | = |                                                            |
| 📃 Plisvca, Hocco, MD                                                                                     | Primory Core Physician                                         |                |   |                                                            |
| Plisvca, Hocco, MD<br>Plisvcn, Herb, MD                                                                  | r filling cale r hysician                                      |                |   |                                                            |
| Plisvca, Hocco, MD<br>Plisvcn, Herb, MD<br>Poon, Sylvia                                                  | HIM Manager Supervisor                                         |                |   |                                                            |
| Plisvca, Hocco, MD<br>Plisvcn, Herb, MD<br>Poon, Sylvia<br>Poon, Sylvia                                  | HIM Manager Supervisor<br>HIM Manager Supervisor               |                | - | The Conies                                                 |
| Plisvca, Hocco, MD     Plisvcn, Herb, MD     Poon, Sylvia     Poon, Sylvia     One Sylvia     One Sylvia | HIM Manager Supervisor<br>HIM Manager Supervisor<br>Device cro | oss referenced | Ŧ | Device Copies                                              |

5 For **Event Status**, choose the appropriate results status of the documents you wish to release. For continuity of care purposes, you will most likely want to produce **all results** whether or not reports have been signed or not.

| Event Status                        |   |
|-------------------------------------|---|
| All results                         | • |
| Verified only                       |   |
| Verified and Pending<br>All results |   |

6 For **Template**, choose the appropriate template. The available report templates will depend on what you are trying to print. Click on the down arrow to display the option(s). Typically, HIM staff will choose **Document Template** for a single document or **Master ROI Template** for an entire encounter/visit.

| Template                            | Template                            |
|-------------------------------------|-------------------------------------|
| Document Template                   | Master ROI Template                 |
| Administrative Template (Internal)  | Administrative Template (Internal)  |
| Document Template                   | Document Template                   |
| ED Transfer Template                | ED Transfer Template                |
| Inpatient/General Transfer Template | Inpatient/General Transfer Template |
| Laboratory Template                 | Laboratory Template                 |
| Master ROI Template                 | Master ROI Template                 |
| Master Template with Confidential   | Master Template with Confidential   |
| Medical Imaging Template            | Medical Imaging Template            |
| NICU Transfer Template              | NICU Transfer Template              |

Selecting an invalid template type will yield **no** printout.

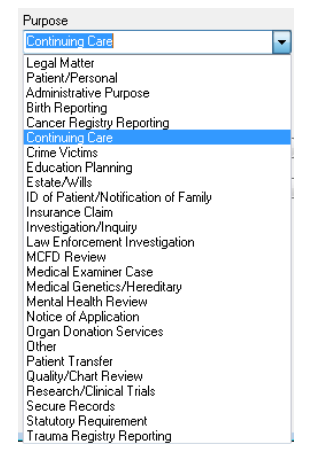

7

#### For Purpose, select Continuing Care.

8 Review the **Date Range fields** and ensure the from and to fields are left blank.

| – Date Range |            |                 |   |
|--------------|------------|-----------------|---|
| From:        | **_***_*** | × •             | × |
| To:          | **_***_*** |                 |   |
| Clinical R   | ange       | 🔘 Posting Range |   |

Clinical Range: The date the results are relevant to the clinical encounter Posting Range: The date the results were posted.

9 Click the **Proper authorization received?** box as this is for continuity of care purposes.

Proper authorization received?

#### 10 In the **Destination** field, enter **HIM ROI**.

| Destination |  |
|-------------|--|
| HIM ROI     |  |

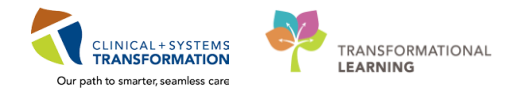

11 In the **Requester** field, leave blank.

ľ

| Requester |   |
|-----------|---|
|           | ] |

12 The **Comment** box is free text – leave blank.

| Comment |       |
|---------|-------|
|         | ~     |
|         |       |
|         |       |
|         |       |
|         | · · · |

13 In the **Device** field, choose either the printer you want to print the documents to manually fax OR if you want to fax it directly from Cerners RRD (Remote Report Distribution) select **Manual Fax**.

| Device       |    |
|--------------|----|
|              | -  |
| ManualFax    |    |
| 590_1stfl_t1 |    |
| 590_1stfl_t2 | Ξ. |

Medical Record Request

The report for CSTPRODHIM, SALLY - 700000379 is ready, Preview it now

No Cancel

Yes

14 If you want to print the documents, click on the **Preview** button Preview to get a print preview of the document. If sending all documents related to an encounter, you should always preview your documents to ensure you have the correct patient and the correct information.

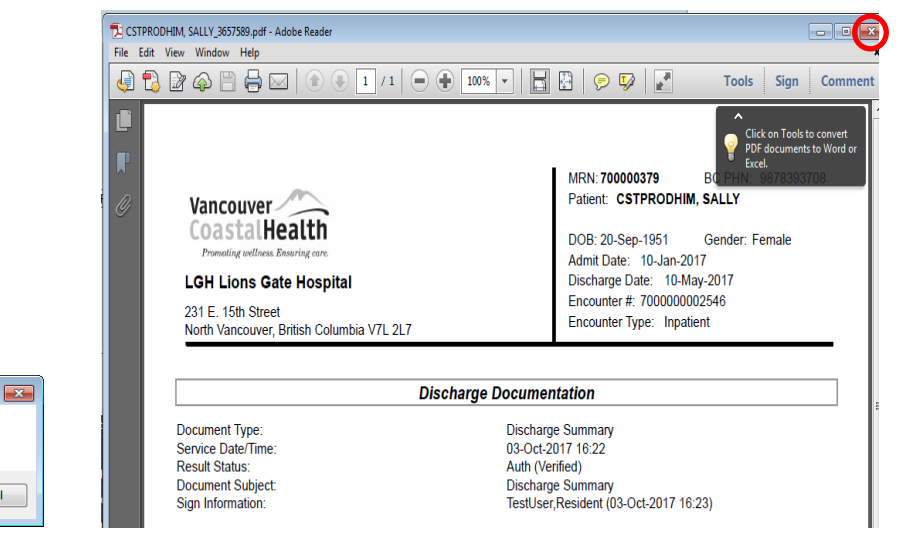

Once document has been previewed, DO NOT print from the Adobe Reader, close the Adobe Reader window by clicking the X on the top right-hand corner.

15 If you choose to **directly fax the document**, select **ManualFax** under **Device**. Your screen should look similar to this.

|                                      | Redical Record Request - CSTPRODHIM, WILMADEMO - 700001770 - History and Physical                                                                 |                                                                                      |
|--------------------------------------|----------------------------------------------------------------------------------------------------|--------------------------------------------------------------------------------------|
|                                      | Template<br>Document Template                                                                                                    | Purpose<br>Continuing Care 🗸                                                         |
| Device                               | Related Providers Sections                                                                                                    | Proper authorization received?<br>Destination<br>HIM ROI III<br>Requester<br>Comment |
| ManualEax                            | CLIN DOC - Advance Care Flaming Documentation CLIN DOC - Alexi Health Documentation LLIN DOC - Aneltheae Records CLIN DOC - Cardiology Procedures |                                                                                      |
| 590_ <u>1stfl_t1</u><br>590_1stfl_t2 | Select al Clear al Proview                                                                                                    | Device Copies<br>ManualFax 1 :                                                       |

16 The Remote Report Distribution Selection (RRD) dialogue box will appear. Enter the fax number with no spaces or dashes (i.e. 6042227777).

If you want to send the fax immediately, leave the **Transmit Date / Time** as **Non-Scheduled**, as that is the default with the current date/time.

If you want to delay sending the fax, click on the **Scheduled** radio button and enter the date/time you want to fax the document(s).

Click OK.

| Remote Report Distrib | ution Selection    | ×      |
|-----------------------|--------------------|--------|
| PHONE #               | 6046757226         | OK     |
| Transmit Date / Ti    | me<br>Date:        | Cancel |
| Non-Schedule          | ed 08-Nov-2017 📮 💌 |        |
| Scheduled             | Time:              |        |
|                       |                    |        |

- 17 The MRR window will re-appear and you have to click **Send** button Send
- 18 A Medical Record Request dialogue box will appear stating that the fax has been submitted/sent.

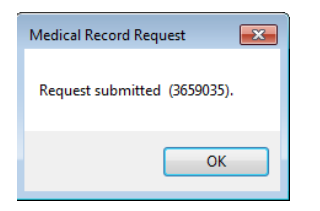

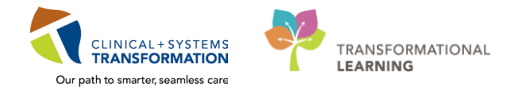

# Activity 7.3 – Printing / Faxing a portion of an Encounter/Visit Using MRR

In situations where the ROI request is for an encounter/visit that is long (i.e. long length of stay) and the number of documents associated with the encounter would be voluminous, you may wish to choose that encounter and define a **Date Range** and/or identify **Sections** in the MRR window. For example, if a patient's length of stay is two months, you may want to only send the last two weeks of documentation or send only the primary documents.

| 🖹 Medical Record Request - CSTPRODHIM, WILMADEMO - 700001770                                                   |              |                         | <b>—</b> ×- |
|----------------------------------------------------------------------------------------------------|--------------|-------------------------|-------------|
| Event Status                                                                                                   | Template     | Purpose                 |             |
| Pair results           Date Range           From:         xxx_xxxx_xxxxx           I.o:         xxx_xxxx_xxxxx |              | Proper authorization re | ceived?     |
| Clinical Range     Postii     Related Providers     Sections                                                   | ig Range     | Requester               |             |
| CLIN DOC - Facesheets<br>CLIN DOC - Discharge Docur<br>CLIN DOC - Transfer Notes<br>CLIN DOC - Emergency Docu  | nentation    |                         | *           |
|                                                                                                    | Select all C | lear all Device         | Copies      |
|                                                                                                    | Preview      | Sen                     | d           |

When printing out results, HIM staff should use the Clinical Range.

1 For the first practice example, we will set the parameters for documents for the last 5 days of an Inpatient encounter with a long length of stay.

Using the Patient Search icon , search for Chart One. Select the Inpatient encounter. Use the scroll bar to expand the patient visit histories listing. Click **OK**.

2 Click on the Medical Record Request tab

3 Enter the date parameters in the MRR dialogue box as the last 5 days.

| vent Status                    | Template             | Purpose                        |
|--------------------------------|----------------------|--------------------------------|
| All results                    | Master HUI Template  | Continuing Care                |
| Date Range                     |                      |                                |
| From: 02-Dec-2017 🚔            | <b>•</b>             |                                |
| To: 16-Dec-2017                | -                    | Proper authorization received? |
| Clinical Panas     O Posting P |                      | Destination                    |
| Cirrical hange Tosung h        | ange                 | HIM RUI                        |
| D. L. I.D. 11 Castiens         |                      | Requester                      |
| Helated Providers Sections     |                      |                                |
| CLIN DOC - Facesheets          | A                    | Comment                        |
| CLIN DOC - Discharge Document  | ation                | ^                              |
| CLIN DOC - Transfer Notes      |                      |                                |
| CLIN DOC - Emergency Documen   | tation               |                                |
| CLIN DOC - Admission Notes     |                      |                                |
| •                              |                      | Device Coving                  |
|                                | Select all Clear all |                                |
|                                |                      |                                |
|                                |                      |                                |
|                                | Preview              | Send                           |

Ļ

4 For the second practice example, if the requester specifies the specific documents they are looking for, you can set the parameters for these specific documents of an Inpatient encounter with a long length of stay.

Using the Patient Search icon , search for Chart One. Select the Inpatient encounter. Use the scroll bar to expand the patient visit histories listing. Click **OK**.

5 Click on the **Medical Record Request** tab

6 Select the documents under the **Sections** tab in the MRR dialogue box.

| Redical Record Request - CSTPRODHIM, V                                                   | NILMADEMO - 700001770             | <b>•</b>                                        |
|------------------------------------------------------------------------------------------|-----------------------------------|-------------------------------------------------|
| Event Status<br>All results                                                              | Template<br>Master ROI Template - | Purpose<br>Continuing Care 🗸                    |
| Date Range           From:         02-Dec-2017           To:         16-Dec-2017         |                                   | ✓ Proper authorization received?<br>Destination |
| Clinical Range     Posting Range     Related Providers     Sections                      |                                   | HIM ROI                                         |
| CLIN DOC - Facesheets<br>CLIN DOC - Discharge Documentation<br>CLIN DOC - Transfer Notes |                                   | Comment                                         |
| CLIN DOC - Emergency Documentation                                                       |                                   | •                                               |
|                                                                                          | Select all Clear all              | Device Copies                                   |
|                                                                                          | Preview                           | Send                                            |

Note: If you do not select a Section, then all sections will be selected as a default.

Under the **Related Providers** tab you will see a historical listing of all personnel who have accessed this patient's record.

| F | elated Providers Sections               |                        |        |
|---|-----------------------------------------|------------------------|--------|
|   | Name                                    | Relationship           | Device |
|   | 🔲 Poon, Sylvia                          | HIM Manager Supervisor |        |
|   | 📃 TestUser, Cardiologist-Physician, MD  | Consulting Provider    |        |
|   | 📃 Train, Emergency-Physician8, MD       | ED Provider            |        |
|   | 📃 Train, GeneralMedicine-Physician7, MD | Primary Care Physician |        |
|   | 📃 Train, GeneralMedicine-Physician7, MD | Attending Provider     |        |
|   |                                         |                        |        |